# IMM eReceipts

## **Administrator Guide**

V 7.1.1

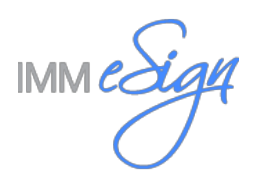

## Table of Contents

| Overview                                                   | . 5     |
|------------------------------------------------------------|---------|
| Server Settings Manager                                    | . 6     |
| Server Log (TeRServerLog)                                  | 8       |
| Server Directories (TeRServerDirectories)                  | 8       |
| Server Index Settings (TeRServerIndexSettings)             | .0<br>0 |
| TPSC Softings (Telester refinites Settings)                | 10      |
| Client Cottingo                                            | 10      |
| Client Settings                                            | 11      |
| Searching In the Global Client Settings Manager            | 12      |
| Globally Opdalling Branches and Workstations               | 14      |
| Adding Workstations                                        | 14      |
| Cloning a Workstation                                      | 14      |
| Deleting a Workstation                                     | 16      |
| Moving a Workstation                                       | 17      |
| Undating IMM eReceipts Branch and/or Institution Settings  | 18      |
| Operation Tab                                              | 21      |
| Printing Tab                                               | 24      |
| Masking Settings                                           | 24      |
| Report Print Settings                                      | 25      |
| Receipt Print Settings                                     | 26      |
| Supported System Printers                                  | 28      |
| Printer Settings for Wide-Feed Receipts                    | 29      |
| Printer Settings for Star TSP 700/100 Narrow-Feed Printers | 30      |
| Printer Settings for Epson Narrow-Feed Printers            | 31      |
| Signature Tab                                              | 31      |
| Apply Masking Options                                      | 31      |
| Signature Pad Signature Settings                           | 32      |
| TRSC (Tablet Receipt Signature Capture)                    | 34      |
| Launching the TRSC                                         | 34      |
| Touch                                                      | 35      |
| Scanning Tab                                               | 35      |
| Supported System Scanners                                  | 36      |
| Extract Tab                                                | 37      |
| Archive Tab                                                | 38      |
|                                                            | 39      |
|                                                            | 40      |
| Hold Notices                                               | 40      |
| Masking Account Numbers on Hold Notice                     | 41      |
| Index Style Settings                                       | 41      |
| General Index Settings Tab                                 | 43      |
| ACCESS RIVIO                                               | 40      |
| Access PMS Settings                                        | 40      |
| Access RMS ConnectIT                                       | 40      |
| General Index Settings                                     | 48      |
| AccessRMS ConnectIT Settings                               | 48      |
| Bankware                                                   | 50      |
| General Index Settings                                     | 50      |
| Bankware Settings                                          | 50      |
| COWW                                                       | 52      |
| General Index Settings                                     | 52      |
| Custom                                                     | 53      |
| General Index Settings                                     | 53      |

| Custom Settings                                                   | 53 |
|-------------------------------------------------------------------|----|
| eFichency                                                         |    |
| General Index Settings                                            |    |
| eFichency Settings                                                |    |
| Galaxy                                                            |    |
| General Index Settings                                            |    |
| Galaxy Settings                                                   |    |
| Image Soft                                                        |    |
| General Index Settings                                            |    |
| DIP                                                               |    |
| Directory Sweep                                                   |    |
| ImageSoft Settings                                                |    |
| IMAGIŎ                                                            | 60 |
| General Index Settings                                            | 60 |
| Imagio Settings                                                   | 60 |
| Configuring Imagio ZIP File                                       | 62 |
| Name Convention for ZIP File                                      | 62 |
| ZIP File Contents                                                 |    |
| Included PDF Filename                                             |    |
| Import.txt contents                                               |    |
| None                                                              |    |
| General Index Settings                                            |    |
| None Settings                                                     |    |
| OTG                                                               | 64 |
| General Index Settings                                            |    |
| OTG Settings                                                      |    |
| Profit Stars SYNERGY                                              |    |
| General Index Settings                                            |    |
| ProfitStars Synergy Settings                                      |    |
| ProfitStars Synergy Body Settings                                 | 67 |
| ProfitStars Synergy Header Settings                               |    |
| SYNERGY                                                           |    |
| General Index Settings                                            |    |
| Synergy Settings                                                  |    |
| Synergy Body Settings                                             |    |
| Synergy Header Settings                                           | 70 |
| TI (True Image)                                                   |    |
| General Index Settings                                            | 71 |
| TI Settings                                                       | 71 |
| TI Body Settings                                                  | 71 |
| TI Header Settings                                                | 72 |
| Configuring TI                                                    |    |
| Index.xml File                                                    |    |
| Filename                                                          |    |
| Replace Index Fields Options Grid                                 |    |
| Replace File Path                                                 |    |
| Using UNC Path                                                    |    |
| Using Relative Path                                               |    |
| INM «Dessinte Emeil Osmisse                                       | 70 |
| IMM eReceipts Email Services                                      |    |
| Email Template                                                    | 76 |
| Member Import Utility                                             | 77 |
| Creating a CSV Import File                                        | 77 |
| Creating a CSV File for Business Accounts                         | 78 |
| Automated Import Procedure                                        | 78 |
| Executing a Command for IMM eReceipts Email Member Import Utility | 79 |

| Creating a Scheduled Task for the Member Import Utility            | 79   |
|--------------------------------------------------------------------|------|
| Manual Import Procedure                                            | 82   |
| Available Records Tab                                              | 84   |
| Imported Records Tab                                               | 84   |
| Conflicting Records Tab                                            | 84   |
| Invalid Records Tab                                                | 85   |
| Purging Existing Records                                           | 85   |
| Email Settings Manager                                             | 86   |
| General Settings Tab                                               | 87   |
| Email Server Settings Tab                                          | 00   |
| Email Sont Doport Litility                                         | 00   |
| Toller Logs Conversion Utility                                     |      |
| Teller Logs Conversion Ounty                                       | . 90 |
| Teller Logs Purge Utility                                          | . 90 |
| Reset Connection Strings Using CreateTellerLogsDB and RunSQLServer | . 92 |
| Viewing TracerX Logs                                               | . 94 |
| Monitoring Error Folders                                           | . 95 |
| Set Protocol Utility                                               | . 96 |
| Updates                                                            | 97   |
| IMM Undates Configuration Tool                                     | 98   |
| Branches                                                           | 100  |
| Add Branch.                                                        | 101  |
| Edit Branch                                                        | 101  |
| Delete Branch                                                      | 102  |
| Clients                                                            | 102  |
| Products                                                           | 104  |
| Updates                                                            | 104  |
| Update Selector                                                    | 105  |
| Status                                                             | 106  |
| Installed Components                                               | 107  |
| Applying an Undato                                                 | 100  |
| Applying an opuale                                                 | 100  |
| Assigning Updates to Client Workstations                           | 109  |
| Additional Information                                             | 111  |
| Marketing Message for Signature Pad                                | 111  |
| Marketing Message for TRSC                                         | 112  |
| IMM eReceipts Logo Specifications                                  | 112  |
| Disabling Antivirus Software                                       | 112  |
| Contacting IMM Support                                             | 113  |
| - · · ·                                                            |      |

## Overview

TotaleReceipts and TeR are generic terms for IMM eReceipts. Teller Item Capture and TiC are generic terms for IMM eTeller Check21. In this guide, text and screenshots may use any of these terms.

## **Server Settings Manager**

The Server Settings Manager is a utility for managing the IMM eReceipts Service. This service runs in the background on your server, and is responsible for indexing and archiving receipts. The Server Settings Manager is also used to access the Global Client Settings Manager.

To open the Server Settings Manager:

## Click Start→ Programs→ TotaleReceipts→ Server Settings Manager

#### Windows 2012

|                | Start                             |        |                                 |       |                      |
|----------------|-----------------------------------|--------|---------------------------------|-------|----------------------|
|                |                                   |        |                                 |       |                      |
|                |                                   | rotale | Recorpts                        | Vindo | ws Ease of Access    |
| 040<br>1       | Import and Export Data (32-bit)   | 1      | IMM Updates Configuration Tool  |       | Magnifier            |
| 2              | Import and Export Data (64-bit)   | 1      | TeR 7.0 Server Settings Manager | 3     | Narrator             |
| -1             | Project Conversion Wizard         | Lotale | Receipts Client                 | 9     | On-Screen Keyboard   |
| 뼴              | Reporting Services Configuratio   |        | TotaleReceipts DataProviderCon  |       | wer Surtam           |
|                | SQL Server Configuration Mana     |        | Nicro OfficeFean Agent          | -     | Administrative Tools |
|                | SQL Server Error and Usage Rep    | 2      | OfficeScan Agent                |       | Command Prompt       |
| 8              | SQL Server Installation Center (6 |        | Office5can Agent Readme         |       | Control Panel        |
| <b>X</b> .     | SQL Server Management Studio      | Minde  |                                 |       | File Explorer        |
|                | SQL Server Profiler               |        | Calculator                      | ?     | Help and Support     |
|                |                                   |        | Notepad                         | 1     | Run                  |
| 2<br>1<br>ereb | Notepad (++                       | ø      | Paint                           |       | Task Manager         |
| 8              | Uninstall                         | 4      | Remote Desktop Connection       |       | This PC              |
|                |                                   |        | Steps Recorder                  | 2     | Windows PowerShell   |
|                | snagit 8                          | 10     | Windows Server Backup           |       |                      |
|                | Snagit 8 Catalog Browser          |        | WordPad                         |       |                      |
|                | Snaglt 8 Editor                   |        |                                 |       |                      |
|                |                                   |        |                                 |       |                      |

Or Search for TeR Serving Settings Manager application

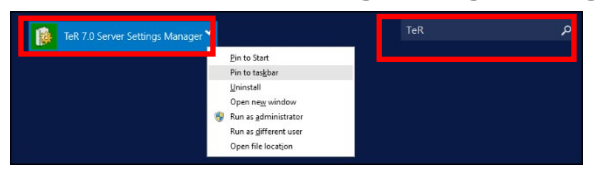

Pin to task bar for easier access to the application.

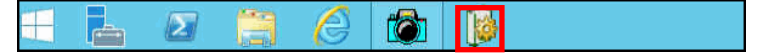

The Server Settings Manager window opens.

| RServerDirectories 🔡 TeRServerIndexSettings 🗐 | TRSCSettings Additional Settings |
|-----------------------------------------------|----------------------------------|
|                                               | Client Settings                  |
| False                                         |                                  |
|                                               | Index Style Settings             |
|                                               | - Email                          |
|                                               | Sen. Member Import Utility       |
|                                               | G Email Settings                 |
|                                               |                                  |
|                                               | RServerDirectories False         |

The Server Settings Manager window is displayed with the **TeRServerLog** tab selected.

Settings tabs for TeR Server Log, TeR Server Directories, TeR Server Index Settings, and TRSC Settings are located at the top of the window.

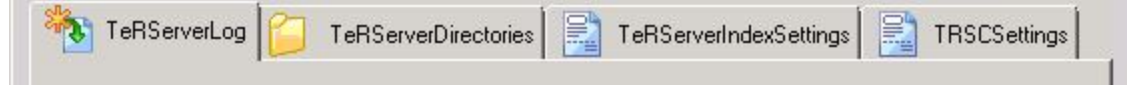

The control buttons for **Additional Settings** and **Email Settings** are located in the right-hand pane and of the Server Settings Manager window. The control buttons are defined below.

| Control Button        | Description/Action                                                                 |  |
|-----------------------|------------------------------------------------------------------------------------|--|
| Client Settings       | Displays the Global Client Settings Manager                                        |  |
| Index Style Settings  | Displays the TeR Index Styles Settings Manager                                     |  |
| Member Import Utility | Displays the TeR Member Import Utility Manager                                     |  |
| Email Settings        | Displays the TeR Email Settings Manager                                            |  |
| Email Sent Report     | Displays the Email Sent Report window                                              |  |
| Save Settings         | Saves any changes and closes the Server Settings Manager window                    |  |
| Cancel Settings       | Discards any current changes but does not close the Server Settings Manager window |  |

Click et al. to close the window.

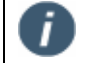

All tabs and control buttons are explained in this guide.

IMM eReceipts 7.1.1 Administrator Guide

## Server Log (TeRServerLog)

This tab controls settings for the IMM eReceipts Server.

| 🎭 Server Settings Manag | jer.                                        |                          |
|-------------------------|---------------------------------------------|--------------------------|
| TeRServerLog            | TeRServerDirectories TeRServerIndexSettings | Additional Settings      |
|                         |                                             | Client Settings          |
|                         | E la                                        |                          |
| заче васкир             | raise                                       | Index Style Settings     |
|                         |                                             |                          |
|                         |                                             | Ellia                    |
|                         |                                             | S. Member Import Utility |
|                         |                                             |                          |
|                         |                                             | Email Settings           |
| Save Backup             |                                             | Email Sent Report        |
| Save Se                 | ettings Cancel Settings                     |                          |

#### The following setting is available:

| Setting     | Description/Action                                                                                           |  |
|-------------|----------------------------------------------------------------------------------------------------|--|
| Save Backup | Saves a backup of all incoming files to the IMM eReceipts Server from the IMM eReceipts client workstations. |  |

## Server Directories (TeRServerDirectories)

This tab controls directory location settings for several of the directories used by the IMM eReceipts Server.

| Server Settings Manager  |                                                           |                      |
|--------------------------|-----------------------------------------------------------|----------------------|
| 🚯 TeRServerLog 📁 TeRServ | erDirectories 📔 📑 TeRServerIndexSettings 🗐 📑 TRSCSettings | Additional Settings  |
|                          |                                                           | Client Settings      |
| Archive Directory        | C:\TotaleReceiptsServer\Receipt\Archive                   |                      |
| Backup Directory         | C:\TotaleReceiptsServer\Ter6\Backup                       |                      |
| Duplicate Directory      | C:\TotaleReceiptsServer\Ter6\Duplicate                    | Index Style Setting: |
| Error Directory          | C:\TotaleReceiptsServer\Ter6\Error                        |                      |
| In Directory             | C:\TotaleReceiptsServer\Ter6\In                           |                      |
| Log Directory            | C:\TotaleReceiptsServer\Ter6\AppLog                       | -                    |
| Temp Directory           | C:\TotaleReceiptsServer\Ter6\Temp                         | Email                |
|                          |                                                           | Email Settings       |
| rchive Directory         |                                                           | Email Sent Report    |

The following IMM eReceipts Server Directories are available but should not be changed unless directed by IMM.

| Directory           | Description/Action                                        |  |
|---------------------|-----------------------------------------------------------|--|
| Archive Directory   | Archived PDF Documents for transaction are stored here.   |  |
| Backup Directory    | This is the Backup location for incoming files.           |  |
| Duplicate Directory | PDF Documents for duplicate transactions are stored here. |  |
| Error Directory     | This folder stores errors.                                |  |
| In Directory        | This folder is monitored by IMM eReceipts.                |  |
| Log Directory       | This folder stores logs of the application processes.     |  |
| Temp Directory      | This is a temporary processing folder.                    |  |

## Server Index Settings (TeRServerIndexSettings)

This tab contains settings for index file creation and connection to the teller logs database.

| Server Settings Manager     |                                                     |                         |
|-----------------------------|-----------------------------------------------------|-------------------------|
| 🗞 TeRServerLog 📁 TeRServerl | Directories 📄 TeRServerIndexSettings 🔡 TRSCSettings | Additional Settings     |
|                             |                                                     | Client Settings         |
|                             |                                                     |                         |
| Create Index File           | True                                                |                         |
| SQL Connection Credentials  | hLtdE1ZwvloIEQE8kP0CPdJZytQHrf0ZBmuFGDjgufx         | Index Cute California   |
| Teller Log Days             | 30                                                  | index Style Settings    |
|                             |                                                     | 음. Member Import Utilit |
|                             |                                                     | Email Settings          |
| reate Index File            |                                                     | Email Sent Report       |
| Save Settings               | Cancel Settings                                     |                         |

The following IMM eReceipts Index files are available.

| Index                      | Description/Action                                                                   |  |
|----------------------------|--------------------------------------------------------------------------------------|--|
| Create Index File          | When set to <b>True</b> , an index file will be created.                             |  |
|                            | When set to <b>False</b> , the indexing feature of IMM eReceipts will be turned off. |  |
| SQL Connection Credentials | The encrypted SQL Connection Credentials.                                            |  |
| Teller Log (Days)          | The number of days that teller log information will be retained.                     |  |

## **TRSC Settings**

| <b>%</b>                                                                                                    | Server Settings Manager                                                                                                    | _ <b>D</b> X                |
|----------------------------------------------------------------------------------------------------|----------------------------------------------------------------------------------------------------|-----------------------------|
| TeRServerLog 📁 TeRServerDirectorie                                                                                                    | s 🚉 TeRServerIndexSettings 🗟 TRSCSettings                                                                                                    | Additional Settings         |
| Inactivity TimeOut<br>Log Enabled<br>RemoteLauncherEnable<br>SigPad Width<br>Trsc WebUrl<br>Verifast ApJUrl<br>Verifast ApJd<br>Verifast UserId | .5<br>False<br>False<br>233<br>700<br>http://localhost/TrscWeb<br>https://localhost/TrscWeb<br>https://mmvmverifast/verifastapi<br>IMM<br>IMMUSER | Email Member Import Utility |
| Inactivity TimeOut                                                                                                    | Cancel Settings                                                                                                    | Email Settings              |

| Settings             | Description/Action                                                                                                    |
|----------------------|----------------------------------------------------------------------------------------------------|
| Inactivity TimeOut   | This timeout only applies when the transaction is<br>displayed on the webpage. By default, it is .5, which<br>means transaction display on an iPad will time out in 30<br>seconds if left idle. |
| Log Enabled          | For IMM support.                                                                                                    |
| RemoteLauncherEnable | Not applicable for your installation.                                                                                                    |
| SigPad Height        | By default, 233 pixels. Must be between116 to 233.                                                                                                    |
| SigPad Width         | By default, 700 pixels. Must be between 350 and 700.                                                                                                    |
| Trsc WebUrl          | Not applicable for your installation.                                                                                                    |
| Verifast ApiUrl      | Not applicable for your installation.                                                                                                    |
| Verifast Appld       | Not applicable for your installation.                                                                                                    |
| Verifast Userld      | Not applicable for your installation.                                                                                                    |

Restart IMM eReceipts 7 Server Settings Manager as an administrator to change TRSC settings. After the changes are made to these settings, IIS has to be reset and the groupID has to be paired again.

For upgrades from 6.4.0 to 7.x, the original settings in TRSCWeb\web.config are no longer used. If the settings were already changed to non-default, the settings need to be reconfigured in the Server Settings Manager using TRSC settings.

## **Client Settings**

- Client settings are dependent on your host system and IMM eReceipts Client version. Not all settings shown in this section may be available.
  - If you are configuring the IMM eReceipts settings using RDP to a client workstation, the workstation name will not appear correctly within the Global Client Settings Manager. Restarting client results in two WS folders on the client. IMM recommends that you do not configure via RDP but from the PC or the Global Client Settings Manager.

To open the Global Client Settings Manager window, click the **Client Settings** tab located in the right-hand pane.

The Global Client Settings Manager window is displayed with the **Operation** tab open by default.

|            | - | Operation                                               | Printing      | Signature      | Scanning         | Extract    | Archive         | Offline |                  |  |
|------------|---|---------------------------------------------------------|---------------|----------------|------------------|------------|-----------------|---------|------------------|--|
| [emplateWS | 0 | peration S                                              | ettings       |                |                  |            |                 |         |                  |  |
| stitution  |   |                                                         |               |                |                  | Check      | All/UnCheck All |         | ] Show on client |  |
| UIKIIUWI   |   | WorkStation I                                           | D             |                |                  |            |                 |         |                  |  |
|            |   | Enable Em                                               | ail Receipts  |                |                  |            |                 |         | A Show on client |  |
|            |   |                                                         |               |                |                  |            |                 |         |                  |  |
|            |   | Thin Client                                             |               |                |                  |            |                 |         |                  |  |
|            |   | Working Pa                                              | sth %in       | stallPath%\WS\ | \%WorkStationI   | D%         |                 |         |                  |  |
|            |   | In Folder                                               | %in           | stallPath%\WS\ | %WorkStation     | D%\ln      |                 |         |                  |  |
|            |   | Out Folder                                              | %in           | stallPath%\WS\ | WorkStation)     | D%\Out     |                 |         |                  |  |
|            |   | F                                                       | er i.         |                | 9/16/ashCashiash | DP/1 Faces |                 |         |                  |  |
|            |   | Error Folde                                             | r 26In        | stallPath %\WS | (%vvorkstation)  | D%\Error   |                 |         |                  |  |
|            |   | Offline Folder %installPath%\WS\%WorkStationID%\Offline |               |                |                  |            |                 |         |                  |  |
|            |   | Backup Fol                                              | der %in       | stallPath%\WS\ | %WorkStation     | D%\Backup  |                 |         |                  |  |
|            |   | Hide Disbu                                              | irsement Gric |                |                  |            |                 | 5       | Show on client   |  |
|            | 1 | Selected Disb                                           | ursement Grid | Received       | •                |            |                 |         | Show on client   |  |
|            |   | Set Server                                              | Offline       |                |                  |            |                 | 5       | Show on client   |  |
|            |   |                                                         |               |                |                  | Edit       | Save            | c       | ancel            |  |

The left-hand pane of the Global Client Settings Manager window displays a tree view of the Financial Institution including any branches and/or workstations that can be globally or individually cloned, updated, moved or deleted. By default, IMM eReceipts creates **TemplateWS**, **Institution** and **Unknown** from which you can clone and update as necessary.

On each settings page, the following setting is available:

| Setting        | Description/Action                                                                                                    |
|----------------|----------------------------------------------------------------------------------------------------|
| Show on Client | When this box is checked, the setting will display on the client workstation. Allows you to check or uncheck <b>All</b> options at one time, or select individually. |

The control buttons at the bottom of each window function as follows:

| Button | Description/Action                                             |
|--------|----------------------------------------------------------------|
| Edit   | Unlocks the window for editing.                                |
| Save   | Save any current changes and locks the window.                 |
| Cancel | Discards any current changes and locks the window for editing. |

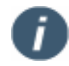

Changes made to Client Settings will not take effect on the client side until each user restarts IMM eReceipts.

## Searching in the Global Client Settings Manager

The Global Client Settings Manager has the ability to search for workstations using the search box located at the top-left of the Global Client Settings Manager window. The search features eliminates the need to scroll through all workstations to save time and keystrokes.

To search for workstations in the Global Client Settings Manager, follow these steps:

1. Type the first letter of the workstation. A list of workstations with the letter entered display.

|   | Search for workstation |   |
|---|------------------------|---|
|   | w                      | • |
| [ | Workstation 1          |   |
|   | Workstation 2          |   |
|   | Branch 1<br>Unknown    |   |

2. Using the mouse or keyboard arrow keys, navigate to the desired workstation. The selected workstation is highlighted with all information displayed on the screen.

|                                   |                    |                     | TeR Globa       | l Client Se | ttings Manag    | ger     |                  | x        |
|-----------------------------------|--------------------|---------------------|-----------------|-------------|-----------------|---------|------------------|----------|
| Search for workstation            |                    |                     |                 |             |                 |         |                  | Refresh  |
| Workstation 2                     | Operation Prin     | nting Signature     | Scanning        | Extract     | Archive         | Offline |                  |          |
| TemplateWS                        | Operation Settin   | gs                  |                 |             |                 |         |                  | <u>^</u> |
| ⊿ Institution                     |                    |                     |                 | Check       | All/UnCheck All |         | ] Show on client |          |
| Workstation 1                     | WorkStation ID     | Workstation 2       |                 |             |                 |         |                  |          |
| Workstation 2<br>Unknown          | Enable Email Rec   | eipts               |                 |             |                 |         | Show on client   | Ξ        |
|                                   | Thin Client        |                     |                 |             |                 |         |                  |          |
|                                   | Working Path       | %installPath%\WS\   | %WorkStationID% | 5           |                 |         |                  |          |
|                                   | In Folder          | %installPath%\WS\   | %WorkStationID% | \ln         |                 |         |                  |          |
|                                   | Out Folder         | %installPath%\WS\   | %WorkStationID% | \Out        |                 |         |                  |          |
|                                   | Error Folder       | %installPath%\WS\   | %WorkStationID% | \Error      |                 |         |                  |          |
|                                   | Offline Folder     | %installPath%\WS\   | %WorkStationID% | Offline     |                 |         |                  |          |
|                                   | Backup Folder      | %installPath%\WS\   | %WorkStationID% | Backup      |                 |         |                  |          |
|                                   | Hide Disburseme    | ent Grid            |                 |             |                 | Y       | Show on client   |          |
|                                   | Selected Disbursem | ent Grid Received - |                 |             |                 | V       | Show on client   |          |
|                                   | Set Server Offlin  | e                   |                 |             |                 | V       | Show on client   | v        |
|                                   |                    |                     |                 | Edit        | Save            | Ca      | ancel            |          |
| L                                 |                    |                     |                 |             |                 |         |                  |          |
| Current WorkStation Workstation 2 |                    |                     |                 |             |                 |         |                  |          |

## **Globally Updating Branches and Workstations**

#### **Adding Branches**

To add a new branch, go to the IMM Updates Configuration Tool and follow the step-by-step instructions given in **Add Branch** on page **101**.

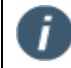

The **Unknown** branch is created by default and must not be deleted. When a new client is added, it appears under the **Unknown** branch.

#### **Adding Workstations**

To add a workstation to a branch, follow these steps:

1. From the Global Clients Settings Manager tree view pane, right-click the name of a branch. The branch dropdown menu is displayed.

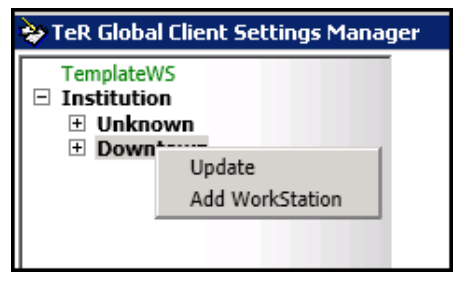

2. Click Add WorkStation. The Add Workstation window is displayed

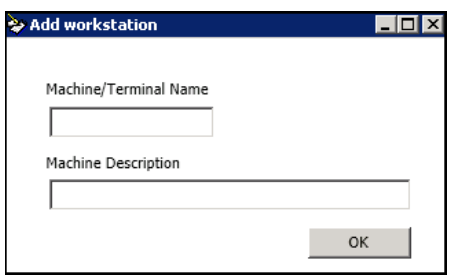

3. Enter the Machine/Terminal Name and Machine Description in the fields provided.

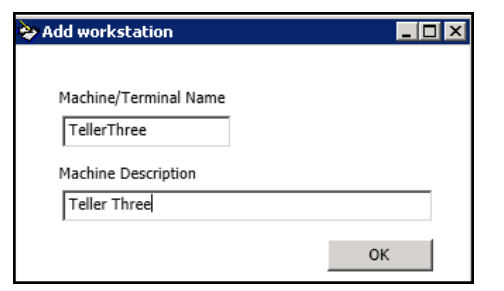

4. Click **OK**. A confirmation message is displayed.

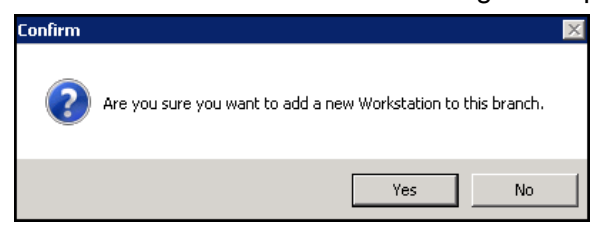

5. Click **Yes** to add the new workstation or **No** to abort the operation. The new workstation name is displayed in red beneath the branch where it was added.

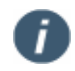

Workstations that are configured display in green. Workstation that still need to be configured display in red.

| ≽ TeR Global Client Settir | ngs Manag |
|----------------------------|-----------|
| TemplateWS                 |           |
|                            |           |
| IMMVMLGTERC63              | 0         |
| - Downtown                 |           |
| TellerOne<br>TellerTwo     |           |
| TellerThree                |           |

You can now Clone, Delete or Move the new workstation. See **Cloning a Workstation**, **Deleting a Workstation** or **Moving a Workstation** for step-by-step directions.

#### **Cloning a Workstation**

A workstation can be cloned using the TemplateWS or from another workstation. To clone a workstation, follow these steps:

1. Right-click on the newly created workstation, which is displayed in red. The dropdown menu is displayed.

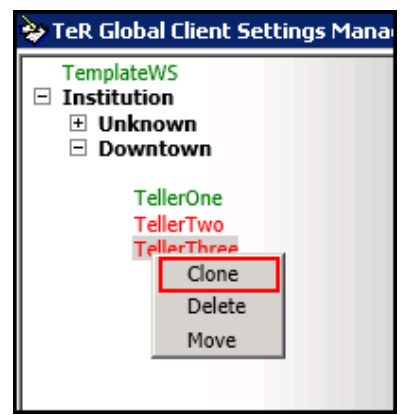

2. Click Clone. The Clone Workstation window is displayed.

| 📚 Clone Workstation      | ×         |
|--------------------------|-----------|
| Source Branch to update  | e from:   |
| Source workstation to cl | one from: |
| TemplateWS               |           |
|                          | Clone     |

3. Click the menu arrow in the **Source Branch to update from** field to select the source branch.

4. Click the menu arrow in the **Source workstations to clone from** field to select the source workstation.

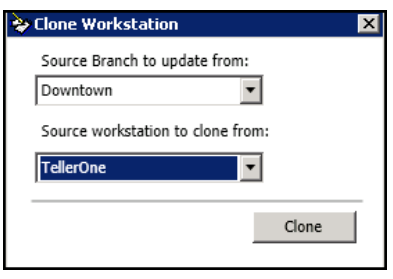

5. Click **Clone**. The newly created workstation is now shown in green to indicate it has successfully been cloned and configured.

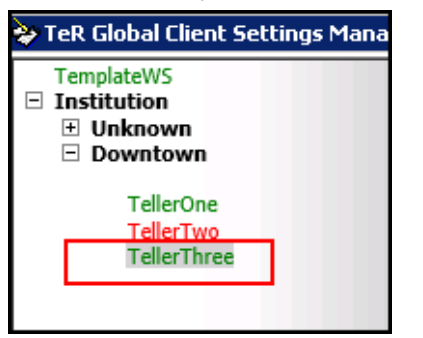

#### **Deleting a Workstation**

To delete a workstation, follow these steps:

1. Right-click on the workstation to be deleted. The dropdown menu is displayed.

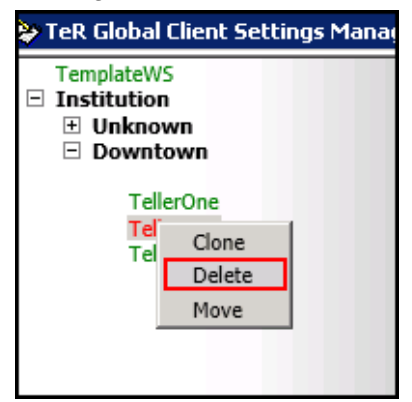

2. Click **Delete**. A delete confirmation with a warning message is displayed.

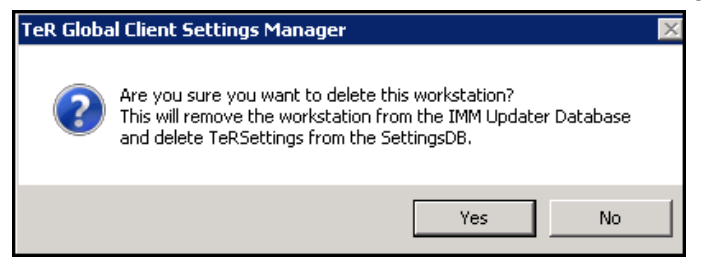

3. Click **Yes** to remove the workstation. Click **No** to keep the workstation in the database. The workstation is no longer listed under the branch if you chose **Yes**.

#### Moving a Workstation

To move a workstation to a different branch, follow these steps:

1. Right-click on the workstation to be moved. The dropdown menu is displayed.

| TeR Global Client Settings Manag  |                                  |  |  |  |
|-----------------------------------|----------------------------------|--|--|--|
| TemplateW Institution Unkno Downt | S<br>n<br>wn<br>cown             |  |  |  |
| Tel<br>Tel<br>Tel                 | erOne<br>Clone<br>Delete<br>Move |  |  |  |
|                                   |                                  |  |  |  |

2. Click **Move**. The Other Branches Window is displayed.

| Other Branches | Window                              |            |
|----------------|-------------------------------------|------------|
| Select a       | Branch to Move this Works<br>1known | tation to: |
|                | Move                                |            |
|                |                                     |            |

- 3. Click the menu arrow in **Select a Branch to Move this Workstation to** select a different branch.
- 4. Click **Move**. A confirmation message is displayed.

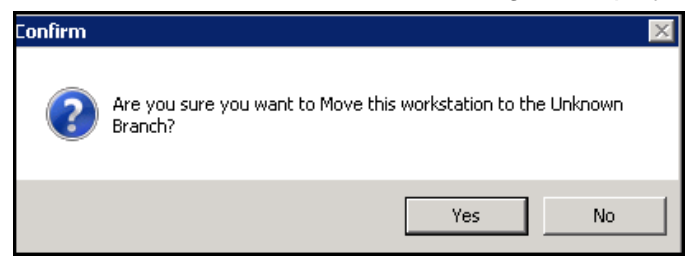

5. Click **Yes** to move the workstation or **No** to abort this move. The workstation is moved to the branch selected.

## Updating IMM eReceipts Branch and/or Institution Settings

To update the IMM eReceipts branch or institution setting, follow these steps:

1. Right-click on the branch or institution you want to update. The dropdown menu is displayed.

| Se | arc | h for workstat | ion    |     |
|----|-----|----------------|--------|-----|
|    |     |                | -      | Ор  |
|    | Te  | mplateWS       |        | Оре |
| ⊿  | In  | stitution      |        |     |
|    | ⊿   | Unknown        |        |     |
|    |     | LAB14E         |        | Wo  |
|    |     | Test1          | 1      |     |
|    |     | Test2          | Uptate |     |
|    |     | TestOn         | Delete |     |

| Search for workstation | •      |
|------------------------|--------|
| TemplateWS             | Update |

х

#### **Branch Update**

#### Institution Update

MUpdate TeR Settings for the Institution

2. Click Update. The Update TeR Settings for the Branch or Institution window is displayed.

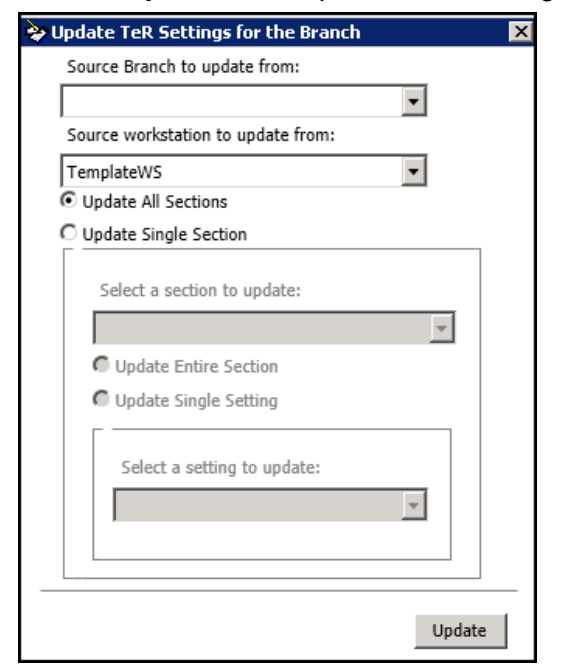

| mplateWS                 | *     |     |
|--------------------------|-------|-----|
| Update All Sections      |       |     |
| Update Single Section    |       |     |
|                          |       |     |
| Select a section to upda | ce:   | - 1 |
|                          |       | *   |
| O Update Entire Section  |       |     |
| O Update Single Setting  |       |     |
| [                        |       | 11  |
| Select a setting to up   | date: |     |
|                          | ٣     |     |
|                          |       |     |
|                          |       | -   |

#### **Branch Settings**

**Institution Settings** 

- 3. Click the menu arrow to select the **Source Branch to update from**.
- 4. Click the menu arrow to select the **Source workstation to update from**.

 By default, the Update All Sections button is selected. Click Update Single Section to change the selection. If you clicked Update Single Section, the Select a section to update field becomes enabled.

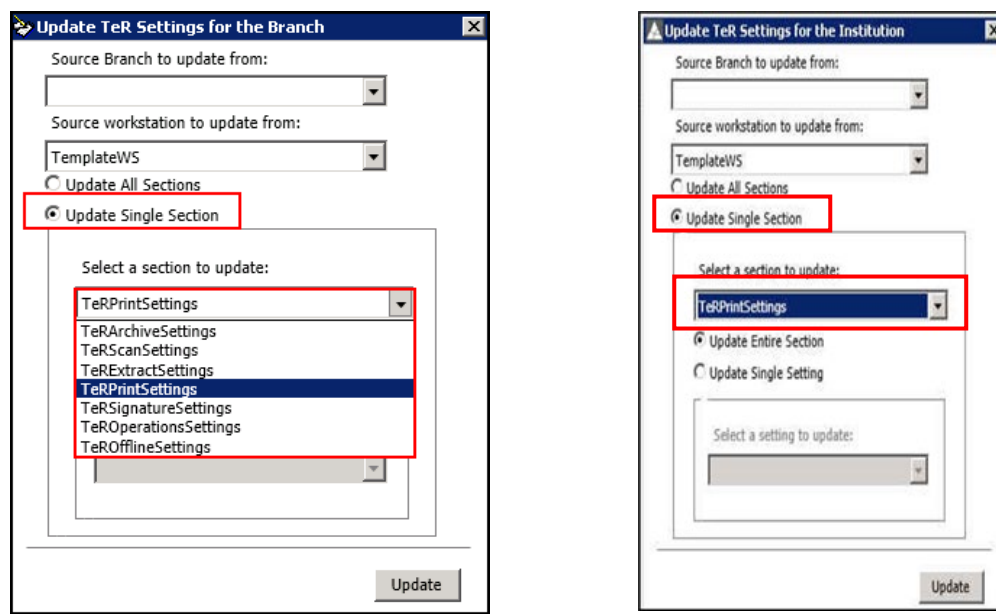

#### **Branch Settings**

**Institution Settings** 

- 6. Click the menu arrow to **Select a section to update**. The single section chosen is displayed in the field.
- 7. By default, **Update Entire Section** is checked. Click **Update Single Setting** to update a single setting. If you clicked **Update Single Setting**, the **Select a setting to update** field becomes enabled.
- 8. Click the menu arrow to **Select a setting to update**. The single setting chosen is displayed in the field.

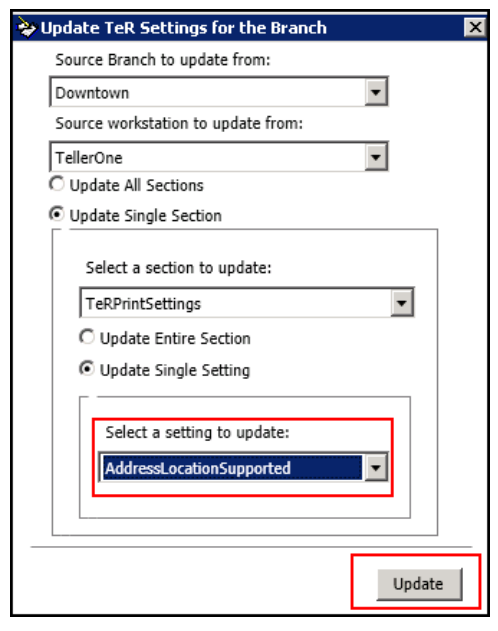

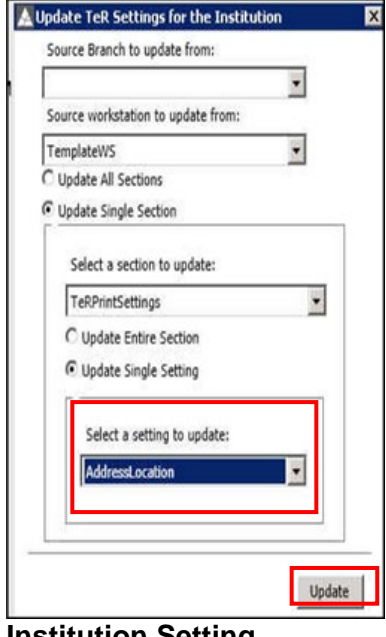

**Branch Setting** 

Institution Setting

9. Click Update. A confirmation message is displayed.

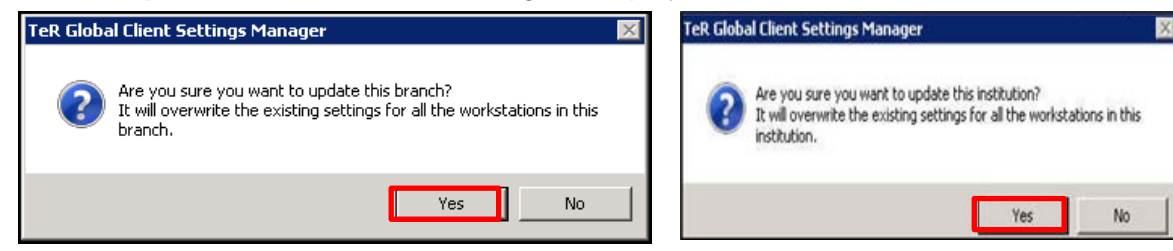

#### **Branch Message**

#### **Institution Message**

10. Click **Yes** to update the branch or **No** to abort this transaction. A confirmation message displays information regarding the workstations and branch updates.

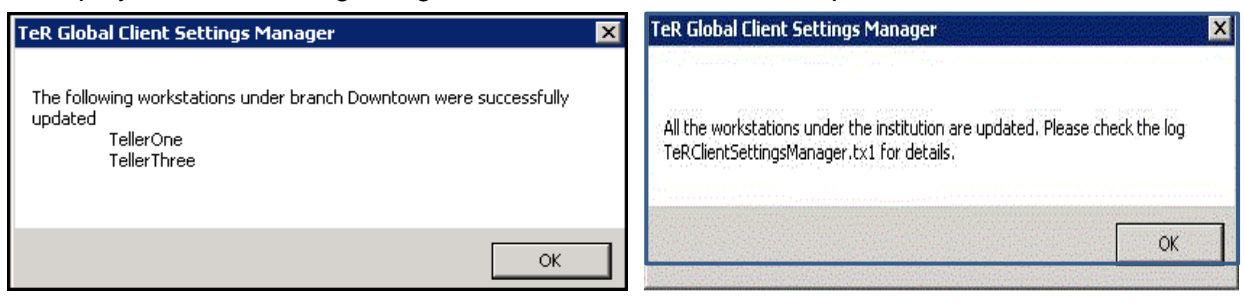

#### **Branch Message**

#### Institution Message

11. Click **OK**.

## **Operation Tab**

The **Operation** tab contains general operational settings.

| Operation Settings       | 5                                                           | Check All/UnCheck All  | Show on client              |
|--------------------------|-------------------------------------------------------------|------------------------|-----------------------------|
| WorkStation ID           |                                                             |                        |                             |
|                          |                                                             |                        |                             |
| Enable Email Receip      | pts                                                         |                        | I Show on client            |
| Thin Client              |                                                             |                        |                             |
| Working Path             | %installPath%\WS\%WorkStationID%                            |                        |                             |
| In Folder                | %installPath%\WS\%WorkStationID%                            | \In                    |                             |
| Out Folder               | %installPath%\WS\%WorkStationID%\                           | \Out                   |                             |
| Error Folder             | %installPath%\WS\%WorkStationID%\                           | \Error                 |                             |
| Offline Folder           | %installPath%\WS\%WorkStationID%                            | Offline                |                             |
| Backup Folder            | %installPath%\WS\%WorkStationID%\                           | \Backup                |                             |
| Hide Disbursement        | : Grid                                                      |                        | ☑ Show on client            |
| Selected Disbursement    | t Grid Received 🔻                                           |                        | $\checkmark$ Show on client |
| Set Server Offline       |                                                             |                        | Show on client              |
| Auto Archive             |                                                             |                        | Show on client              |
| ☑ Enable debug logg      | ing                                                         |                        | Show on client              |
| Backup Input Files       |                                                             |                        | Show on client              |
| PreProcess Data Fil      | e                                                           |                        | Show on client              |
| ☑ Use Receipt Transfe    | er WebSVC                                                   |                        | Show on client              |
| Set Member Numb          | er Box Read Only                                            |                        | $\fbox$ Show on client      |
| Offline Transaction Lim  | nit 500                                                     |                        | Show on client              |
| Error Backup Days        | 30                                                          |                        | Show on client              |
| Report File Extension    | .Dat                                                        |                        |                             |
| Receipt File Extensions  | .Dat 💌                                                      |                        |                             |
| Alt Data File Extensions | s XML 💌                                                     |                        |                             |
| Authentication List      | Authentication List<br>SSN<br>Drivers License<br>ID Card    | Add<br>Add<br>Remove   | ☑ Show on client            |
| CU Address               | MyName<br>MyAddressLine 1<br>MyAddressLine 2<br>State - Pin |                        |                             |
| Network Location         | \\IMMVMSD2012R2\TotaleReceipts                              | Server\                |                             |
| Archive search location  | \\IMMVMSD2012R2\TotaleReceipts                              | Server\Receipt\Archive |                             |
| Enable Search Auth       | rentication                                                 |                        | Show on client              |
|                          |                                                             | Edit                   | Cancel                      |

Û

The settings on this screen are dependent on your host system and IMM eReceipts Client version. Not all settings may be available.

#### The following settings are available.

| Operation Setting                                                              | Description/Action                                                                                                    |  |
|--------------------------------------------------------------------------------|----------------------------------------------------------------------------------------------------|--|
| Enable Email Receipts                                                          | Check this box to enable members to receive email receipts. By default this setting is turned Off.                                                                                                    |  |
| Thin Client                                                                    | Check this box to enable editing of the Working Path.                                                                                                    |  |
| Folder paths are<br>automatically displayed for<br>both thick and thin client. | <ul> <li>Working Path - Changing the Working Path will<br/>automatically change the paths for the Out, Error,<br/>Offline, and Backup folder paths. This path must match<br/>the working path required during client component<br/>installation.</li> </ul>                                  |  |
|                                                                                | <ul> <li>In Folder - This path can be independent of the Working<br/>Path.</li> </ul>                                                                                                    |  |
|                                                                                | Out Folder                                                                                                    |  |
|                                                                                | Error Folder                                                                                                    |  |
|                                                                                | Offline Folder                                                                                                    |  |
|                                                                                | Backup Folder                                                                                                    |  |
| Hide Disbursement Grid                                                         | Check this box to <i>hide</i> the Received/Disbursed Grid on the transaction UI.                                                                                                    |  |
| Selected Disbursement<br>Grid                                                  | Click <b>Selected Disbursement Grid</b> to specify a default<br>grid on the Transaction UI. When set to <b>Received</b> , the<br>Received tab will be the default, otherwise <b>Disbursed</b> will<br>be the default. This setting is available only when Hide<br>disbursement is unchecked. |  |
| Set Server Offline                                                             | Check this box to force IMM eReceipts to run in the <b>Offline</b> mode.                                                                                                    |  |
| Auto Archive                                                                   | Check this box to allow automatic archiving of transaction to the server without any teller interaction.                                                                                                    |  |
| Enable Debug logging                                                           | Check this box to record any errors in detail that may occur in IMM eReceipts.                                                                                                    |  |
| Backup Input Files                                                             | Stores a backup of all files from the host system that are older than 30 days.                                                                                                    |  |
|                                                                                | To set the Backup Input File Settings to False, follow these steps:                                                                                                    |  |
|                                                                                | 1. Go to \\[IMMeReceiptsServerPath]\Utilities\TeRServerPost<br>Processor.                                                                                                    |  |
|                                                                                | 2. Navigate to and double-click TeRServerPostProcessor.exe.<br>The Backup Input Files settings will be set to <b>False</b> for all workstations.                                                                                                    |  |

| Operation Setting                  | Description/Action                                                                                                    |  |
|------------------------------------|----------------------------------------------------------------------------------------------------|--|
| PreProcess Data File               | Check this box to Preprocess data files.                                                                                                    |  |
| Use Receipt Transfer<br>WebSVC     | When checked, a web service protocol is used for transmitting receipts to the server.                                                                                                    |  |
| Set Member Number Box<br>Read Only | When checked, the <b>Default Member #</b> box that dynamically appears on the transaction UI will prevent users from manually entering a new value in the dropdown list.                                                                                                    |  |
| Offline Transaction Limit          | Maximum number of transactions to be stored locally. (Default: 500)                                                                                                    |  |
| Error Backup Days                  | The number of days that error logs are retained in the Error<br>folder. The default is 30 days. This operation is reserved for<br>future use. Currently, IMM eReceipts automatically deletes<br>error logs in the Error folder every 30 days.                                                                                                    |  |
| Report File Extension              | A host setting that should not be changed unless directed by IMM.                                                                                                    |  |
| Receipt File Extensions            | A host setting that should not be changed unless directed by IMM.                                                                                                    |  |
| Alt Data File Extensions           | A host setting that should not be changed unless directed by IMM.                                                                                                    |  |
| Authentication List                | This setting allows you to customize your <b>Authentication List</b> , which shows the methods of identification tellers can use to verify members. There are four default items listed with an additional blank line. The first item, which is normally blank, is displayed by default on the transaction UI. Click <b>Add</b> to add an Authentication Item to the list. Highlight an item then click <b>Remove</b> to remove an item from the list. |  |
| Alternate Logo Name                | Enter the keyword that will trigger IMM eReceipts to use<br>AlternateLogo.jpg instead of TeRLogo1.jpg. This keyword must<br>be included in the data files supplied to IMM eReceipts from<br>your host. AlternateLogo.jpg must be added to the IMM<br>eReceipts root folder on the server.                                                                                                    |  |
| CU Address                         | The information in the CU Address block will display on receipts depending on the Suppress Address settings in the <b>Receipt Print Settings</b> on page <b>26</b> .                                                                                                    |  |
| Network Location                   | This setting should only be used when directed by IMM. See <b>Contacting IMM Support</b> .                                                                                                    |  |
| Archive Search Location            | The location for archived PDF documents on the IMM eReceipts server. This setting is automatically set by default and should not need to be changed unless directed by IMM.                                                                                                    |  |
| Enable Search<br>Authentication    | When this setting is enabled, tellers can view their own<br>transactions but are restricted from viewing other tellers'<br>transactions. To use this setting, the following two groups must<br>be added to the active directory and the teller must be added to<br>one of the groups: IMMTeRTeller or IMMTeRSupervisor. When<br>the Enable Search Authentication setting is disabled, tellers are                                                      |  |

| Operation Setting | Description/Action                                                                            |
|-------------------|-----------------------------------------------------------------------------------------------|
|                   | not restricted from viewing all transactions and can enter any teller number in the text box. |

#### **Printing Tab**

Check your printer's settings to confirm that the paper length for receipts is set to **Receipt**, **Continuous**, or **9999** (or another large arbitrary number). The **Receipt**, **Continuous**, or **9999** paper length prevents long receipts from being cut at a fixed length before all of the data is printed. Depending on your environment, your printer settings will vary. For example, a Star printer's paper size can be set to 72 x Receipt for narrow-feed receipts or 104 x Receipt for wide-feed receipts, and an Epson printer's paper size can be set to 72 x 9999 for narrow-feed receipts. Refer to Printer Settings for Wide-Feed Receipts, Printer Settings for Star TSP 700/100 Narrow-Feed Printers, and Printer Settings for Epson Narrow-Feed Printers for details.

If Perform XML Transformation is available in the Extract tab and it is selected, many of the print settings will not be applied to the receipt. Refer to **Extract Tab** on page **37** for more information about the Perform XML Transformation setting.

This **Printing** tab contains settings related to printing and masking. The following settings are available and described in this section of the guide:

- Masking Settings
- Report Print Settings
- Receipt Print Settings

#### **Masking Settings**

The following Masking Settings are available under the **Printing** tab.

| Print Settings    |                       |                  |
|-------------------|-----------------------|------------------|
|                   | Check All/UnCheck All | Show on client   |
| Masking Settings  |                       |                  |
| 🗌 Mask Member Nur | nber                  | ✓ Show on client |
|                   | Cl                    |                  |
| Masking Pattern   | Snow,4,~              | Show on client   |
|                   |                       |                  |
| Mask Balance      |                       | Show on client   |
| Mask Balance      |                       | ✔ Show on client |

| Setting               | Description/Action                                                                                                    |
|-----------------------|----------------------------------------------------------------------------------------------------|
| Mask Member Number    | When checked, the member account number on the printed receipt is masked, replacing digits with selected characters.                 |
| Masking Pattern       | Masking always occurs from the beginning of the member                                                                               |
| (Show/Hide, #, Char.) | number.                                                                                                    |
|                       | Show/Hide Keywords used to show or hide characters.                                                                                  |
| Example:              | # = Number of characters to show or hide.                                                                                            |
| Member Number =123456 | <b>Char</b> = The character used for masking. (Only alphabetic                                                                       |
| Hide, 4x=xxxx56       | characters (a-z, A-z or the Asterisk * are allowed.)                                                                                 |
| Show, 4x=xx3456       |                                                                                                    |
| Mask Balance          | When this checkbox is checked the Balance and Available<br>Balance will be completely masked on the printed receipt<br>transactions. |

## **Report Print Settings**

The following Report Print Settings are available under the **Printing** tab.

| Report Print Setting | gs                 |                        |                             |
|----------------------|--------------------|------------------------|-----------------------------|
| Report Printer       |                    |                        | ☑ Show on client            |
| Report Orientation   | Portrait 🔻         |                        | $\checkmark$ Show on client |
| Report Font          | Courier New        | ¥                      | ☑ Show on client            |
| Font Size            | 8 -                |                        | ☑ Show on client            |
| Suppressed Report    | Types For Printing | Suppressed Report Type | Add<br>Remove               |

| Setting                                 | Description/Action                                                                                                    |
|-----------------------------------------|----------------------------------------------------------------------------------------------------|
| Report Printer                          | Select a printer from the dropdown list.                                                                                                    |
| Report Orientation                      | Select Landscape or Portrait style.                                                                                                    |
| Report Font                             | Select a font from the dropdown list. Supported fonts are: <i>Arial, Courier New, Consolas</i> and <i>Times New Roman</i> .                                      |
| Font Size                               | Select 8 or 9 point size from the dropdown list.                                                                                                    |
| Suppressed Report Types<br>for Printing | Use the <b>Add</b> and <b>Remove</b> buttons to manage a line item list of report types that IMM eReceipts will automatically archive but will <u>NOT</u> print. |

#### IMM eReceipts 7.1.1 Administrator Guide

## **Receipt Print Settings**

| Receipt Print Setting | js            |                  |
|-----------------------|---------------|------------------|
| Receipt Printer       |               | Show on client   |
| Receipt Orientation   | Portrait 💌    | ☑ Show on client |
| Receipt Font          | Courier New 👻 | ☑ Show on client |
| Font Size             | 9 🔻           | Show on client   |
| Font Style            | Regular 👻     | ☑ Show on client |
| Receipt Print Style   | Wide 💌        | ☑ Show on client |
| Print Count           | 0 -           | Show on client   |
| Suppress Logo 1       |               | Show on client   |
| Suppress Logo 2       |               | Show on client   |
| Suppress CU Add       | lress         | Show on client   |
| Suppress Membe        | er Address    |                  |
| Print Additional L    | ines          | Show on client   |
| Print Consolidate     | d Receipt     | Show on client   |
| Print Page Numb       | ver           | Show on client   |
| ☑ Print Signature     |               | Show on client   |
| Signature Line Text   |               | Show on client   |
| Print Hold Notice     |               |                  |
| Address Location      | Supported     |                  |
| Address Location      | (X,Y) 120,185 |                  |
| Print Disburseme      | ents          |                  |

| Setting                | Description/Action                                                                                                    |
|------------------------|----------------------------------------------------------------------------------------------------|
| Receipt Printer        | Select a printer from the dropdown list.                                                                                                    |
| Receipt<br>Orientation | Select Landscape or Portrait orientation.                                                                                                    |
| Receipt Font           | Select a font from the dropdown list. Supported fonts are: Arial, Courier New, Consolas and Times New Roman. The selected font must be installed on the client machine. Using Arial and Times New Roman for the Receipt Font may result in misaligned data. |
| Font Size              | Select 8 or 9 point size from the dropdown list.                                                                                                    |

| Setting                          | Description/Action                                                                                                    |  |  |
|----------------------------------|----------------------------------------------------------------------------------------------------|--|--|
| Font Style                       | Select Bold or Regular from the dropdown list.                                                                                                    |  |  |
| Receipt Print                    | There are 2 widths of receipt-style paper. Narrow: 3 1/8" or Wide: 4 3/8".                                                                                                    |  |  |
| Style                            | Select between <b>Narrow</b> and <b>Wide</b> , based on your printer paper.                                                                                                    |  |  |
| Print Count                      | Select the default number of receipts to automatically print when a transaction is posted.                                                                                                    |  |  |
| Suppress Logo 1                  | Suppresses the first logo on printed receipts.                                                                                                    |  |  |
| Suppress Logo 2                  | Suppresses the <i>second logo</i> on printed receipts and in archived PDF files.                                                                                                    |  |  |
| Suppress CU<br>Address           | Suppresses the Financial Institution address on printed receipts.                                                                                                    |  |  |
| Suppress<br>Member Address       | Suppress the member address on printed receipts.                                                                                                    |  |  |
| Print Additional<br>Lines        | Approximately half an inch of white space is added to the bottom of the receipt when printed.                                                                                                    |  |  |
| Print<br>Consolidated<br>Receipt | Multipage transactions are consolidated into a single page and are printed and archived as a single page.                                                                                                    |  |  |
| Print Page<br>Number             | When checked, this option will print a page number at the end of each receipt.                                                                                                    |  |  |
| Print Signature                  | When enabled, signatures appear on printed receipts. When a signature is not captured, a signature line is printed on the receipt to capture drive-through customers' signatures.                                                                                                    |  |  |
| Signature Line<br>Text           | This setting adds text below the signature line on a printed receipt. By default, this setting is enabled and empty. The Signature Line Text setting is dependent on the Print Signature setting.                                                                                                    |  |  |
| Print Hold Notice                | This setting is used to print a Hold Notice with the receipt if the transaction contains information indicating that it is a Hold Notice transaction.                                                                                                    |  |  |
| Address<br>Location<br>Supported | When this box is checked, the receipt address block location will be as set in the <b>Address Location (X,Y)</b> setting.                                                                                                    |  |  |
| Address<br>Location (X,Y)        | This setting is used to set the position of the address block in pixels to<br>align with a custom window envelope (measured from the left and top of<br>the page) on the receipt only. The address blocks cannot be moved in<br>Self-Mailer or Envelope Receipt printouts.                                                                                                    |  |  |
|                                  | If the <b>X,Y</b> coordinates are not correctly set, the address block may overlay data areas of may not display in the envelope window.                                                                                                    |  |  |
| Print<br>Disbursements           | Dependent on your configuration, when checked (by default this is checked) this will print the disbursements. When this is turned off, the denomination section is removed from the data file. When this setting is on along with <b>Extract Denomination</b> setting from <b>Extract</b> tab, if denominations are present in the data file they are extracted and populated in the disbursement grid. |  |  |

#### **Supported System Printers**

|                                                                                                    | Printer Printer Settings          |                                                  | IMM eReceipts<br>Options Settings  |  |
|----------------------------------------------------------------------------------------------------|-----------------------------------|--------------------------------------------------|------------------------------------|--|
|                                                                                                    | TSP800 Raster<br>Printer          | No Changes                                       | Receipt Style: Wide                |  |
|                                                                                                    | TSP700 Raster                     | No Changes                                       | Receipt Style: Narrow <sup>1</sup> |  |
|                                                                                                    | Epson TM-T88IIIP                  | Printing Layout: User<br>Defined<br>Height: 2100 | Receipt Style: Narrow <sup>1</sup> |  |
|                                                                                                    | Epson TM-90                       | Printing Layout: User<br>Defined<br>Height: 2100 | Receipt Style: Narrow <sup>1</sup> |  |
| A MARINE AND A MARINE AND A MAR | Epson TM-H6000II                  | Printing Layout: User<br>Defined<br>Height: 2100 | Receipt Style: Narrow <sup>1</sup> |  |
|                                                                                                    | Epson TM-<br>S9000MJ <sup>2</sup> | Printing Layout: User<br>Defined<br>Height: 3275 | Receipt Style: Narrow <sup>1</sup> |  |
|                                                                                                    | Ithaca iTherm 280                 | No Changes                                       | Receipt Style: Narrow <sup>1</sup> |  |
|                                                                                                    | StarMicronics<br>FVP-10           | No changes                                       | Receipt Style Narrow <sup>1</sup>  |  |

<sup>1</sup> – Narrow printing as landscape orientation does not support using a second logo.

 $^{2}$  – During installation, select the Roll Paper station.

#### Printer Settings for Wide-Feed Receipts

Ĵ

The procedure in this section may vary depending on your printer and your operating system. The examples shown are for TSP 800 printers.

For wide-feed receipts (e.g., TSP 800 Printer), confirm the printer settings:

- 1. From the Windows start menu, click **Printers and Devices**.
- 2. Find the desired printer and right click. The dropdown menu is displayed.

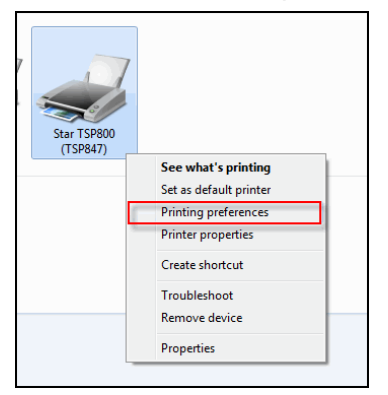

3. Click **Printing Preferences**. The Printing Preferences for the Star TSP 800 Printer is displayed in the following example.

4. Click **Advanced**. The Advanced Options window is displayed.

#### IMM eReceipts 7.1.1 Administrator Guide

| Star TSP800 (TSP847) Advanced Options                                                                                                    | x |
|----------------------------------------------------------------------------------------------------|---|
| Star TSP800 (TSP847) Advanced Document Settings Paper/Output Paper See Letter Copy Count 104mm x 200mm Graphic Image Color A4 ICM Mee Letter ICM Inter Pictures Document Options Advanced Printing Features: Enabled Pages per Sheet Layout Right then Down Color Printing Mode: Monochrome Halftoning: Auto Select |   |
| OK Cancel                                                                                                    |   |

- 5. Click the arrow next to **Paper Size**. Select **104mm x Receipt** (or similar, such as a userdefined amount of 104 x 9999 mm) from the dropdown menu.
- 6. Click **OK**. You return to the Printing Preferences window.
- 7. Click the Paper/Quality tab, click the Media field, and select high image stability paper.

| ayout | Paper/Quality | Print Option               |   |
|-------|---------------|----------------------------|---|
| Tray  | Selection     |                            |   |
| Pap   | per Source:   | Automatically Select       | ~ |
| Me    | dia:          | high image stability paper | ~ |

8. Click **OK** again.

#### Printer Settings for Star TSP 700/100 Narrow-Feed Printers

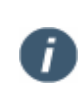

The procedure in this section may vary depending on your printer and your operating system.

For narrow-feed Star TSP 700/100 printers, confirm the printer settings:

- 1. Open Printing Preferences for the desired printer.
- 2. Click Advanced. The Advanced Options window is displayed.
- 3. In the Paper Size field, select 72mm x Receipt.
- 4. Click OK.
- 5. Apply the changes and exit the printing preferences window.

#### Printer Settings for Epson Narrow-Feed Printers

1

The procedure in this section may vary depending on your printer and your operating system.

For narrow-feed Epson printers, confirm the printer settings:

- 1. Open Printing Preferences for the desired printer.
- 2. Click the **Layout** tab.
- 3. In the Paper Size field, select User Defined.
- 4. Name the user-defined paper size, enter the appropriate width and the maximum allowed length (e.g., **72 x 9999 mm**), and save it.
- 5. Click **OK**.
- 6. Select the user-defined size in the Paper Size field.
- 7. Apply the changes and exit Printing Preferences.

#### **Signature Tab**

The **Signature** tab contains settings related to various signature methods.

When the **Enable Signatures** checkbox is checked, signature capture for transactions is enabled. There are three different types of signature capture methods that can be accessed from the **Signature Method** dropdown menu: **SigPad**, **TRSC**, and **Touch**.

From the Settings menu, click the **Signature** tab. The Signature Settings page is displayed.

| Signature Settings |        |             |             |                |
|--------------------|--------|-------------|-------------|----------------|
|                    |        | Check All/U | InCheck All | Show on client |
| Enable signatures  | ;      |             |             | Show on client |
|                    |        |             |             |                |
| Signature Method   | TRSC   | •           |             | Show on client |
|                    | SigPad |             |             |                |
| Apply Masking O    | TRSC   |             |             | Show on client |
|                    | Touch  |             |             |                |
|                    |        |             |             |                |

| Signature Method | Description/Action                                                                                                    |  |
|------------------|----------------------------------------------------------------------------------------------------|--|
| SigPad           | Signature can be signed using different signature pads.                                                                             |  |
| TRSC             | Tablet Receipt Signature Capture allows signatures to be signed using an iPad or any similar device that has browsing capabilities. |  |
| Touch            | Signatures can be signed in the IMM eReceipts Receipt window itself using a touch device or with a keyboard.                        |  |

#### **Apply Masking Options**

Apply Masking Options can be selected for all signature methods: SigPad, TRSC and Touch. The member account number and account balances on transaction display is masked replacing digits with selected characters. This is also dependent on Print settings.

| TotaleRece | ipts                                                    |
|------------|---------------------------------------------------------|
| Settings   |                                                         |
| Operation  | Signature Settings                                      |
| Printing   | ✓ Enable Signatures                                     |
| Signature  | Signature Method TRSC v Requires TotaleReceipts restart |
| Scanning   | Apply Masking Options                                   |
| Extract    |                                                         |
| Archive    |                                                         |
| Offline    |                                                         |
|            |                                                         |

Apply Masking Options work in conjunction with Print Settings -- Mask Member Number setting and Mask Balance settings. See **Masking Settings** on page **24** for additional information.

When the Mask Member Number setting is selected with Apply Masking Options, the Member Number can be masked.

When Mask Balance is selected with Apply Masking Options, the Account Balances can be masked.

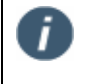

Please contact IMM Support to activate this functionality. See **Contacting IMM Support.** 

#### Signature Pad Signature Settings

Signatures can be created using a variety of signature pads. To use a signature pad (SigPad) as the Signature Method, do the following:

- 1. Click Edit.
- 2. Select **SigPad** from the Signature Method dropdown menu. The Signature Settings option page for **SigPad** is displayed.

| Signature Settings                   |                  |  |  |  |
|--------------------------------------|------------------|--|--|--|
| Check All/UnCheck All                | Show on client   |  |  |  |
| ✓ Enable signatures                  | ☑ Show on client |  |  |  |
| Signature Method SigPad 💌            | ☑ Show on client |  |  |  |
| Apply Masking Options                | Show on client   |  |  |  |
| Signature pad type Topaz 5x7 Color 💌 | ☑ Show on client |  |  |  |
| Connection HSB 🔻                     | Show on client   |  |  |  |
| ✓ Turn on backlight                  | ☑ Show on client |  |  |  |
| Display Marketing Message on Sig Pad |                  |  |  |  |
| Display transaction on sig pad       | Show on client   |  |  |  |
| Display font Courier New 🔻           | ☑ Show on client |  |  |  |
| Font Size 9 💌                        | Show on client   |  |  |  |
|                                      |                  |  |  |  |
|                                      | Edit Save Cancel |  |  |  |

3. Change the settings, as appropriate. The following settings are available using the SigPad Signature Method:

| Setting               | Description/Action                                                                                                    |  |  |
|-----------------------|----------------------------------------------------------------------------------------------------|--|--|
| Enable Signatures     | Enables signature capture for transactions.                                                                                                    |  |  |
| Signature Method      | Select the Signature Method from the dropdown list.                                                                                                    |  |  |
|                       | There are three choices: SigPad, TRSC (Tablet Receipts<br>Signature Capture), and Touch. Selecting SigPad will show<br>all settings related to signature pad operations.                  |  |  |
| Apply Masking Options | When checked, the Member Account Number and Account<br>Balances on the transaction display are masked for all<br>signature methods, replacing digits with selected characters.            |  |  |
|                       | This is dependent on Mask Member Number and Mask Balance settings under the Print Settings.                                                                                               |  |  |
|                       | See <b>Masking Settings</b> on page <b>24</b> for detailed information<br>on print settings. See <b>Apply Masking Options</b> on page <b>31</b><br>for additional information.            |  |  |
| Signature pad type    | Select a model from the dropdown list.                                                                                                    |  |  |
|                       | Refer to the Signature Devices Order Form for details:<br><u>https://www.immonline.com/portfolio-posts/sigpadorderform/</u> .<br>Contact IMM Support regarding what models are supported. |  |  |
| Connection            | Choose the sig pad connection type.                                                                                                    |  |  |

| Setting                                 | Description/Action                                                                                                    |
|-----------------------------------------|----------------------------------------------------------------------------------------------------|
| Turn on backlight                       | Check this box to enable the backlight on the signature pad<br>to always stay ON. If not checked, the backlight will turn off<br>after 10 seconds. (This option is for use with 4×5 and 5x7<br>signature pads only.)                                                             |
| Display Marketing<br>Message on Sig Pad | Checking this box allows the member to view the default<br>marketing message on the signature pad: <b>Thank you for</b><br><b>your Business.</b> This message can be customized. Refer to<br><b>Marketing Message for Signature Pad</b> on page 111 for<br>detailed information. |
| Display transaction on sig pad          | Checking this box will allow the member to view the transaction on the sig pad. (This option is for use with <b>4×5</b> and <b>5x7 signature pads only</b> .)                                                                                                    |
| Display Font/Font Size                  | Select a font from the dropdown list. Supported fonts are: <i>Arial, Courier New, Consolas</i> and <i>Times New Roman</i> .                                                                                                    |
|                                         | Font size: Choose 7, 8, 9 or 10 point font size.                                                                                                    |

#### 4. Click Save.

#### **TRSC (Tablet Receipt Signature Capture)**

The signature can be captured using devices like an iPad. To use a TRSC as the signature method, do the following:

- 1. Click Edit.
- 2. Select **TRSC** from the Signature Method dropdown menu.
- 3. Check Apply Masking Option, see **Apply Masking Options** on page 31 for more information.

| Signature Settings    |                       |                  |
|-----------------------|-----------------------|------------------|
|                       | Check All/UnCheck All | Show on client   |
| ✓ Enable signatures   |                       | ✓ Show on client |
| Signature Method TRSC | <b>•</b>              | ✓ Show on client |
| Apply Masking Options |                       | Show on client   |
|                       |                       |                  |

#### 4. Click Save.

#### Launching the TRSC

To launch TRSC Web Application on a mobile device, use the following URL:

http://[IMM eReceipts Server Name]/TRSCweb

The TRSC web application launches with GroupID and joining box. The following browsers are supported on TRSC (Table Receipt Signature Capture):

- iPad or iPad Mini with Safari
- Internet Explorer 11
- Firefox

Google Chrome

#### Touch

Signatures can be signed in the IMM eReceipts Receipt window itself using a touch device or with a keyboard. To use a Touch as the Signature Method, do the following:

- 1. Click Edit.
- 2. Select **Touch** from the Signature Method dropdown menu.
- 3. Select Apply Masking Option, see **Apply Masking Options** on page 31 for more information.

| Signature Settings     |                       |                |  |  |  |
|------------------------|-----------------------|----------------|--|--|--|
|                        | Check All/UnCheck All | Show on client |  |  |  |
| Enable signatures      |                       | Show on client |  |  |  |
| Signature Method Touch | -                     | Show on client |  |  |  |
| Apply Masking Options  |                       | Show on client |  |  |  |
|                        |                       |                |  |  |  |
|                        |                       |                |  |  |  |

4. Click Save.

#### Scanning Tab

This **Scanning** tab contains settings for scanning using the QwikScan add-on for IMM eReceipts. These settings will only be used if QwikScan is installed on the client.

| Scan Setting    | s            |                       |                  |  |
|-----------------|--------------|-----------------------|------------------|--|
|                 |              | Check All/UnCheck All | Show on client   |  |
| Enable scanning |              |                       | Show on client   |  |
| Scanner Model   | Ranger       | •                     | Show on client   |  |
| Max Scan Cour   | nt 40        |                       | ☑ Show on client |  |
| ☑ Image Mod     | le Supported |                       |                  |  |
| Image Mode      | DualSide     |                       | Show on client   |  |
| ☑ Feed Mode     | Supported    |                       |                  |  |
| Feed Mode       | MultiFeed    | •                     | Show on client   |  |
| Scanner IP      |              |                       | Show on client   |  |

The following settings are available under the **Scan Settings**:

| Setting              | Description/Action                                                                                                    |
|----------------------|----------------------------------------------------------------------------------------------------|
| Enable Scanning      | Select <b>Enable Scanning</b> if the QwikScan Add-On will be used on workstations. This action enables other settings for scanning.                     |
| Scanner Model        | EXCELLA and Ranger scanners are supported.                                                                                                    |
| Max Scan Count       | The maximum number of scans allowed per transaction processed. Dual Side scanning counts each page separately. By default, Max Scan Count is set to 40. |
| Image Mode Supported | Check this box to indicate that Image Mode is supported.                                                                                                |
| Image Mode           | Select Single Side or Dual Side image mode.                                                                                                    |
| Feed Mode Supported  | Check to indicate Feed Mode is supported. Excella STX only supports the Single Feed setting.                                                            |
| Feed Mode            | Select Single Feed or Multi Feed Mode.                                                                                                    |
| Scanner IP           | Enter the IP address for the EXCELLA Scanner. (If using an Ethernet scanner)                                                                            |

## Supported System Scanners

| Driver  | Scanner               | Image Mode  | Feed Mode   | Supports<br>Scan ID | Scan Checks |
|---------|-----------------------|-------------|-------------|---------------------|-------------|
| Excella | Excella-Multi<br>Feed | Dual Side   | Multi Feed  | No                  | Yes         |
|         | Excella-STX           | Dual Side   | Single Feed | Yes                 | Yes         |
| Ranger  | Canon CR-120          | Dual Side   | Multi Feed  | Yes                 | Yes         |
|         | Canon CR-150          | Dual Side   | Multi Feed  | Yes                 | Yes         |
|         | Burroughs             | Dual Side   | Multi Feed  | Yes                 | Yes         |
| Twain   | TravelScan Pro        | Single Side | Single Feed | N/A                 | Yes         |
|         | TravelScan Pro<br>600 | Single Side | Single Feed | N/A                 | Yes         |
|         | ScanShell<br>3000D    | Dual Side   | Single Feed | N/A                 | Yes         |
|         | ScanShell<br>31000D   | Dual Side   | Single Feed | N/A                 | Yes         |
## Extract Tab

This **Extract** tab contains settings related to data extraction in IMM eReceipts and certain Teller Capture settings. Depending on your settings, the following screens may display.

| Extract Settings                           |                       |                  |
|--------------------------------------------|-----------------------|------------------|
|                                            | Check All/UnCheck All | Show on client   |
| Signature/Disbursements Driven by Transac  | ction Type            | Show on client   |
| Remove Blank Lines                         |                       | ☑ Show on client |
| Perform XML Transformation                 |                       | Show on client   |
| Process Matching Check21 XML File          |                       | Show on client   |
| Append Transaction Type to Index File Nam  | ne                    |                  |
| Check21 Transaction Wait Time (In Seconds) | 5                     | Show on client   |
| Set Teller Capture Mode NONE               | •                     | ☑ Show on client |
| Replacement Member Numbers                 | nt Member Numbers     | Add<br>Remove    |

The following settings are available:

| Setting                                               | Description/Action                                                                                                    |
|-------------------------------------------------------|----------------------------------------------------------------------------------------------------|
| Signature/Disbursements Driven<br>by Transaction Type | When checked the IMM eReceipts screen will<br>selectively hide the <b>Signature Box</b> and<br><b>Received/Disbursed</b> fields based on the transaction<br>information from the host |
| Remove Blank Lines                                    | When this checkbox is checked, all blank lines between data are removed.                                                                                                    |
| Perform XML Transformations                           | Internal setting that should be checked.                                                                                                    |
| Process Matching Check21 XML<br>File                  | This setting for IMM use only.                                                                                                    |
| Append Transaction Type to<br>Index File Name         | When this checkbox is checked, the Transaction Type is appended to the end of the Index File Name.                                                                                    |
| Check21 Transaction Wait Time<br>(In Seconds)         | This setting for IMM use only.                                                                                                    |
| Set Teller Capture Mode                               | None, Host-Integrated or Non-Host-Integrated. The                                                                                                    |
|                                                       | Teller Capture Interface will display in the host system                                                                                                    |

| Setting                    | Description/Action                                                                                                    |
|----------------------------|----------------------------------------------------------------------------------------------------|
|                            | interface for scanning checks and will not display during<br>the processing of IMM eReceipts when Host Integration<br>is enabled.                                                                                                    |
| Replacement Member Numbers | This dropdown list of member numbers is made<br>available to the teller to select when a member number<br>cannot be ascertained from the host. This list can be<br>edited. Click <b>Add</b> to add an additional replacement<br>member number or <b>Remove</b> to remove a replacement<br>member number. |
| Extract Denominations      | Dependent on your configuration, this feature is<br>available to extract denominations from the data file and<br>populate the disbursement grid.                                                                                                    |

### Archive Tab

This Archive tab contains settings related to PDF creation and archival.

| Archive Settings                                                                                                    |                                                             |
|----------------------------------------------------------------------------------------------------|-------------------------------------------------------------|
| Check All/UnCheck All                                                                                                    | Show on client                                              |
| ✓ Archive Scanned Checks                                                                                                    | Show on client                                              |
| Suppress Logo2 On Archived PDF                                                                                              | Show on client                                              |
| Show Memo on all Pages of Archived PDF                                                                                      | Show on client                                              |
| $\checkmark$ Show Authentication on all Pages of Archived PDF                                                               | Show on client                                              |
| Show Signature on all Pages of Archived PDF                                                                                 | Show on client                                              |
| Suppress TellerCapture Credit On PDF                                                                                        | Show on client                                              |
| PDF Encryption                                                                                                    |                                                             |
| PDF Encryption is a server based setting and it is set to 'Or<br>turned off if needed. A password required to access this s | n' by default but can be<br>setting. Please enter it below. |
| Encryption Password                                                                                                    | Encrypt PDF                                                 |
|                                                                                                    |                                                             |
|                                                                                                    |                                                             |
|                                                                                                    |                                                             |
|                                                                                                    | Edit Save Cancel                                            |

The following settings are available:

| Setting                                          | Description/Action                                                                                          |  |
|--------------------------------------------------|----------------------------------------------------------------------------------------------------|--|
| Archive Scanned Checks                           | When this box is checked, all scanned checks will be archived.                                              |  |
| Suppress Logo2 on Archived<br>PDF                | When this option is checked, the second logo will not be stored in the archived PDF document.               |  |
| Show Memo on All Pages of<br>Archived PDF        | Store the Memo information from the Receipt Tab on all pages of the archived PDF document.                  |  |
| Show Authentication on All Pages of Archived PDF | Store the Authentication information from the Receipt Tab on all pages of the archived PDF document.        |  |
| Show Signature on All Pages of<br>Archived PDF   | Store the Signature Box information from the Receipt Tab on all pages of the archived PDF document.         |  |
| Suppress TellerCapture Credit<br>On PDF          | The credit type (C, VC, SBAV, SBAC) from IMM eTeller<br>Check21 is hidden on archived receipt PDFs.         |  |
| PDF Encryption                                   | By default, the archived PDF Documents are encrypted.<br>To decrypt the PDF documents, contact IMM Support. |  |
|                                                  | Encryption Password: This setting for IMM use only.                                                         |  |
|                                                  | • Encrypt PDF: When checked all PDF documents will be encrypted with the Encryption Password.               |  |

### Offline Tab

The **Offline** tab contains settings for offline operation in IMM eReceipts and should not be changed unless directed by IMM.

| Offline Settings              |                       |                  |
|-------------------------------|-----------------------|------------------|
|                               | Check All/UnCheck All | Show on client   |
| Offline Output Data Type      | OVERLAY -             | ☑ Show on client |
| Offline Output Data Extension | .DAT 🔻                | ☑ Show on client |

#### The following settings are available:

| Setting                       | Description/Action                                                                            |
|-------------------------------|-----------------------------------------------------------------------------------------------|
| Offline Output Data Type      | The type of data saved when the server is offline.<br>Choose <b>Overlay</b> or <b>XML</b> .   |
| Offline Output Data Extension | The data file extension for saved data when the server is offline. Choose .DAT, .XML or .TXT. |

### **Hold Notice Tab**

This tab contains settings for the Hold Notice feature of IMM eReceipts. It may not be available for all host systems.

This tab is only available when the **Print Hold Notice** box is checked in the **Receipt Print Settings** on page 26.

| Operation   | Printing     | Signature                                                                     | Scanning                                                                                                    | Extract                                                                    | Archive                                              | Offline                | Hold Notice |  |
|-------------|--------------|-------------------------------------------------------------------------------|----------------------------------------------------------------------------------------------------|----------------------------------------------------------------------------|------------------------------------------------------|------------------------|-------------|--|
| Hold Notic  | e Settings   |                                                                               |                                                                                                    |                                                                            |                                                      |                        |             |  |
|             |              |                                                                               |                                                                                                    |                                                                            |                                                      |                        |             |  |
| HoldType1 T | ext          | Case by Case I                                                                | Hold                                                                                                    |                                                                            |                                                      |                        |             |  |
| HoldType1 D | escription   | We reserve the<br>case basis.We<br>to the check(s)                            | e right to impos<br>have decided t<br>) you have dep                                                                                                    | se holds on cheo<br>o exercise this r<br>osited.                           | cks on a a case<br>right with respe                  | ect                    |             |  |
| HoldType1 R | easons       | Reasons<br>Your account h<br>The items you<br>Note: Adding r<br>corresponding | as been repeat<br>deposited on t<br>deposited on t<br>deposited on t<br>deposited on t<br>nore than 2 rea<br>Reason field in                                                                                                    | tedly overdrawn<br>he day exceed s<br>asons will requir<br>the Hold Notice | n.<br>55000.<br>Te you to add th<br>e Design as we   | Add<br>Remo            | ve          |  |
| HoldType1 O | ther Text    | We believe a c<br>following reaso                                             | heck you depo<br>ons:                                                                                                    | sited will not be                                                          | paid for the                                         |                        |             |  |
| HoldType1 O | ther Reasons | Reasons<br>We have confid<br>We received no<br>Mote: Adding r                 | lential information<br>otice that the control of the control of the c | tion indicating t<br>heck is being re<br>asons will requir                 | hat the check n<br>turned unpaid.<br>e you to add th | nay n<br>Add<br>P Remo | ve          |  |
|             |              |                                                                               |                                                                                                    | Edit                                                                       | Save                                                 | e Can                  | icel        |  |

#### **Hold Notices**

Hold Notices can print in both Landscape (default) and Portrait orientation. To print Hold Notices in Portrait orientation, browse to *VMMeReceiptsServer\Templates* and rename the *HoldReceiptDesign\_xml* to *HoldReceiptDesign\_landscape.xml*. Then rename the *HoldReceiptDesign\_portrait.xml* to *HoldReceiptDesign.xml*. By default, a Landscape Hold Notice with large data will be printed in multiple pages. Portrait Hold Notice will print in one long hold receipt. To customize the Hold Notice Template contact IMM Support. See **Contacting IMM Support.** 

Adding more than two Hold Reasons will require you to add the corresponding **Reason** fields in the Hold Notice Design as well. To add fields to the Hold Notice Design, contact IMM Support, see **Contacting IMM Support**.

#### Masking Account Numbers on Hold Notice

Account Numbers on the Hold Notices can be masked. This is dependent on **Print Settings**   $\rightarrow$ **Mask Member Number** setting. When this setting is on, member number can be masked on Hold Notices. See **Masking Settings** on page **24** for detailed information.

### **Index Style Settings**

- Change settings only when there are no users on the system (before or after office hours).
  - IMM recommends you have the IMM installer setup this screen.
  - You must be logged in as an Administrator to make changes.

**Index Style Settings** allow you to select an Imaging System used to store archived documents. Settings for each Imaging System can be modified for your installation.

| TeRServerLog       TeRServerDirectories       TeRServerIndexSettings         Additional Settings       Image: Client Settings         Create Index File       True         SQL Connection Credentials       hLtdE1Zwvlqd+iGiwluHw/TwChSUeRb+17c+aV01/vF         Teller Log Days       30 | 🇞 Server Settings Manager                                                       |                                                           |                     |
|----------------------------------------------------------------------------------------------------|---------------------------------------------------------------------------------|-----------------------------------------------------------|---------------------|
| Email                                                                                                    | TeRServerLog Create Index File<br>SQL Connection Credentials<br>Teller Log Days | True<br>hLtdE 1Zwvlqd+iGlwluHWTwChSUeRb+17c+aV01/vF<br>30 | Additional Settings |
| Create Index File                                                                                                    | Create Index File                                                               | Cancel Settings                                           | Email Settings      |

From the Server Settings Manager window, click **Index Style Settings** tab located on the right under **Additional Settings**. The Index Styles Setting window is displayed.

| General Index Settings None Settings                                                           |                                                                        |
|------------------------------------------------------------------------------------------------|------------------------------------------------------------------------|
|                                                                                                |                                                                        |
| 🗆 Imaging System                                                                               |                                                                        |
| Index Style                                                                                    | None                                                                   |
| 🗆 Index Settings                                                                               |                                                                        |
| Index Line No                                                                                  | 0                                                                      |
| Index Destination Path                                                                         | C:\TotaleReceiptsServer\Receipt\Archive                                |
| Product Name                                                                                   | TotaleReceipts                                                         |
| Separators                                                                                     | _                                                                      |
| Create Exports                                                                                 | False                                                                  |
| Export Folder Path                                                                             |                                                                        |
| Archive Copy                                                                                   | True                                                                   |
| Use PDF Path for Index Path                                                                    | False                                                                  |
| Index File Name                                                                                | Index.txt                                                              |
| Include Product Name                                                                           | True                                                                   |
| Include Line No                                                                                | True                                                                   |
|                                                                                                |                                                                        |
| Index Style<br>Choices are based on the imaging system you use. Choose an Index<br>index style | Style from the drop-down list. The default is None. None means default |
| Edit                                                                                           | Save Cancel Exit                                                       |

### In the Index Style Settings window, these buttons are common:

| Button | Description/Action                              |
|--------|-------------------------------------------------|
| Edit   | Unlocks the settings.                           |
| Save   | Save any current changes and locks the window.  |
| Cancel | Exits the edit mode without saving any changes. |
| Exit   | Closes the window.                              |

# **General Index Settings Tab**

The Index Styles Settings window is displayed.

| General Index Settings None Settings Add                                                       | itional Settings Tab                                                   |
|------------------------------------------------------------------------------------------------|------------------------------------------------------------------------|
|                                                                                                | 4                                                                      |
| Imaging System                                                                                 |                                                                        |
| Index Style                                                                                    | None                                                                   |
| Index Settings                                                                                 |                                                                        |
| Index Line No                                                                                  | 0                                                                      |
| Index Destination Path                                                                         | C:\TotaleReceiptsServer\Receipt\Archive                                |
| Product Name                                                                                   | TotaleReceipts                                                         |
| Separators                                                                                     | _                                                                      |
| Create Exports                                                                                 | False                                                                  |
| Export Folder Path                                                                             |                                                                        |
| Archive Copy                                                                                   | True                                                                   |
| Use PDF Path for Index Path                                                                    | False                                                                  |
| Index File Name                                                                                | Index.txt                                                              |
| Include Product Name                                                                           | True                                                                   |
| Include Line No                                                                                | True                                                                   |
|                                                                                                |                                                                        |
| Index Style<br>Choices are based on the imaging system you use. Choose an Index<br>index style | Style from the drop-down list. The default is None. None means default |
| Edit                                                                                           | Save Cancel Exit                                                       |

| Click Edit. Fields become enabled for | editing. | The following | settings are | available: |
|---------------------------------------|----------|---------------|--------------|------------|
|---------------------------------------|----------|---------------|--------------|------------|

| Setting                                | Description/Action                                                                                                    |
|----------------------------------------|----------------------------------------------------------------------------------------------------|
| Imaging System                         | Select your imaging system from the dropdown list.                                                                                                    |
|                                        | The Additional Settings tab title changes to match the selected Index Setting.                                                                                                    |
| Index Settings                         | These are general indexing settings for IMM eReceipts that are applicable regardless of imaging system.                                                                                                    |
| Index Line No.                         | Current line number in the index file. For use only with                                                                                                    |
| Index Destination Path                 | This is the path to the index file location.                                                                                                    |
| Product Name                           | Preset to TotaleReceipts.                                                                                                    |
| Separators                             | The character used to distinguish between index items such as "_" or "^".                                                                                                    |
| Create Exports                         | If set to <b>True</b> , you can specify a folder path for exporting your receipts to an imaging system.                                                                                                    |
| <ul> <li>Export Folder Path</li> </ul> | Shows the folder path where the receipts are moved for exporting to an imaging system. This path should be created manually on the IMM eReceipts Server.                                                                        |
|                                        | If the Export Folder Path points to another<br>machine, the Replace File Path option (refer to the<br>Additional Settings section for your imaging system)<br>should be used. Contact IMM Support to use this<br>functionality. |

| Setting                                             | Description/Action                                                                                                    |                                                         |                                                                                                    |
|-----------------------------------------------------|----------------------------------------------------------------------------------------------------|---------------------------------------------------------|----------------------------------------------------------------------------------------------------|
| Archive Copy                                        | If set to <b>True</b> , a PDF archive file will be created in the default location<br>(\\[ <i>IMMeReceiptsServerPath</i> ]\ <i>Receipt\Archive</i> ).<br>The combination of the <b>Archive Copy</b> and <b>Create</b><br><b>Exports</b> settings are designed to provide maximum<br>flexibility and versatility for you and your imaging<br>system.<br>At least one of these settings should always be set to |                                                         |                                                                                                    |
|                                                     | True.                                                                                                    |                                                         |                                                                                                    |
|                                                     | Archive         Create         Results           Folder         Exports         Results                                                                                                    |                                                         |                                                                                                    |
|                                                     | True                                                                                                    | True*                                                   | PDF placed into both folders                                                                                                    |
|                                                     | False                                                                                                    | True*                                                   | PDF placed into the Export folder                                                                                                    |
|                                                     | True                                                                                                    | False                                                   | PDF placed into the<br>Archive folder                                                                                                    |
|                                                     | If <b>Archive Copy</b> is <b>True</b> and <b>Create Exports</b> is <b>True</b> ,<br>then both the archive folder and the export folder will<br>receive copies of the archived receipts.                                                                                                    |                                                         |                                                                                                    |
|                                                     | If <b>Archive Copy</b> is <b>False</b> and <b>Create Exports</b> is <b>True</b> , then archived receipts will be placed in the export folder.                                                                                                    |                                                         |                                                                                                    |
|                                                     | If <b>Create Exports</b> is <b>False</b> , archived receipts will always be placed into the archive folder.                                                                                                    |                                                         |                                                                                                    |
|                                                     | Your imagi<br>from the au<br>locations s<br>problems of<br>stored.                                                                                                    | ing system<br>rchive folde<br>hould be p<br>due to disk | n may not remove archived receipts<br>er or export folder, so both<br>periodically monitored to prevent<br>a space used or the number of files |
| <ul> <li>Use PDF Path for Index<br/>Path</li> </ul> | <b>True</b> or <b>False</b> . If set to <b>True</b> , the index file will be created in the same location as the PDF file. If <b>False</b> , the path from <b>Index Destination Path</b> , described above will be used for creating the index file. (Default: False)                                                                                                    |                                                         |                                                                                                    |
| Index File Name                                     | Name of fi                                                                                                    | le used to                                              | store index information.                                                                                                    |
|                                                     | Date-based index.txt: A timestamp format can be used<br>in the filename in order to create a new file annually,<br>monthly, or daily.<br>(Note: A date-based index file is supported only for<br>index.txt files. It is not supported for index.xml files.)                                                                                                    |                                                         |                                                                                                    |
|                                                     | Example                                                                                                    |                                                         |                                                                                                    |

| Setting              | Description/Action                                                                                                    |
|----------------------|----------------------------------------------------------------------------------------------------|
|                      | <ol> <li>1) 'Index %MMMyyyy%.txt' will create new index<br/>files monthly: 'Index Jan2011.txt', 'Index<br/>Feb2011.txt',</li> <li>2) '%MM-dd-yy%Index.txt' will create new index<br/>files daily: '01-01-11Index.txt', '01-02-<br/>11Index.txt',</li> </ol> |
| Include Product Name | <b>True</b> or <b>False</b> . If set to <b>True</b> , the Product Name will be included for each entry in the index (.csv, .dat or .txt) files. ( <b>Product Name</b> is not included in <b>index.xml</b> files.)                                           |
| Include Line No      | True or False. If set to True, the index line number will<br>be included for each entry in the index (.csv, .dat or<br>.txt) files. (Index Line Number will not be included in<br>index.xml files.)                                                         |

Settings for each supported index system are explained in the following pages. Some index systems require change to the **General Index Settings** and **Additional Settings**.

#### Access RMS

0

Before using this index style, please contact IMM Support for additional prerequisite installation files. See **Contacting IMM Support**.

Index style ACCESS RMS does not generate an index file because the API is used to directly import the PDFs.

#### **General Index Settings**

The following settings on the General Index Settings tab must be modified as shown for Access RMS.

created manually on the IMM eReceipts Server.

| General Index Settings ACCESS RMS Settings |       |                                                          |                                                        |
|--------------------------------------------|-------|----------------------------------------------------------|--------------------------------------------------------|
|                                            |       |                                                          |                                                        |
| 🗆 Imaging System                           |       |                                                          |                                                        |
| Index Style                                | ACC   | ESS RMS                                                  |                                                        |
| Index Settings                             |       |                                                          |                                                        |
| Index Line No                              | 13    |                                                          |                                                        |
| Index Destination Path                     | C:\T  | otaleReceiptsServer\Receipt\Archive                      |                                                        |
| Product Name                               | Tota  | leReceipts                                               |                                                        |
| Separators                                 |       |                                                          |                                                        |
| Create Exports                             | True  |                                                          |                                                        |
| Export Folder Path                         | C:VY  | ourServer\Archive                                        |                                                        |
| Archive Copy                               | True  |                                                          |                                                        |
| Use PDF Path for Index Path                | False | e                                                        |                                                        |
| Index File Name                            | inde  | x.txt                                                    |                                                        |
| Include Product Name                       | True  |                                                          |                                                        |
| Include Line No                            | True  |                                                          |                                                        |
| Setting                                    |       | Description/Action                                       |                                                        |
| Create Exports                             |       | Must be set to <b>True</b> .                             |                                                        |
| Export Folder Path                         |       | Shows the folder path where exporting to an imaging syst | e the receipts are moved fo<br>em. This path should be |

## Access RMS Settings

1. From the **Imaging System** dropdown list click **ACCESS RMS**. The Index Settings for ACCESS RMS display.

| General Index Settings ACCESS RMS Settings |                                     |
|--------------------------------------------|-------------------------------------|
|                                            |                                     |
| ACCESS RMS Settings                        |                                     |
| Application Name                           | TotaleReceipts                      |
| Custom PreDefined Function                 |                                     |
| Date Format                                | MM/dd/yyyy                          |
| Document Type                              | PDF                                 |
| File Name Format                           | MEMBERNUMBER_TELLERNUMBER_DATE_TIME |
| Index Type                                 | -0                                  |
| IP Address                                 | 1.111.111.123                       |
| JavaScript Call                            |                                     |
| JavaScript File                            |                                     |
| Keep Original PDF                          | False                               |
| Password                                   | sysop                               |
| Remove Alpha Characters                    | False                               |
| Replace Dashes                             | True                                |
| Replace File Path                          |                                     |
| Replace Index Fields Options Grid          | (Collection)                        |
| Skipped Indexes                            |                                     |
| Text Delimiter                             |                                     |
| Time Format                                | HH:mm:ss                            |
| User ID                                    | sysop                               |

The following settings are available:

| Setting                    | Description/Action                                                                                                    |
|----------------------------|----------------------------------------------------------------------------------------------------|
| Application Name           | Name of the application as defined in the Index System.<br>Default is TotaleReceipts.                                                                                                    |
| Custom PreDefined Function | Contact IMM to use this functionality. See <b>Contacting IMM Support.</b>                                                                                                    |
| Date Format                | Date format in index. Configure the format to match your imaging system requirements.                                                                                                    |
| Document Type              | The type of Document that is being imported into the Imaging System. This should be set to PDF.                                                                                                    |
| File Name Format           | Establishes the naming convention for archived<br>documents. Only the Underscore (_) or Caret (^) are<br>acceptable delimiters. File formats must be updated if<br>any index fields are added, edited or deleted from<br>IMM eReceipts. |
| Index Type                 | This field is for IMM use only.                                                                                                    |
| IP Address                 | IP Address of the Access RMS Server to establish a remote connection.                                                                                                    |
| JavaScript Call            | This field is for IMM use only. See <b>Contacting IMM</b><br><b>Support</b> .                                                                                                    |
| JavaScript File            | This field is for IMM use only. See <b>Contacting IMM</b><br><b>Support.</b>                                                                                                    |
| Keep Original PDF          | <b>True</b> or <b>False</b> . This must be set to False, so the documents are deleted after a successful import into the index system.                                                                                                  |
| Password                   | To authenticate user for the remote session on the server.                                                                                                    |

| Setting                              | Description/Action                                                                                                    |
|--------------------------------------|----------------------------------------------------------------------------------------------------|
| Remove Alpha Characters              | Removes any alphabetic characters in the file name. If<br>all characters are alphabetic, then "999" is used to<br>replace it.                                                                                                    |
| Replace Dashes                       | True or False. When <b>True, Characters to Replace</b> and <b>Custom Function</b> information in the <b>Replace Index</b><br><b>Fields Options Grid</b> on page <b>74</b> will be used. If <b>False</b> , that information will be ignored. |
| Replace File Path                    | Use the UNC path that needs to be replaced in the index file. Contact IMM Support to use this functionality. See <b>Contacting IMM Support</b> .                                                                                            |
| Replace Index Fields Options<br>Grid | Refer to <b>Replace Index Fields Options Grid</b> on page <b>74</b> .                                                                                                    |
| Skipped Indexes                      | Exclude an index from the index file based on the <b>File</b><br><b>Name Format</b> . Multiple fields can be specified and<br>separated by a comma.                                                                                         |
| Text Delimiter                       | Character used to separate text fields.                                                                                                    |
| Time Format                          | Time format in index. Configure the format to match<br>your imaging system requirements. For example,<br>HHmmss indicates to use 2 digits for hours, minutes,<br>and seconds.                                                               |
| User ID                              | To authenticate a user for the remote session on the server.                                                                                                    |

IMM eReceipts 7.1.1 Administrator Guide

### AccessRMS ConnectIT

AccessRMS ConnectIT is an API-based imaging system.

### **General Index Settings**

These are the settings displayed on the General Index Settings tab.

| <ul> <li>Imaging System</li> <li>Index Style</li> </ul> | AccessRMS ConnectIT                     |
|---------------------------------------------------------|-----------------------------------------|
| <ul> <li>Index Settings</li> </ul>                      |                                         |
| Index Line No                                           | 0                                       |
| Index Destination Path                                  | C:\TotaleReceiptsServer\Receipt\Archive |
| Product Name                                            | TotaleReceipts                          |
| Separators                                              |                                         |
| Create Exports                                          | False                                   |
| Export Folder Path                                      |                                         |
| Archive Copy                                            | Тгие                                    |
| Use PDF Path for Index Path                             | False                                   |
| Index File Name                                         | Index.txt                               |
| Include Product Name                                    | Тгие                                    |
| Include Line No                                         | True                                    |
|                                                         |                                         |

### AccessRMS ConnectIT Settings

The AccessRMSConnectIT Settings tab should be set as follows.

| File Name Format                                           | MEMBERNO_TELLERNUMBER_DATE_TIME_SEQUENCE |
|------------------------------------------------------------|------------------------------------------|
| Replace Index Fields Options Grid                          | (Collection)                             |
| Skipped Indexes                                            |                                          |
| Custom PreDefined Function                                 |                                          |
| Remove Alpha Characters                                    | False                                    |
| Text Delimiter                                             |                                          |
| Index Type                                                 | -0                                       |
| Date Format                                                | MM/dd/yyyy                               |
| Parlage File Path                                          | HH:mm:ss                                 |
| Replace File Path                                          |                                          |
| JavaScript Call                                            |                                          |
| Barlass Dashes                                             | Tere                                     |
| Keen Original RDE                                          | False                                    |
| Access BMSC on pact T Satings - Head                       | raise                                    |
| Accession acconnect i detailings - nead<br>Web Server LIPI |                                          |
| Doc Tupe                                                   |                                          |
| Liser ID                                                   |                                          |
| Web Server Password                                        |                                          |
| Ann ID                                                     | IMM                                      |
| Credit Union ID                                            |                                          |
| Datasource Name                                            |                                          |
| Name                                                       | Datasafe                                 |
| Vendor ID                                                  | Datasafe                                 |
| Folder Name                                                |                                          |
|                                                            |                                          |

| Setting                              | Description/Action                                                                                                    |
|--------------------------------------|----------------------------------------------------------------------------------------------------|
| File Name Format                     | Establishes the naming convention for archived documents. Only the Underscore (_) or Caret (^) are acceptable delimiters. File formats must be updated if any index fields are added, edited or deleted from IMM eReceipts.                 |
| Replace Index Fields Options<br>Grid | Refer to <b>Replace Index Fields Options Grid</b> on page <b>74</b> .                                                                                                    |
| Skipped Indexes                      | Exclude an index from the index file based on the <b>File</b><br><b>Name Format</b> . Multiple fields can be specified and<br>separated by a comma.                                                                                         |
| Custom Predefined Function           | Contact IMM to use this functionality. See <b>Contacting IMM Support.</b>                                                                                                    |
| Remove Alpha Characters              | Removes any alphabetic characters in the file name. If all characters are alphabetic, then "999" is used to replace it.                                                                                                    |
| Text Delimiter                       | Character used to separate text fields.                                                                                                    |
| Index Type                           | This field is for IMM use only.                                                                                                    |
| Date Format                          | Date format in index. Configure the format to match your imaging system requirements.                                                                                                    |
| Time Format                          | Time format in index. Configure the format to match<br>your imaging system requirements. For example,<br>HHmmss indicates to use 2 digits for hours, minutes,<br>and seconds.                                                               |
| Replace File Path                    | Use the UNC path that needs to be replaced in the index file. Contact IMM Support to use this functionality. See <b>Contacting IMM Support</b> .                                                                                            |
| JavaScript Call                      | This field is for IMM use only. See <b>Contacting IMM</b><br><b>Support</b> .                                                                                                    |
| JavaScript File                      | This field is for IMM use only. See <b>Contacting IMM</b><br><b>Support</b> .                                                                                                    |
| Replace Dashes                       | True or False. When <b>True, Characters to Replace</b> and <b>Custom Function</b> information in the <b>Replace Index</b><br><b>Fields Options Grid</b> on page <b>74</b> will be used. If <b>False</b> , that information will be ignored. |
| Keep Original PDF                    | <b>True</b> or <b>False</b> . This must be set to False, so the documents are deleted after a successful import into the index system.                                                                                                    |
| Web Server URL                       | API destination URL                                                                                                    |
| Doc Туре                             | The type of Document that is being imported into the Imaging System. This should be set to FT_PDF.                                                                                                    |
| User ID                              | To authenticate user for the remote session on the server.                                                                                                    |

| Setting             | Description/Action                                                          |
|---------------------|-----------------------------------------------------------------------------|
| Web Server Password | To authenticate web server for the remote session on the server.            |
| App ID              | Application where the document will be imported. The default is IMM.        |
| Credit Union ID     | Refer to your IT group for your required settings.                          |
| Disclosure Name     | Refer to your IT group for your required settings.                          |
| Name                | Refer to your IT group for your required settings. The default is Datasafe. |
| Vendor ID           | Refer to your IT group for your required settings. The default is Datasafe. |
| Folder Name         | Refer to your IT group for your required settings.                          |
| URI                 | Refer to your IT group for your required settings.                          |

### Bankware

Index style Bankware creates an entry in the index.csv file for each successfully archived document. The index.csv file is stored in the folder specified in the **Index Destination Path** field.

### **General Index Settings**

The following settings on the General Index Settings tab must be modified as shown for Bankware.

| General Index Settings Bankware Settings |                       |  |
|------------------------------------------|-----------------------|--|
| <b>2</b> ↓ □                             |                       |  |
| 🗆 Imaging System                         |                       |  |
| Index Style                              | Bankware              |  |
| □ Index Settings                         |                       |  |
| Index Line No                            | Λ                     |  |
| Index Destination Path                   | C:\YourServer\Archive |  |
| Product Name                             | TotaleReceipts        |  |
| Separators                               | _                     |  |
| Create Exports                           | False                 |  |
| Export Folder Path                       |                       |  |
| Archive Copy                             | False                 |  |
| Use PDF Path for Index Path              | False                 |  |
| Index File Name                          | Index.txt             |  |
| Include Product Name                     | False                 |  |
| Include Line No                          | False                 |  |
|                                          |                       |  |

| Setting                | Description/Action               |
|------------------------|----------------------------------|
| Index Destination Path | Must be set to your local server |
| Index File Name        | Must be set to Index.csv         |
| Include Product Name   | Must be set to False.            |

### **Bankware Settings**

The Bankware Settings tab should be set as follows.

| General Index Settings Bankware Settings |                                                           |
|------------------------------------------|-----------------------------------------------------------|
| <u></u>                                  |                                                           |
| 🗆 Bankware Settings                      |                                                           |
| Account Type                             | R                                                         |
| Breed                                    | pdf                                                       |
| Custom PreDefined Function               | @iMM.Utilities.CreateIndexPredefinedFunctions:REARRANGEIN |
| Date Format                              | MM/dd/yyyy                                                |
| Description                              | %TellerNumber%                                            |
| Document Type                            | 42                                                        |
| File Name Format                         | MemberNumber_TellerNumber_DATE_TIME                       |
| Index Type                               |                                                           |
| JavaScript Call                          |                                                           |
| JavaScript File                          |                                                           |
| Remove Alpha Characters                  | False                                                     |
| Replace Dashes                           | True                                                      |
| Replace File Path                        |                                                           |
| Replace Index Fields Options Grid        | (Collection)                                              |
| Skipped Indexes                          |                                                           |
| Text Delimiter                           |                                                           |
| Time Format                              | HHmmss                                                    |

| Setting                    | Description/Action                                                                                                    |
|----------------------------|----------------------------------------------------------------------------------------------------|
| Account Type               | $\begin{array}{l} B = Safe Deposit Box \\ C = Teller Cash \\ D = DDA \\ F = Foreign \\ G = General Ledger \\ I = Inclearing \\ GL = Header \\ L = Loans \\ S = Savings \\ T = CD/IRA \\ X = Christmas Club \end{array}$     |
| Breed                      | The type of document that is being imported into the Imaging System. This should be set to <i>PDF</i> . (Supports PDF, TIF, XLS, DOC)                                                                                       |
| Custom PreDefined Function | Contact IMM to use this functionality. See <b>Contacting</b><br>IMM Support.                                                                                                    |
| Date Format                | Date format in index. Configure the format to match your imaging system requirements.                                                                                                    |
| Description                | A searchable description, which can be defined for each document by using a parameter file.                                                                                                    |
| Document Type              | A custom function when defined allows more flexibility with replacement of index fields.                                                                                                    |
| File Name Format           | Establishes the naming convention for archived documents. Only the Underscore (_) or Caret (^) are acceptable delimiters. File formats must be updated if any index fields are added, edited or deleted from IMM eReceipts. |
| Index by Document          | Not used for this index style.                                                                                                    |
| JavaScript Call            | This field is for IMM use only. See <b>Contacting IMM</b><br><b>Support.</b>                                                                                                    |
| JavaScript File            | This field is for IMM use only. See <b>Contacting IMM</b><br><b>Support.</b>                                                                                                    |

| Setting                              | Description/Action                                                                                                    |
|--------------------------------------|----------------------------------------------------------------------------------------------------|
| Remove Alpha Characters              | Removes any alphabetic characters in the file name. If all characters are alphabetic, then "999" is used to replace it.                                              |
| Replace Dashes                       | This field is for IMM use only. See <b>Contacting IMM</b><br><b>Support.</b>                                                                                         |
| Replace File Path                    | Use the UNC path that needs to be replaced in the index file. Contact IMM Support to use this functionality. See <b>Contacting IMM Support</b> .                     |
| Replace Index Fields Options<br>Grid | Refer to <b>Replace Index Fields Options Grid</b> on page <b>74</b> .                                                                                                |
| Replace Words                        | This field is for IMM use only.                                                                                                    |
| Skipped Indexes                      | Exclude an index from the index file based on the <b>File</b><br><b>Name Format</b> . Multiple fields can be specified and<br>separated by a comma.                  |
| Text Delimiter                       | Character used to separate text fields.                                                                                                    |
| Time Format                          | Time format in index. Configure the format to match your imaging system requirements. For example, HHmmss indicates to use 2 digits for hours, minutes, and seconds. |

### COWW

Index style COWWW creates an entry in the index\_[sub-category].txt file for each successfully archived document. The index\_[sub-category].txt file is stored in the folder specified in the **Index Destination Path** field.

### **General Index Settings**

The COWWW imaging system is supported by selecting and modifying the **None** Index Style.

| General Index Settings None Settings |                        |
|--------------------------------------|------------------------|
|                                      |                        |
| 🗆 Imaging System                     |                        |
| Index Style                          | None                   |
| Index Settings                       |                        |
| Index Line No                        | 13                     |
| Index Destination Path               | C:\YourServer\Archives |
| Product Name                         | TotaleReceipts         |
| Separators                           | _                      |
| Create Exports                       | False 🔹                |
| Export Folder Path                   |                        |
| Archive Copy                         | True                   |
| Use PDF Path for Index Path          | False                  |
| Index File Name                      | Index.txt              |
| Include Product Name                 | True                   |
| Include Line No                      | True                   |

## Custom

### **General Index Settings**

The following settings on the General Index Settings tab must be modified as shown.

| General Index Settings Custom Settings |                                         |
|----------------------------------------|-----------------------------------------|
|                                        |                                         |
| 🗆 Imaging System                       |                                         |
| Index Style                            | Custom                                  |
| Index Settings                         |                                         |
| Index Line No                          | 13                                      |
| Index Destination Path                 | C:\TotaleReceiptsServer\Receipt\Archive |
| Product Name                           | TotaleReceipts                          |
| Separators                             | _                                       |
| Create Exports                         | True                                    |
| Export Folder Path                     | C:\YourServer\Archive                   |
| Archive Copy                           | True                                    |
| Use PDF Path for Index Path            | False                                   |
| Index File Name                        | Index.txt                               |
| Include Product Name                   | True                                    |
| Include Line No                        | True                                    |
|                                        |                                         |

| Setting            | Description/Action                                                                                                    |
|--------------------|----------------------------------------------------------------------------------------------------|
| Create Exports     | Must be set to <b>True</b> .                                                                                                    |
| Export Folder Path | Shows the folder path where the receipts are moved for<br>exporting to an imaging system. This path should be<br>created manually on the IMM eReceipts Server. |

### **Custom Settings**

The Custom Settings tab should be set as follows.

| General Index Settings Custom Settings |                                 |
|----------------------------------------|---------------------------------|
| 2↓ □                                   |                                 |
| 🗆 Custom Settings                      |                                 |
| Additional Indexes                     | CustomIndexes.xml               |
| Custom PreDefined Function             |                                 |
| Date Format                            | MMddyy                          |
| File Name Format                       | MEMBERNUMBER_TELLERID_DATE_TIME |
| Index Type                             |                                 |
| JavaScript Call                        |                                 |
| JavaScript File                        |                                 |
| Remove Alpha Characters                | False                           |
| Replace Dashes                         | True                            |
| Replace File Path                      |                                 |
| Replace Index Fields Options Grid      | (Collection)                    |
| Skipped Indexes                        |                                 |
| Text Delimiter                         |                                 |
| Time Format                            | HHmmss                          |

| Setting                    | Description/Action                                                                                                    |
|----------------------------|----------------------------------------------------------------------------------------------------|
| Additional Indexes         | This field is for IMM use only. See "Contacting IMM Support."                                                                                                    |
| Custom PreDefined Function | Contact IMM to use this functionality. See <b>Contacting</b><br><b>IMM Support</b> .                                                                                                    |
| Date Format                | Date format in index. Configure the format to match your imaging system requirements.                                                                                                    |
| File Name Format           | Establishes the naming convention for archived documents. Only the Underscore (_) or Caret (^) are acceptable delimiters. File formats must be updated if any index fields are added, edited or deleted from IMM eReceipts. |

| Setting                              | Description/Action                                                                                                    |
|--------------------------------------|----------------------------------------------------------------------------------------------------|
| Index Type                           | This field is for IMM use only. See <b>Contacting IMM</b><br><b>Support</b> .                                                                                                    |
| JavaScript Call                      | This field is for IMM use only. See <b>Contacting IMM</b><br><b>Support</b> .                                                                                                    |
| JavaScript File                      | This field is for IMM use only. See <b>Contacting IMM Support</b> .                                                                                                    |
| Remove Alpha Characters              | Removes any alphabetic characters in the file name. If all characters are alphabetic, then "999" is used to replace it.                                                                                                    |
| Replace Dashes                       | True or <b>False</b> . When <b>True</b> , Characters to Replace and<br>Custom Function information in the <b>Replace Index Fields</b><br><b>Options Grid</b> on page <b>74</b> will be used. If <b>False</b> , that<br>information will be ignored. |
| Replace File Path                    | Use the UNC path that needs to be replaced in the index file. Contact IMM Support to use this functionality. See <b>Contacting IMM Support</b> .                                                                                                    |
| Replace Index Fields Options<br>Grid | Refer to <b>Replace Index Fields Options Grid</b> on page <b>74</b> .                                                                                                    |
| Skipped Indexes                      | Exclude an index from the index file based on the <b>File</b><br><b>Name Format</b> . Multiple fields can be specified and<br>separated by a comma.                                                                                                 |
| Text Delimiter                       | Character used to separate text fields.                                                                                                    |
| Time Format                          | Time format in index. Configure the format to match your imaging system requirements. For example, HHmmss indicates to use 2 digits for hours, minutes, and seconds.                                                                                |

### eFichency

Imaging indexing information is sent to an API for use in the eFichency Imaging System. The settings on this screen are dependent on the eFichency Imaging System and become global settings for the FI.

#### **General Index Settings**

These are the settings displayed on the General Index Settings tab.

| Imaging System                     |                                         |
|------------------------------------|-----------------------------------------|
| Index Style                        | eFichency                               |
| <ul> <li>Index Settings</li> </ul> |                                         |
| Index Line No                      | 0                                       |
| Index Destination Path             | C:\TotaleReceiptsServer\Receipt\Archive |
| Product Name                       | TotaleReceipts                          |
| Separators                         | _                                       |
| Create Exports                     | False                                   |
| Export Folder Path                 |                                         |
| Archive Copy                       | True                                    |
| Use PDF Path for Index Path        | False                                   |
| Index File Name                    | Index.txt                               |
| Include Product Name               | True                                    |
| Include Line No                    | True                                    |
|                                    |                                         |

### **eFichency Settings**

The eFichency Settings tab should have the following settings.

| <ul> <li>eFichency Settings - Body</li> </ul>   |                                          |
|-------------------------------------------------|------------------------------------------|
| File Name Format                                | MEMBERNO_TELLERNUMBER_DATE_TIME_SEQUENCE |
| Replace Index Fields Options Grid               | (Collection)                             |
| Skipped Indexes                                 |                                          |
| Custom PreDefined Function                      |                                          |
| Remove Alpha Characters                         | False                                    |
| Text Delimiter                                  |                                          |
| Index Type                                      | -0                                       |
| Date Format                                     | MM/dd/yyyy                               |
| Time Format                                     | HH:mm:ss                                 |
| Replace File Path                               |                                          |
| JavaScript Call                                 |                                          |
| JavaScript File                                 |                                          |
| Replace Dashes                                  | True                                     |
| Keep Original PDF                               | False                                    |
| <ul> <li>eFichency Settings - Header</li> </ul> |                                          |
| Web Server URL                                  |                                          |
| WebServer User ID                               |                                          |
| Web Server Password                             |                                          |
| Confirm Web Server Password                     |                                          |
| Imaging System UserID                           |                                          |
| Imaging System Password                         |                                          |
| Confirm Imaging System Password                 |                                          |
| Repository ID                                   |                                          |
| Web Server URL                                  |                                          |
| Web Server URL                                  |                                          |

| Setting                            | Description/Action                                                                                      |
|------------------------------------|----------------------------------------------------------------------------------------------------|
| Web Server URL                     | API destination URL                                                                                     |
| Web Server User ID                 | User ID of the eFichency user with rights to access the API                                             |
| Web Server Password                | Web server password                                                                                     |
| Confirm Web Server Password        | Confirm web server password                                                                             |
| Imaging System User ID             | User ID of the defined user at the FI with permission to pass the Repository Name to the imaging system |
| Imaging System Password            | Password for imaging system                                                                             |
| Confirm Imaging System<br>Password | Confirm imaging system password                                                                         |
| Repository ID                      | Storage area within the imaging system.                                                                 |

### Galaxy

Galaxy creates a .cswl file for each successfully archived document.

### **General Index Settings**

The following settings on the **General Index Settings** tab must be modified as shown for Galaxy.

| 4 Imaging System            |                                         |
|-----------------------------|-----------------------------------------|
| Index Style                 | Galaxy                                  |
| 4 Index Settings            |                                         |
| Index Line No               | 3                                       |
| Index Destination Path      | C:\TotaleReceiptsServer\Receipt\Archive |
| Product Name                | TotaleReceipts                          |
| Separators                  | -                                       |
| Create Exports              | False                                   |
| Export Folder Path          |                                         |
| Archive Copy                | True                                    |
| Use PDF Path for Index Path | False                                   |
| Index File Name             | Index.txt                               |
| Include Product Name        | True                                    |
| Include Line No             | True                                    |

### **Galaxy Settings**

**Note**: The "Galaxy Settings - Header" settings are configured by your imaging system. The defaults are shown.

The Galaxy Settings tab default settings are shown.

| <b>2</b> • 2↓   □                 |                                          |
|-----------------------------------|------------------------------------------|
| ⊿ Galaxy Settings - Body          |                                          |
| File Name Format                  | MEMBERNO_TELLERNUMBER_DATE_TIME_SEQUENCE |
| Replace Index Fields Options Grid | (Collection)                             |
| Skipped Indexes                   |                                          |
| Date Format                       | MM/dd/yy                                 |
| Time Format                       | HH:mm:ss                                 |
| Replace Dashes                    | False                                    |
| 4 Galaxy Settings - Header        |                                          |
| Document Type                     |                                          |
| Document Type Description         | TotaleReceipts                           |
| Origin                            |                                          |
| CU Branch                         | 0000                                     |
| CU Code                           |                                          |
| CDPDocID                          |                                          |
| Comments                          |                                          |
| Doc Group                         |                                          |
| CreateIndividualXML               | True                                     |

| Setting                              | Description/Action                                                                                                    |
|--------------------------------------|----------------------------------------------------------------------------------------------------|
| File Name Format                     | Establishes the naming convention for archived documents. Only the Underscore (_) or Caret (^) are acceptable delimiters. File formats must be updated if any index fields are added, edited or deleted from IMM eReceipts. |
| Replace Index Fields Options<br>Grid | Refer to <b>Replace Index Fields Options Grid</b> on page <b>74</b> .                                                                                                    |
| Skipped Indexes                      | Exclude an index from the index file based on the <b>File</b><br><b>Name Format</b> . Multiple fields can be specified and<br>separated by a comma.                                                                         |
| Date Format                          | Date format in index. Configure the format to match your imaging system requirements.                                                                                                    |
| Time Format                          | Time format in index. Configure the format to match your imaging system requirements. For example, HHmmss indicates to use 2 digits for hours, minutes, and seconds.                                                        |
| Replace Dashes                       | True or False. When True, Characters to Replace and<br>Custom Function information in the Replace Index<br>Fields Options Grid on page 74 will be used. If False,<br>that information will be ignored.                      |
| Document Type                        | A custom function when defined allows more flexibility with replacement of index fields.                                                                                                    |
| Document Type Description            | An identifying string written into the TI document type tag.<br>A custom function when defined allows more flexibility with                                                                                                 |

| Setting             | Description/Action                                                                                              |
|---------------------|----------------------------------------------------------------------------------------------------|
|                     | replacement of index fields. Contact IMM Support to use this functionality. See <b>Contacting IMM Support</b> . |
| Origin              | Defaults to blank.                                                                                              |
| CU Branch           | Defaults to 0000.                                                                                               |
| CU Code             | Defaults to blank.                                                                                              |
| CDPDocID            | Defaults to blank.                                                                                              |
| Comments            | Defaults to blank.                                                                                              |
| Doc Group           | Defaults to blank.                                                                                              |
| CreateIndividualXML | Defaults to True.                                                                                               |

#### Image Soft

#### **General Index Settings**

The Image Soft General Index Settings should be set as follows for DIP and Directory Sweep as follows.

#### DIP

The General Index Settings when using the DIP process are as follows:

| General Index Settings ImageSoft Settings |                                         |
|-------------------------------------------|-----------------------------------------|
|                                           |                                         |
| 🖂 Imaging System                          |                                         |
| Index Style                               | ImageSoft 🗾                             |
| Index Settings                            |                                         |
| Index Line No                             | 13                                      |
| Index Destination Path                    | C:\TotaleReceiptsServer\Receipt\Archive |
| Product Name                              | TotaleReceipts                          |
| Separators                                |                                         |
| Create Exports                            | False                                   |
| Export Folder Path                        |                                         |
| Archive Copy                              | True                                    |
| Lise PDF Path for Index Path              | False                                   |
| Index File Name                           | Index.txt                               |
| Include Product Name                      | True                                    |
| Include Line No                           | True                                    |
|                                           |                                         |

### Directory Sweep

The General Index Settings when using the Directory Sweep process are as follows:

| General Index Settings   ImageSoft Settings |                                         |
|---------------------------------------------|-----------------------------------------|
| 1 2 I =                                     |                                         |
| 🖂 Imaging System                            |                                         |
| Index Style                                 | ImageSoft                               |
| 🗆 Index Settings                            |                                         |
| Index Line No                               | 13                                      |
| Index Destination Path                      | C:\TotaleReceiptsServer\Receipt\Archive |
| Product Name                                | TotaleReceipts                          |
| Separators                                  |                                         |
| Create Exports                              | True                                    |
| Export Folder Path                          | C:\YourServer\Archive                   |
| Archive Copy                                | True                                    |
| Use PDF Path for Index Path                 | False                                   |
| Index File Name                             | index.txt                               |
| Include Product Name                        | True                                    |
| Include Line No                             | True                                    |

| Setting        | Description/Action           |
|----------------|------------------------------|
| Create Exports | Must be set to <b>True</b> . |

| Setting            | Description/Action                                                                                                    |
|--------------------|----------------------------------------------------------------------------------------------------|
| Export Folder Path | Shows the folder path where the receipts are moved for<br>exporting to an imaging system. This path should be<br>created manually on the IMM eReceipts Server. |

# ImageSoft Settings

The ImageSoft Settings tab should be set as follows.

| General Index Settings ImageSoft Settings |                                 |
|-------------------------------------------|---------------------------------|
| 1 2 J                                     |                                 |
| 🗆 ImageSoftSettings                       |                                 |
| Custom PreDefined Function                |                                 |
| Date Format                               | MMddyy                          |
| File Name Format                          | MEMBERNUMBER_TELLERID_DATE_TIME |
| Index Type                                | -i                              |
| JavaScript Call                           |                                 |
| JavaScript File                           |                                 |
| Remove Alpha Characters                   | False                           |
| Replace Dashes                            | False                           |
| Replace File Path                         |                                 |
| Replace Index Fields Options Grid         | (Collection)                    |
| Replace Words                             |                                 |
| Skipped Indexes                           |                                 |
| Text Delimiter                            |                                 |
| Time Format                               | HHmmss                          |
|                                           |                                 |

| Setting                              | Description/Action                                                                                                    |
|--------------------------------------|----------------------------------------------------------------------------------------------------|
| Custom PreDefined Function           | Contact IMM to use this functionality. See <b>Contacting IMM Support</b> .                                                                                                    |
| Date Format                          | Date format in index. Configure the format to match your imaging system requirements.                                                                                                    |
| File Name Format                     | Establishes the naming convention for archived documents. Only the Underscore (_) or Caret (^) are acceptable delimiters. File formats must be updated if any index fields are added, edited or deleted from IMM eReceipts. |
| Index Type                           | ImageSoft= "-i"                                                                                                    |
| JavaScript Call                      | This field is for IMM use only. See <b>Contacting IMM</b><br><b>Support</b> .                                                                                                    |
| JavaScript File                      | This field is for IMM use only. See <b>Contacting IMM</b><br><b>Support</b> .                                                                                                    |
| Remove Alpha Characters              | Removes any alphabetic characters in the file name. If all characters are alphabetic, then "999" is used to replace it.                                                                                                    |
| Replace Dashes                       | This field is for IMM use only. See <b>Contacting IMM</b><br><b>Support</b> .                                                                                                    |
| Replace File Path                    | Use the UNC path that needs to be replaced in the index file. Contact IMM Support to use this functionality. See <b>Contacting IMM Support</b> .                                                                            |
| Replace Index Fields Options<br>Grid | Refer to <b>Replace Index Fields Options Grid</b> on page <b>74</b> .                                                                                                    |
| Replace Words                        | This field is for IMM use only.                                                                                                    |

| Setting         | Description/Action                                                                                                    |
|-----------------|----------------------------------------------------------------------------------------------------|
| Skipped Indexes | Exclude an index from the index file based on the <b>File</b><br><b>Name Format</b> . Multiple fields can be specified and<br>separated by a comma.                  |
| Text Delimiter  | Character used to separate text fields.                                                                                                    |
| Time Format     | Time format in index. Configure the format to match your imaging system requirements. For example, HHmmss indicates to use 2 digits for hours, minutes, and seconds. |

### IMAGIO

### **General Index Settings**

The General Index Settings tab must be modified as shown for IMAGIO.

| General Index Settings | Imagio Settings |                                         |
|------------------------|-----------------|-----------------------------------------|
| <mark>₽ 2</mark> ↓     |                 |                                         |
| 🗆 Imaging System       |                 |                                         |
| Index Style            |                 | IMAGIO                                  |
| 🗆 Index Settings       |                 |                                         |
| Index Line No          |                 | 0                                       |
| Index Destination Pa   | ath             | C:\TotaleReceiptsServer\Receipt\Archive |
| Product Name           |                 | TotaleReceipts                          |
| Separators             |                 |                                         |
| Create Exports         |                 | True                                    |
| Export Folder Path     |                 | c:\Export                               |
| Archive Copy           |                 | False                                   |
| Use PDF Path for In    | idex Path       | False                                   |
| Index File Name        |                 | Index.txt                               |
| Include Product Nar    | ne              | False                                   |
| Include Line No        |                 | False                                   |

| Setting              | Description/Action                              |
|----------------------|-------------------------------------------------|
| Create Exports       | Must be set to <b>True</b> .                    |
| Export Folder Path   | Must include a path to a valid export location. |
| Include Product Name | Must be set to False.                           |
| Include Line No.     | Must be set to False.                           |

Index style Imagio creates a .ZIP file containing the following:

- 1. A .PDF document with a name as explained in the Imagio Zip File on page 62.
- 2. A fixed-width, plain text file Import.txt.

### **Imagio Settings**

The Imagio Settings tab should be set as follows.

| General Index Settings Imagio Settings |                                 |
|----------------------------------------|---------------------------------|
|                                        |                                 |
| 🗆 Imagio Settings                      |                                 |
| Custom PreDefined Function             |                                 |
| Date Format                            | MMddyy                          |
| File Name Format                       | MEMBERNUMBER_TELLERID_DATE_TIME |
| Index Type                             |                                 |
| JavaScript Call                        |                                 |
| JavaScript File                        |                                 |
| Remove Alpha Characters                | False                           |
| Replace Dashes                         | True                            |
| Replace File Path                      |                                 |
| Replace Index Fields Options Grid      | (Collection)                    |
| Repository                             | 310                             |
| Skipped Indexes                        |                                 |
| Text Delimiter                         |                                 |
| Time Format                            | HHmmss                          |

| Setting                              | Description/Action                                                                                                    |
|--------------------------------------|----------------------------------------------------------------------------------------------------|
| Custom PreDefined Function           | This provides the functionality to add a sub-category in the index file. Contact IMM Support to use this functionality. See <b>Contacting IMM Support</b> .                                                                 |
| Date Format                          | Date format in index. Configure the format to match your imaging system requirements.                                                                                                    |
| File Name Format                     | Establishes the naming convention for archived documents. Only the Underscore (_) or Caret (^) are acceptable delimiters. File formats must be updated if any index fields are added, edited or deleted from IMM eReceipts. |
| Index Type                           | This field is for IMM use only. See <b>Contacting IMM</b><br><b>Support.</b>                                                                                                    |
| JavaScript Call                      | This field is for IMM use only. See <b>Contacting IMM</b><br><b>Support</b> .                                                                                                    |
| JavaScript File                      | This field is for IMM use only. See <b>Contacting IMM</b><br><b>Support</b> .                                                                                                    |
| Remove Alpha Characters              | Removes any alphabetic characters in the file name. If all characters are alphabetic, then "999" is used to replace it.                                                                                                    |
| Replace Dashes                       | True or False. When True, Characters to Replace and<br>Custom Function information in the Replace Index<br>Fields Options Grid on page 74 will be used. If False,<br>that information will be ignored.                      |
| Replace File Path                    | Use the UNC path that needs to be replaced in the index file. Contact IMM Support to use this functionality. See <b>Contacting IMM Support.</b>                                                                             |
| Replace Index Fields Options<br>Grid | Refer to <b>Replace Index Fields Options Grid</b> on page <b>74</b> .                                                                                                    |
| Repository                           | Preset to 310. Refer to <b>Configuring Imagio</b> on page 62.                                                                                                    |

| Setting         | Description/Action                                                                                                    |
|-----------------|----------------------------------------------------------------------------------------------------|
| Skipped Indexes | Exclude an index from the index file based on the File<br>Name Format. Multiple fields can be specified and<br>separated by a comma.                                 |
| Text Delimiter  | Character used to separate text fields.                                                                                                    |
| Time Format     | Time format in index. Configure the format to match your imaging system requirements. For example, HHmmss indicates to use 2 digits for hours, minutes, and seconds. |

#### **Configuring Imagio ZIP File**

#### Name Convention for ZIP File

The .zip filename consists of the Repository ID (which is the resultant value of the Repository field), a period ".", the PDF filename and the ".zip" extension.

Example:

#### 310.123456\_111\_010112\_122431.zip

#### **ZIP File Contents**

The .zip file contains:

- 1. the *PDF document* with a filename truncated to the last 30 characters of the original filename, and
- 2. an Import.txt file.

#### Included PDF Filename

123456\_111\_010112\_122431.pdf

#### Import.txt contents

The Import.txt file contains a single line (Spaces are represented as "•"):

E123456\_111\_010112\_122431.pdf••123456••••••111•••••010112••••122431 Where,

| Е                            | "E" for Electronic document                                                                                                    |
|------------------------------|----------------------------------------------------------------------------------------------------|
| 123456_111_010112_122431.pdf | The PDF filename (Fixed Length: 30 characters.) If the filename is greater than 30 characters, it will be truncated at the front (the last 30 characters are kept). If the filename is less than 30 characters, it is padded at the end with spaces. |
| 123456                       | Member Number (Fixed width)                                                                                                    |
| 111                          | Teller ID (Fixed width)                                                                                                    |
| 010112                       | Date (MMddyy format) (Fixed width)                                                                                                    |
| 122431                       | Time (HHmmss format) (Fixed width)                                                                                                    |

#### None

#### **General Index Settings**

| General Index Settings None Settings |                                         |
|--------------------------------------|-----------------------------------------|
|                                      |                                         |
| 🖂 Imaging System                     |                                         |
| Index Style                          | None                                    |
| Index Settings                       |                                         |
| Index Line No                        | 13                                      |
| Index Destination Path               | C:\TotaleReceiptsServer\Receipt\Archive |
| Product Name                         | TotaleReceipts                          |
| Separators                           |                                         |
| Create Exports                       | True                                    |
| Export Folder Path                   | C:\YourServer\Archive                   |
| Archive Copy                         | True                                    |
| Use PDF Path for Index Path          | False                                   |
| Index File Name                      | Index.txt                               |
| Include Product Name                 | True                                    |
| Include Line No                      | True                                    |

| Setting            | Description/Action                                                                                                    |
|--------------------|----------------------------------------------------------------------------------------------------|
| Create Exports     | Must be set to <b>True</b> .                                                                                                    |
| Export Folder Path | Shows the folder path where the receipts are moved for exporting to an imaging system. This path should be created manually on the IMM eReceipts Server. |

## None Settings

The **None Settings** tab is a generic imaging system output format.

| General Index Settings None Settings |                                 |
|--------------------------------------|---------------------------------|
|                                      |                                 |
| None Settings                        |                                 |
| Custom PreDefined Function           |                                 |
| Date Format                          | MMddyy                          |
| File Name Format                     | MEMBERNUMBER_TELLERID_DATE_TIME |
| Index Type                           |                                 |
| JavaScript Call                      |                                 |
| JavaScript File                      |                                 |
| Remove Alpha Characters              | False                           |
| Replace Dashes                       | True                            |
| Replace File Path                    |                                 |
| Replace Index Fields Options Grid    | (Collection)                    |
| Skipped Indexes                      |                                 |
| Text Delimiter                       |                                 |
| Time Format                          | HHmmss                          |

| Setting                    | Description/Action                                                                                                    |
|----------------------------|----------------------------------------------------------------------------------------------------|
| Custom PreDefined Function | Contact IMM Support to use this functionality. See <b>Contacting IMM Support</b> .                                                                                                    |
| Date Format                | Date format in index. Configure the format to match your imaging system requirements.                                                                                                    |
| File Name Format           | Establishes the naming convention for archived documents. Only the Underscore (_) or Caret (^) are acceptable delimiters. File formats must be updated if any index fields are added, edited or deleted from IMM eReceipts. |
| Index Type                 | This field is for IMM use only. See "Contacting IMM Support."                                                                                                    |
| JavaScript Call            | This field is for IMM use only. See <b>Contacting IMM</b><br><b>Support</b> .                                                                                                    |

| Setting                              | Description/Action                                                                                                    |
|--------------------------------------|----------------------------------------------------------------------------------------------------|
| JavaScript File                      | Establishes the naming convention for archived documents. Only the Underscore (_) or Caret (^) are acceptable delimiters. File formats must be updated if any index fields are added, edited or deleted from IMM eReceipts. |
| Remove Alpha Characters              | Removes any alphabetic characters in the file name. If all characters are alphabetic, then "999" is used to replace it.                                                                                                    |
| Replace Dashes                       | True or False. When True, Characters to Replace and Custom Function information in the Replace Index Fields Options Grid on page 74 will be used. If False, that information will be ignored.                               |
| Replace File Path                    | Use the UNC path that needs to be replaced in the index file. Contact IMM Support to use this functionality. See <b>Contacting IMM Support</b> .                                                                            |
| Replace Index Fields Options<br>Grid | Refer to <b>Replace Index Fields Options Grid</b> " on page <b>74</b> .                                                                                                    |
| Repository                           | Preset to 310. Refer to <b>Configuring Imagio</b> on page <b>62</b> .                                                                                                    |
| Skipped Indexes                      | Exclude an index from the index file based on the <b>File</b><br><b>Name Format</b> . Multiple fields can be specified and<br>separated by a comma.                                                                         |
| Text Delimiter                       | Character used to separate text fields.                                                                                                    |
| Time Format                          | Time format in index. Configure the format to match your imaging system requirements. For example, HHmmss indicates to use 2 digits for hours, minutes, and seconds.                                                        |

## OTG

# **General Index Settings**

| General Index Settings OTG Settings |                                         |
|-------------------------------------|-----------------------------------------|
|                                     |                                         |
| 🖂 Imaging System                    |                                         |
| Index Style                         | OTG 🗾                                   |
| 🗆 Index Settings                    |                                         |
| Index Line No                       | 13                                      |
| Index Destination Path              | C:\TotaleReceiptsServer\Receipt\Archive |
| Product Name                        | TotaleReceipts                          |
| Separators                          |                                         |
| Create Exports                      | True                                    |
| Export Folder Path                  | C:\YourServer\Archive                   |
| Archive Copy                        | True                                    |
| Use PDF Path for Index Path         | False                                   |
| Index File Name                     | index.txt                               |
| Include Product Name                | True                                    |
| Include Line No                     | True                                    |

| Setting            | Description/Action                                                                                                    |
|--------------------|----------------------------------------------------------------------------------------------------|
| Create Exports     | Must be set to <b>True</b> .                                                                                                    |
| Export Folder Path | Shows the folder path where the receipts are moved for exporting to an imaging system. This path should be created manually on the IMM eReceipts Server. |

## **OTG Settings**

The **OTG Settings** tab should be set as follows.

| General Index Settings OTG Settings |                                 |
|-------------------------------------|---------------------------------|
|                                     |                                 |
| 🗆 OTG Settings                      |                                 |
| Custom PreDefined Function          |                                 |
| Date Format                         | MMddyy                          |
| File Name Format                    | MEMBERNUMBER_TELLERID_DATE_TIME |
| Index Type                          | -0                              |
| JavaScript Call                     |                                 |
| JavaScript File                     |                                 |
| Remove Alpha Characters             | False                           |
| Replace Dashes                      | True                            |
| Replace File Path                   |                                 |
| Replace Index Fields Options Grid   | (Collection)                    |
| Skipped Indexes                     |                                 |
| Text Delimiter                      |                                 |
| Time Format                         | HHmmss                          |

| Setting                              | Description/Action                                                                                                    |
|--------------------------------------|----------------------------------------------------------------------------------------------------|
| Custom PreDefined<br>Function        | Contact IMM Support to use this functionality. See <b>Configuring Imagio</b> on page <b>62</b> .                                                                                                    |
| Date Format                          | Date format in index. Configure the format to match your imaging system requirements.                                                                                                    |
| File Name Format                     | Establishes the naming convention for archived documents.<br>Only the Underscore (_) or Caret (^) are acceptable<br>delimiters. File formats must be updated if any index<br>fields are added, edited or deleted from IMM eReceipts. |
| Index Type                           | OTG = "-o"                                                                                                    |
| JavaScript Call                      | This field is for IMM use only. See <b>Contacting IMM</b><br><b>Support</b> .                                                                                                    |
| JavaScript File                      | Establishes the naming convention for archived documents.<br>Only the Underscore (_) or Caret (^) are acceptable<br>delimiters. File formats must be updated if any index<br>fields are added, edited or deleted from IMM eReceipts. |
| Remove Alpha Characters              | Removes any alphabetic characters in the file name. If all characters are alphabetic, then "999" is used to replace it.                                                                                                    |
| Replace Dashes                       | True or False. When True, Characters to Replace and<br>Custom Function information in the Replace Index Fields<br>Options Grid on page 74 will be used. If False, that<br>information will be ignored.                               |
| Replace File Path                    | Use the UNC path that needs to be replaced in the index file.<br>Contact IMM Support to use this functionality. See<br><b>Contacting IMM Support</b> .                                                                               |
| Replace Index Fields<br>Options Grid | Refer to <b>Replace Index Fields Options Grid</b> on page <b>74</b> .                                                                                                    |
| Repository                           | Preset to 310. Refer to <b>Configuring Imagio</b> on page <b>62</b> .                                                                                                    |
| Skipped Indexes                      | Exclude an index from the index file based on the <b>File Name</b><br><b>Format</b> . Multiple fields can be specified and separated by a comma.                                                                                     |

| Setting        | Description/Action                                                                                                    |
|----------------|----------------------------------------------------------------------------------------------------|
| Text Delimiter | Character used to separate text fields.                                                                                                    |
| Time Format    | Time format in index. Configure the format to match your imaging system requirements. For example, HHmmss indicates to use 2 digits for hours, minutes, and seconds. |

### **Profit Stars SYNERGY**

#### **General Index Settings**

The following settings on the General Index Settings tab must be modified as shown for Profitstars SYNERGY.

| General Index Settings ProfitStars Synergy Settings |                                         |
|-----------------------------------------------------|-----------------------------------------|
|                                                     |                                         |
| 🗆 Imaging System                                    |                                         |
| Index Style                                         | ProfitStars SYNERGY                     |
| 🗆 Index Settings                                    |                                         |
| Index Line No                                       | 13                                      |
| Index Destination Path                              | C:\TotaleReceiptsServer\Receipt\Archive |
| Product Name                                        | TotaleReceipts                          |
| Separators                                          | _                                       |
| Create Exports                                      | True                                    |
| Export Folder Path                                  | C:\YourServer\Archive                   |
| Archive Copy                                        | True                                    |
| Use PDF Path for Index Path                         | False                                   |
| Index File Name                                     | index.txt                               |
| Include Product Name                                | True                                    |
| Include Line No                                     | True                                    |

| Setting                     | Description/Action                                                                                                    |
|-----------------------------|----------------------------------------------------------------------------------------------------|
| Create Exports              | Must be set to <b>True</b> .                                                                                                    |
| Export Folder Path          | Shows the folder path where the receipts are moved for exporting to an imaging system. This path should be created manually on the IMM eReceipts Server. |
| Archive Copy                | Must be set to <b>True</b> .                                                                                                    |
| Use PDF Path for Index Path | Must be set to <b>True</b> .                                                                                                    |

### **ProfitStars Synergy Settings**

The **ProfitStars Synergy Settings** tab must be modified as shown for Profitstars SYNERGY. This tab has settings for both Body and Header.

| General Index Settings ProfitStars Synergy Settings |                                 |
|-----------------------------------------------------|---------------------------------|
|                                                     |                                 |
| 🗉 PS Synergy Settings - Body                        |                                 |
| Authority                                           |                                 |
| Cabinet                                             | MY CABINET                      |
| Date Format                                         | MM/dd/yy                        |
| Document Name                                       |                                 |
| File Name Format                                    | MEMBERNUMBER_TELLERID_DATE_TIME |
| Include Blank Indexes                               | True                            |
| Institution                                         | 00                              |
| Replace Dashes                                      | True                            |
| Replace Index Fields Options Grid                   | (Collection)                    |
| Skipped Indexes                                     |                                 |
| Time Format                                         | HH:mm:ss                        |
| Type                                                | TotaleBeceipts                  |
| PS Synergy Settings - Header                        |                                 |
| Create Individual XML                               | True                            |
| Delete Files                                        | 0                               |
| File Room                                           | MY FILEROOM                     |
| Vocabulary                                          |                                 |

### ProfitStars Synergy Body Settings

The following are ProfitStars Synergy Settings for **Body**.

| Setting                              | Description/Action                                                                                                    |
|--------------------------------------|----------------------------------------------------------------------------------------------------|
| Authority                            | This setting is dependent on the ProfitStars Synergy system settings. Custom functions can be used to match the FI Settings. Contact IMM Support. See <b>Contacting IMM Support</b> .                                       |
| Cabinet                              | This setting is dependent on the ProfitStars Synergy system settings. Custom functions can be used to match the FI Settings. Contact IMM Support. See <b>Contacting IMM Support</b> .                                       |
| Date Format                          | Date format in index. Configure the format to match your imaging system requirements.                                                                                                    |
| Document Name                        | Name of document as it appears in IMM eReceipts.                                                                                                    |
| File Name Format                     | Establishes the naming convention for archived documents. Only the Underscore (_) or Caret (^) are acceptable delimiters. File formats must be updated if any index fields are added, edited or deleted from IMM eReceipts. |
| Include Blank Indexes                | True or False. When set to True, index fields which<br>have not been defined in IMM eReceipts will not be<br>skipped. Contact IMM Support. See Contacting IMM<br>Support.                                                   |
| Institution                          | This setting is dependent on the ProfitStars Synergy system settings. Custom functions can be used to match the FI Settings.                                                                                                |
| Replace Dashes                       | True or False. When True, Characters to Replace and<br>Custom Function information in the Replace Index<br>Fields Options Grid on page 74 will be used. If False,<br>that information will be ignored.                      |
| Replace Index Fields Options<br>Grid | Refer to <b>Replace Index Fields Options Grid</b> on page <b>74</b> .                                                                                                    |
| Skipped Indexes                      | Exclude an index from the index file based on the <b>File</b><br><b>Name Format</b> . Multiple fields can be specified and<br>separated by a comma.                                                                         |
| Time Format                          | Time format in index. Configure the format to match<br>your imaging system requirements. For example,<br>HHmmss indicates to use 2 digits for hours, minutes,<br>and seconds.                                               |
| Туре                                 | This setting is dependent on the ProfitStars Synergy system settings. Custom functions can be used to match the FI Settings. Contact IMM Support. See <b>Contacting IMM Support</b> .                                       |

### ProfitStars Synergy Header Settings

The following are ProfitStars Synergy Settings for Header.

| Setting               | Description/Action                                                                                                    |
|-----------------------|----------------------------------------------------------------------------------------------------|
| Create Individual XML | When <b>True</b> , a unique XML file is created for each document. When <b>False</b> , information for each document is appended to the existing XML file. (Default: <b>True</b> )                             |
| Delete Files          | <b>True</b> or <b>False</b> . Setting it to <b>True</b> will delete the files after moving them to the destination. Setting it to <b>False</b> will not delete the files after moving them to the destination. |
| File Room             | This setting is dependent on the ProfitStars Synergy system settings. Custom functions can be used to match the FI Settings. Contact IMM Support. See <b>Contacting IMM Support.</b>                           |
| Vocabulary            | This setting is dependent on the ProfitStars Synergy system settings. Custom functions can be used to match the FI Settings. Contact IMM Support. See <b>Contacting IMM Support</b> .                          |

### SYNERGY

### **General Index Settings**

The following settings on the General Index Settings tab must be modified as shown for SYNERGY.

| General Index Settings Synergy Settings |                                         |
|-----------------------------------------|-----------------------------------------|
|                                         |                                         |
| 🗆 Imaging System                        |                                         |
| Index Style                             | SYNERGY                                 |
| 🗆 Index Settings                        |                                         |
| Index Line No                           | 13                                      |
| Index Destination Path                  | C:\TotaleReceiptsServer\Receipt\Archive |
| Product Name                            | TotaleReceipts                          |
| Separators                              | _                                       |
| Create Exports                          | True                                    |
| Export Folder Path                      | C:\YourServer\Archive                   |
| Archive Copy                            | True                                    |
| Use PDF Path for Index Path             | False                                   |
| Index File Name                         | Index.txt                               |
| Include Product Name                    | True                                    |
| Include Line No                         | True                                    |

| Setting            | Description/Action                                                                                                    |
|--------------------|----------------------------------------------------------------------------------------------------|
| Create Exports     | Must be set to <b>True</b> .                                                                                                    |
| Export Folder Path | Shows the folder path where the receipts are moved for exporting to an imaging system. This path should be created manually on the IMM eReceipts Server. |
| Archive Copy       | Must be set to <b>True</b> .                                                                                                    |

## Synergy Settings

The **Synergy Settings** tab has settings for both the Body and Header.

| General Index Settings Synergy Settings |                                 |
|-----------------------------------------|---------------------------------|
|                                         |                                 |
| 🗆 Synergy Settings - Body               |                                 |
| Date Format                             | MM/dd/yy                        |
| File Name Format                        | MEMBERNUMBER_TELLERID_DATE_TIME |
| Replace Dashes                          | True                            |
| Replace Index Fields Options Grid       | (Collection)                    |
| Skipped Indexes                         |                                 |
| State                                   | 2000                            |
| Time Format                             | HH:mm:ss                        |
| User Doc ID                             | 1000                            |
| 🖃 Synergy Settings - Header             |                                 |
| Cabinet                                 | MY CABINET                      |
| Delete Files                            | 0                               |
| File Room                               | MY FILEROOM                     |
| Institution                             | 00                              |
| Source                                  | XML                             |
| Three-Digit Teller                      | True                            |
| Туре                                    | RECEIPTS                        |

### Synergy Body Settings

The following are Synergy Settings for **Body**.

| Setting                              | Description/Action                                                                                                    |
|--------------------------------------|----------------------------------------------------------------------------------------------------|
| Date Format                          | Date format in index. Configure the format to match your imaging system requirements.                                                                                                    |
| File Name Format                     | Establishes the naming convention for archived documents. Only the Underscore (_) or Caret (^) are acceptable delimiters. File formats must be updated if any index fields are added, edited or deleted from IMM eReceipts. |
| Replace Dashes                       | True or False. When True, Characters to Replace and<br>Custom Function information in the Replace Index<br>Fields Options Grid on page 74 will be used. If False,<br>that information will be ignored.                      |
| Replace Index Fields Options<br>Grid | Refer to <b>Replace Index Fields Options Grid</b> on page <b>74</b> .                                                                                                    |
| Skipped Indexes                      | Exclude an index from the index file based on the <b>File</b><br><b>Name Format</b> . Multiple fields can be specified and<br>separated by a comma.                                                                         |
| State                                | This setting is dependent on the Synergy system<br>settings. Custom functions can be used to match the FI<br>Settings. Contact IMM Support. See <b>Contacting IMM</b><br><b>Support.</b>                                    |
| Time Format                          | Time format in index. Configure the format to match<br>your imaging system requirements. For example,<br>HHmmss indicates to use 2 digits for hours, minutes,<br>and seconds.                                               |
| User Doc ID                          | The user's document ID.                                                                                                    |

### Synergy Header Settings

The following are Synergy Settings for **Header**.

| Setting            | Description/Action                                                                                                    |
|--------------------|----------------------------------------------------------------------------------------------------|
| Cabinet            | This setting is dependent on the Synergy system<br>settings. Custom functions can be used to match the FI<br>Settings. Contact IMM Support. See <b>Contacting IMM</b><br><b>Support</b> .                                                                                                    |
| Delete Files       | <b>0</b> or <b>1</b> . Setting it to <b>1</b> will delete the files after moving them to the destination. Setting it to <b>0</b> will not delete the files after moving them to the destination.                                                                                                    |
| File Room          | This setting is dependent on the Synergy system<br>settings. Custom functions can be used to match the FI<br>Settings. Contact IMM Support. See <b>Contacting IMM</b><br><b>Support</b> .                                                                                                    |
| Institution        | This setting is dependent on the Synergy system<br>settings. Custom functions can be used to match the FI<br>Settings. Contact IMM Support. See <b>Contacting IMM</b><br><b>Support</b> .                                                                                                    |
| Source             | This setting for IMM use only.                                                                                                    |
| Three-Digit Teller | <ul> <li>True or False. Set to True if you use 3-digit teller numbers to delete leading zeros. If you are not using teller number as part of the index, this setting is ignored.</li> <li>If this option is set to True and your teller number is "0999", an index will be created with teller number "999". If the teller number is "1999", the teller number will remain "1999".</li> <li>If this option is False, the program will allow for 4-digit teller numbers that begin with 0</li> </ul> |
| Туре               | This setting is dependent on the Synergy system                                                                                                    |
|                    | Settings. Contact IMM Support. See Contacting IMM<br>Support.                                                                                                    |

# TI (True Image)

### **General Index Settings**

The following settings on the General Index Settings tab must be modified as shown for TI.

| Ge | neral Index Settings        |                                         |
|----|-----------------------------|-----------------------------------------|
|    |                             |                                         |
| Ξ  | Imaging System              |                                         |
|    | Index Style                 | TI 🗾                                    |
| Ξ  | Index Settings              |                                         |
|    | Index Line No               | 13                                      |
|    | Index Destination Path      | C:\TotaleReceiptsServer\Receipt\Archive |
|    | Product Name                | TotaleReceipts                          |
|    | Separators                  |                                         |
|    | Create Exports              | True                                    |
|    | Export Folder Path          | C:\YourServer\Archive                   |
|    | Archive Copy                | True                                    |
|    | Use PDF Path for Index Path | False                                   |
|    | Index File Name             | index.txt                               |
|    | Include Product Name        | True                                    |
|    | Include Line No             | True                                    |
|    |                             |                                         |

| Setting                | Description/Action                                                                                                    |
|------------------------|----------------------------------------------------------------------------------------------------|
| Index Destination Path | Must include a path to a valid index location.                                                                                                    |
| Create Exports         | Must be set to <b>True</b> .                                                                                                    |
| Export Folder Path     | Shows the folder path where the receipts are moved for<br>exporting to an imaging system. This path should be<br>created manually on the IMM eReceipts Server. |

### **TI Settings**

The **TI Settings** tab has settings for both Body and Header.

| General Index Settings TI Settings |                                 |
|------------------------------------|---------------------------------|
| <u>}</u> 2↓ □                      |                                 |
| TI Settings - Body                 |                                 |
| Date Format                        | уууу-MM-dd                      |
| File Name Format                   | MEMBERNUMBER_TELLERID_DATE_TIME |
| Full PDF Path                      | False                           |
| Index Sequence                     | 1                               |
| Replace Dashes                     | True                            |
| Replace Index Fields Options Grid  | (Collection)                    |
| Skipped Indexes                    |                                 |
| Time Format                        | HH:mm:ss                        |
| 😑 Ti Settings-Header               |                                 |
| Archive Date                       |                                 |
| Creator                            | iMM                             |
| Document Type                      | iMMReceipts                     |
| Document Type Description          | TotaleReceipts                  |
| Full PDF Name                      |                                 |
| Origin                             | TotaleReceipts                  |
| Owner                              |                                 |
| Title                              |                                 |

#### TI Body Settings

The following are TI Settings for **Body**.

| Setting          | Description/Action                                                                                                    |
|------------------|----------------------------------------------------------------------------------------------------|
| Date Format      | Date format in index. Configure the format to match your imaging system requirements.                                                                            |
| File Name Format | Establishes the naming convention for archived documents. Only the Underscore (_) or Caret (^) are acceptable delimiters. <b>File formats must be updated if</b> |

| Setting                              | Description/Action                                                                                                    |
|--------------------------------------|----------------------------------------------------------------------------------------------------|
|                                      | any index fields are added, edited or deleted from IMM eReceipts.                                                                                                    |
| Replace Dashes                       | <b>True</b> or <b>False</b> . When <b>True</b> , <b>Characters to Replace</b> and <b>Custom Function</b> information in the Replace Index Fields Options Grid will be used. If <b>False</b> , that information is ignored. |
| Replace Index Fields Options<br>Grid | Refer to <b>Replace Index Fields Options Grid</b> on page <b>74</b> .                                                                                                    |
| Skipped Indexes                      | Exclude an index from the index file based on the <b>File</b><br><b>Name Format</b> . Multiple fields can be specified and<br>separated by a comma.                                                                        |
| State                                | This setting is dependent on the Synergy system settings. Custom functions can be used to match the FI Settings. Contact IMM Support. See <b>Contacting IMM Support</b> .                                                  |
| Time Format                          | Time format in index. Configure the format to match<br>your imaging system requirements. For example,<br>HHmmss indicates to use 2 digits for hours, minutes,<br>and seconds.                                              |

## TI Header Settings

The following are TI Settings for **Header**.

| Setting                   | Description/Action                                                                                                    |
|---------------------------|----------------------------------------------------------------------------------------------------|
| Archive Date              |                                                                                                    |
| Creator                   | The string added to the TI creator tag type. Contact IMM Support to use this functionality. See <b>Contacting IMM Support</b> .                                                                                                    |
| Document Type             | An identifying string written into the TI document type<br>tag. A custom function when defined allows more<br>flexibility with replacement of index fields. Contact IMM<br>Support to use this functionality. See <b>Contacting IMM</b><br><b>Support</b> . |
| Document Type Description | An identifying string written into the TI document type<br>tag. A custom function when defined allows more<br>flexibility with replacement of index fields. Contact IMM<br>Support to use this functionality. See <b>Contacting IMM</b><br><b>Support</b> . |
| Full PDF Name             | The full name of the PDF.                                                                                                    |
| Origin                    | The string added to the TI origin tag type. Contact IMM Support to use this functionality. See <b>Contacting IMM Support</b> .                                                                                                    |
# **Configuring TI**

#### Index.xml File

The following file is created after the pdf is successfully processed:

### Filename:

123456\_111\_012512\_122301xml Contents:

#### <Document>

```
<DocumentType>Receipt</DocumentType>
<DocumentTypeDescription>
</DocumentTypeDescription>
<Title>
</Title>
<ArchiveDate>2012-01-05</ArchiveDate>
<Creator>IMM</Creator>
<Owner>
</Owner>
<Origin>TotaleReceipts</Origin>
<PDFName>123456_111_012512_122301.pdf</PDFName>
<DocumentPage>
 <SearchTokens>
    <MemberNumber>123456</MemberNumber>
    <TellerNumber>111</TellerNumber>
    <DATE>2012-01-25</DATE>
    <TIME>12:23:01</TIME>
 </SearchTokens>
```

# </DocumentPage>

</Document>

# **Replace Index Fields Options Grid**

The Index Name, Characters to Replace and Custom Function columns will always display. The Formatted and Smart Index Lookup columns <u>only</u> display for the **ProfitStars Synergy** imaging system.

| IndexName    | Characters<br>to Replace | Custom Function | Formatted | SmartIndexLookUp |
|--------------|--------------------------|-----------------|-----------|------------------|
| MEMBERNUMBER |                          |                 |           |                  |
| TELLERID     |                          |                 |           |                  |
| DATE         |                          |                 |           |                  |
| TIME         |                          |                 |           |                  |
|              |                          |                 |           |                  |
|              |                          |                 |           |                  |
|              |                          |                 |           |                  |
|              | _                        |                 | _         |                  |
|              |                          |                 |           | Update           |

| Setting               | Description/Action                                                                                                    |                                                            |                                                |  |
|-----------------------|----------------------------------------------------------------------------------------------------|------------------------------------------------------------|------------------------------------------------|--|
| IndexName             | This column lists the Index Name by row.                                                                                                    |                                                            |                                                |  |
| Characters to Replace | This section allows custom replacement of certain characters in individual index fields. Replacements only show in the index entries in the index file. The PDF filename does not change.                              |                                                            |                                                |  |
|                       | Steps to replace cu                                                                                                    | stom characters:                                           |                                                |  |
|                       | 1. On the grid, click want to customize                                                                                                    | k on the row for the <b>Inde</b><br>ze.                    | <b>xName</b> field that you                    |  |
|                       | 2. In the <b>Characte</b> want to replace, to be replaced.                                                                                                    | <b>rs to Replace</b> column, t<br>followed by the equal si | ype the character you<br>gn, and the character |  |
|                       | Example:                                                                                                    |                                                            |                                                |  |
|                       | '-=' <b>replaces</b> the dash (-) with a space for the <u>first Index Field</u> .                                                                                                    |                                                            |                                                |  |
|                       | '-=nospace' elimina                                                                                                    | ates the dash (-) for the                                  | second Index Field.                            |  |
|                       | Index Entry                                                                                                    | Substitution String                                        | Modified Index<br>Entry                        |  |
|                       | 123-45                                                                                                    | '-='                                                       | 123 45                                         |  |
|                       | 123-45                                                                                                    | '-=nospace'                                                | 12345                                          |  |
|                       | 123-45                                                                                                    | '-                                                         | 12345                                          |  |
|                       |                                                                                                    | =nospace,_=nospace                                         |                                                |  |
| Custom Function       | N/A                                                                                                    |                                                            |                                                |  |
| Formatted             | N/A                                                                                                    |                                                            |                                                |  |
| Smart Index Lookup    | This column determines if that index field will be used to populate other index information from the SmartIndex database. The only valid values for this are <b>true</b> or <b>blank</b> ( <u>false is not used</u> ). |                                                            |                                                |  |

# **Replace File Path**

The Replace File Path setting can be used to change the File Path in the generated index file entry.

# Using UNC Path

| File Path Setting                                           | Before Change                                            | After Change                                     |
|-------------------------------------------------------------|----------------------------------------------------------|--------------------------------------------------|
| \\NewServer\                                                | \\IMMServer\Shared\MoveDocs\Aug_200<br>7\xxx.pdf         | \\NewServer\xxx.pdf                              |
| \\NewServer\                                                | \\IMMServer\Shared\MoveDocs\Archive\<br>Aug_2007\xxx.pdf | \\NewServer\Archive\Aug_2007\xxx<br>.pdf         |
| \\IMMServer\Shared\MoveDocs\=S:\                            | \\IMMServer\Shared\MoveDocs\xxx.pdf                      | C:\xxx.pdf                                       |
| \\IMMServer\Shared\MoveDocs\=S:\                            | \\IMMServer\Shared\MoveDocs\Aug_200<br>7\xxx.pdf         | C:\Aug_2007\xxx.pdf                              |
| \\IMMServer\Shared\MoveDocs=\\IMMServer<br>\Shared\MoveDocs | \\IMMServer\Shared\MoveDocs\Aug_200<br>7\xxx.pdf         | \\IMMServer\Shared\MoveDocs\Au<br>g_2007\xxx.pdf |

### **Using Relative Path**

| File Path Setting       | Before Change                               | After Change                         |
|-------------------------|---------------------------------------------|--------------------------------------|
| \\NewServer\            | C:\Shared\MoveDocs\Aug_2007\xxx.pdf         | \\NewServer\xxx.pdf                  |
| \\NewServer\            | C:\Shared\MoveDocs\Archive\Aug_2007\xxx.pdf | \\NewServer\Archive\Aug_2007\xxx.pdf |
| C:\Shared\MoveDocs\=S:\ | C:\Shared\MoveDocs\xxx.pdf                  |                                      |
|                         |                                             | C:\xxx.pdf                           |
| C:\Shared\MoveDocs\=S:\ | C:\Shared\MoveDocs\Aug_2007\xxx.pdf         | C:\Aug_2007\xxx.pdf                  |

# **IMM eReceipts Email Services**

IMM eReceipts Email receipts provide financial institutions with the ability to email receipts to members on a per transaction basis when requested by the member. Receipt images emailed to the member look the same as the printed receipt but with no signature. To receive Email Receipts with masked member numbers, turn on Mask Member Number Settings. Refer to **Masking Settings** on page **24**.

# **Email Template**

When a financial institution emails a receipt to a member, the contents of the email are defined by an email template. The email template is HTML based and can be edited using any text or HTML editor. The email template is located here:

\\[IMMeReceiptsServerPath]\Ter6\EmailReceipts\EmailTemplate.htm

If customizing the email template, the server variables {FullName} and {ReceiptImage} must be included to view the customer name and receipt image in the email. The server variables can be located in any valid area of the HTML structure.

The following example is the default email template:

```
<div style="font-family: Arial; font-size: 14px;">
   Hello {FullName},
   <br />
   Thank you for visiting us today.
       An e-receipt of your transaction is included below.
       Please do not hesitate to contact us if you have any questions.
       We appreciate and value your business.
   <small>
       Please note that some email clients may display a duplicate receipt image
       </small>
       {ReceiptImage}
   </div>
```

# **Member Import Utility**

The Member Import Utility enables the automatic import of email addresses, names, and member numbers into the IMM eReceipts server database so that receipts may be emailed to members.

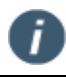

It is not recommended to import more than 500,000 records at a time.

# **Creating a CSV Import File**

A .csv file is required to import member information together with the associated email addresses into the TeREmailDB. The host system can export a comma delimited text file (.csv file) with each row containing the following fields separated by a comma, and MUST be in the following order:

| Record | Field Name      | Req | Туре                  | Max<br>Length | Description                                   |
|--------|-----------------|-----|-----------------------|---------------|-----------------------------------------------|
| 1      | MemberNumber    | Y   | Alpha/Num             | 100           | The member's number                           |
| 2      | Account Number  | N   | Alpha/Num             | 100           | The member's account number                   |
| 3      | MemberPrefix    | Ν   | Alpha/Num             | 20            | Ms., Mr., etc.                                |
| 4      | MemberFirstName | Y   | Alpha/Num             | 50            | The member's first name                       |
| 5      | MemberLastName  | Y   | Alpha/Num             | 50            | The member's last name                        |
| 6      | MemberSuffix    | Ν   | Alpha/Num             | 20            | Jr., III, Sr. etc.                            |
| 7      | MemberFullName  | Y   | Alpha/Num             | 200           | The member's full name                        |
| 8      | MemberEmail     | N   | Alpha/Num/Sym<br>bols | 100           | The member's email address (to send receipts) |

The following is an example of a .csv file.

MemberNumber,AccountNumber,MemberPrefix,MemberFirstName,MemberLastName,MemberSuffix,MemberFullName,MemberEmail 1

- 2222,111BA,Mr.,Steven,Mark Bauer,,Steven Mark Bauer,mark@test.com 2
- 3 101,,Mr.,George,Santos,,George Santos,george@abc.com
- 4 102,,Mr.,Steve,Martin,,Steve Martin,steve@demo.com
- 5 112,123458,Mr.,John,Smith,,John Smith,jsmith@test.com
- 6 104,,Ms.,Mary,Williams,,Mary Williams,mary@demo.com
- 7 101,,Mr.,George,Blackburn,,George Blackburn,blackburn@demo.com
- 8 106,,Ms.,Martina,Washington,,Martina Washington,martina@demo.com
- 111,123333,Mr.,Bill,Paxton,,Bill Paxton,bill@test.com 9

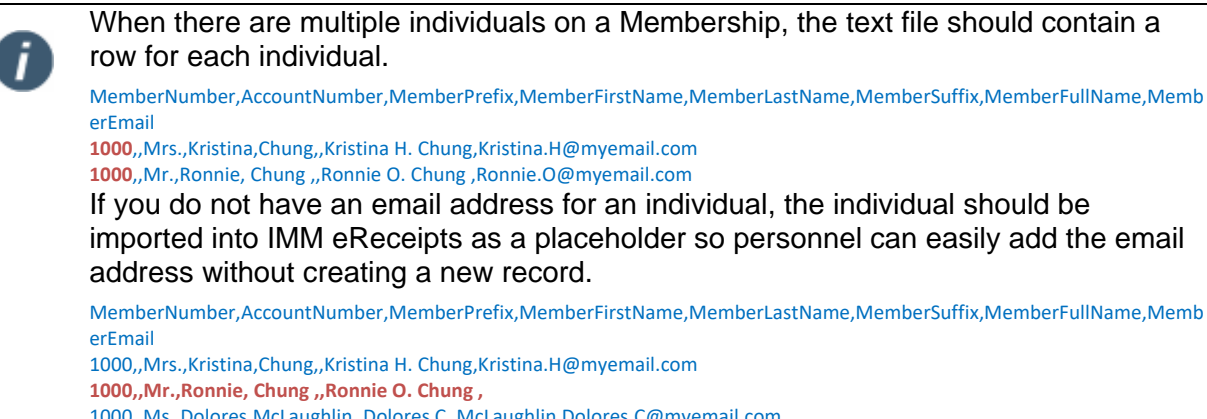

1000,,Ms.,Kim,McCormick,,Kim C. McCormick,

### **Creating a CSV File for Business Accounts**

To create a .csv file for a business account, the Company Name must be in the **First Name** field and a space must be added in the **Last Name** field for the Business Account information to import successfully.

A .csv file for business account is required to import businesses information together with the associated email addresses into the TeREmailDB. The host system can export a comma delimited text file (.csv file) with each row containing the following fields separated by a comma, and MUST be in the following order:

| Reco<br>rd | Field Name      | Req | Туре                  | Max<br>Length | Description                                    |
|------------|-----------------|-----|-----------------------|---------------|------------------------------------------------|
| 1          | MemberNumber    | Y   | Alpha/Num             | 100           | The member's number                            |
| 2          | Account Number  | N   | Alpha/Num             | 100           | The member's account number                    |
| 3          | MemberPrefix    | Ν   | Alpha/Num             | 20            | Ms., Mr., etc.                                 |
| 4          | MemberFirstName | Y   | Alpha/Num             | 50            | The business name                              |
| 5          | MemberLastName  | Y   | Alpha/Num             | 50            | <space></space>                                |
| 6          | MemberSuffix    | Ν   | Alpha/Num             | 20            | Inc., Ltd, etc.                                |
| 7          | MemberFullName  | Y   | Alpha/Num             | 200           | The business's Full Name                       |
| 8          | MemberEmail     | N   | Alpha/Num/Sym<br>bols | 100           | The company's Email address (to send receipts) |

MemberNumber,AccountNumber,MemberPrefix,MemberFirstName,MemberLastName,MemberSuffix,MemberFullName,MemberEmail 14,,,Company name 1,Companyname1@test.com

29,,,Company name 2, ,,Company name 2,Companyname1@test.com

### **Automated Import Procedure**

The IMM eReceipts Member Import Utility can be run automatically through a batch file saved as a .csv file.

The Member Import Utility can be launched using a command line so it can be scheduled as a daily task for credit unions, if needed.

It accepts two parameters, the first one is the location of .csv file which needs to be imported and the second parameter is the conflict resolution option. The conflict resolution will be applied to all conflicted records as there will be no option for the user to choose the records in non-UI Mode (command line).

Location of MemberImportUtility.exe "Location of csv file" "Conflict Resolution Option"

\\[IMMeReceiptsServerPath]\Ter6\EmailReceipts\MemberImportUtility.exe "C:\TeR-MemberEmail New File.csv" "Override"

### Executing a Command for IMM eReceipts Email Member Import Utility

| Location of Utility                                                                | Location of CSV File                 | Conflict Resolution<br>Option     |
|------------------------------------------------------------------------------------|--------------------------------------|-----------------------------------|
| \\[IMMeReceiptsServerPath]\Ter6\Em<br>ailReceipts\MemberImportUtility.exe          | "C:\TeR-<br>MemberEmailNewFile.csv"  | "Override"                        |
| \\[ <i>IMMeReceiptsServerPath</i> ]\Ter6\Em<br>ailReceipts\MemberImportUtility.exe | "C:\TeR-MemberEmail New<br>File.csv" | "Add new - Make<br>default"       |
| \\[ <i>IMMeReceiptsServerPath</i> ]\Ter6\Em<br>ailReceipts\MemberImportUtility.exe | "C:\TeR-MemberEmail New<br>File.csv" | "Add new - Don't<br>make default" |
| \\[ <i>IMMeReceiptsServerPath</i> ]\Ter6\Em<br>ailReceipts\MemberImportUtility.exe | "C:\TeR-MemberEmail New<br>File.csv" | "Don't import"                    |

The following are examples of Pass the following location and conflict resolution options:

# Creating a Scheduled Task for the Member Import Utility

To create a scheduled task to automatically run the Member Import Utility, do the following:

1. Go to **Start-->Administrative Tools-->Task Scheduler**. The Task Scheduler opens.

| Act | Actions                          |  |  |  |  |
|-----|----------------------------------|--|--|--|--|
| Tas | k Scheduler (Local) 🔺            |  |  |  |  |
|     | Connect to Another Computer      |  |  |  |  |
| ٩   | Create Basic Task                |  |  |  |  |
| ٩   | Create Task                      |  |  |  |  |
|     | Import Task                      |  |  |  |  |
|     | Display All Running Tasks        |  |  |  |  |
|     | Disable All Tasks History        |  |  |  |  |
|     | AT Service Account Configuration |  |  |  |  |
|     | View 🕨                           |  |  |  |  |
| Q   | Refresh                          |  |  |  |  |
| ?   | Help                             |  |  |  |  |
|     |                                  |  |  |  |  |
|     |                                  |  |  |  |  |
|     |                                  |  |  |  |  |

2. Click Create Task. The Create Task window opens

| 🛢 Create Task                                                                      |
|------------------------------------------------------------------------------------|
| General Triggers Actions Conditions Settings                                       |
| Name:                                                                              |
| Location: V                                                                        |
| Author: IMMLAB\administrator                                                       |
| Description:                                                                       |
| Security options                                                                   |
| When running the task, use the following user account:                             |
| IMMLAB\administrator Change User or Group                                          |
| Run only when user is logged on                                                    |
| C Run whether user is logged on or not                                             |
| Do not store password. The task will only have access to local computer resources. |
| Run with highest privileges                                                        |
| □ Hidden Configure for: Windows Vista™, Windows Server™ 2008                       |
| OK                                                                                 |

3. Enter a name for this task in the **Name** field.

4. Click Actions. The Create Task Actions window is displayed.

| 6 | Freate Task         |                             |                            |                   |        |
|---|---------------------|-----------------------------|----------------------------|-------------------|--------|
| G | ieneral Triggers A  | ctions Conditions Settin    | gs                         |                   |        |
|   | When you create a f | ask, you must specify the a | ction that will occur when | your task starts. |        |
|   | Action              | Details                     |                            |                   |        |
|   |                     |                             |                            |                   | *      |
|   | New                 | Edit Delete                 |                            |                   |        |
|   |                     |                             |                            | ОК                | Cancel |

5. Click New. The New Action window is displayed.

| New Action                                        | ×         |
|---------------------------------------------------|-----------|
| You must specify what action this task will perfo | orm.      |
| Action: Start a program                           | <b>_</b>  |
| _ Settings                                        |           |
| Program/script:                                   |           |
| 1                                                 | Browse    |
| Add arguments (optional):                         |           |
| Start in (optional):                              |           |
|                                                   |           |
|                                                   |           |
|                                                   |           |
|                                                   |           |
|                                                   |           |
|                                                   |           |
|                                                   |           |
|                                                   |           |
|                                                   |           |
|                                                   | OK Cancel |

#### 6. Click Browse.

7. Navigate to the location of the *MemberImportUtility.exe* and select. The file selected file path is displayed in the **Program/Script** field.

| New Action                                             | >                       |  |  |  |  |  |
|--------------------------------------------------------|-------------------------|--|--|--|--|--|
| You must specify what action this task will perform.   |                         |  |  |  |  |  |
| Action: Start a program                                | Action: Start a program |  |  |  |  |  |
| Settings                                               |                         |  |  |  |  |  |
| Program/script:                                        |                         |  |  |  |  |  |
| eiptsServer\Ter6\EmailReceipts\MemberImportUtility.exe | Browse                  |  |  |  |  |  |
| Add arguments (optional):                              |                         |  |  |  |  |  |
| Start in (optional):                                   |                         |  |  |  |  |  |
|                                                        |                         |  |  |  |  |  |
|                                                        |                         |  |  |  |  |  |
|                                                        |                         |  |  |  |  |  |
|                                                        |                         |  |  |  |  |  |
|                                                        |                         |  |  |  |  |  |
|                                                        |                         |  |  |  |  |  |
|                                                        |                         |  |  |  |  |  |
| ОК                                                     | Cancel                  |  |  |  |  |  |

IMM eReceipts 7.1.1 Administrator Guide

8. In the **Add Arguments** field enter the location of the .csv file that will be imported. Refer to the following examples:

**Example**: Enter "C:\TeR-MemberEmailNewFile.csv" or optionally, select one action for duplicate record conflicts:

- o "C:\TeR-MemberEmailNewFile.csv" "Override"
- o "C:\TeR-MemberEmailNewFile.csv" "Add new Make Default"
- o "C:\TeR-MemberEmailNewFile.csv" "Add new Don't Make Default"
- o "C:\TeR-MemberEmailNewFile.csv" "Don't import"
- 9. Click **OK** to schedule the task. The Create Task window is displayed with the scheduled task listed.

#### **Manual Import Procedure**

To manually use the IMM eReceipts Member Import Procedure from the Server Settings Manager Member Import Utility, follow these steps:

- 1. Go the IMM eReceipts Server's Desktop.
- 2. Click Start-->All Programs→TotaleReceipts.

| 🌯 Server Settings Manager |                                     |                            |
|---------------------------|-------------------------------------|----------------------------|
| * TeRServerLog 📁 TeRServe | rDirectories TeRServerIndexSettings | Additional Settings        |
| Caus Backup               | False                               | Client Settings            |
| Зате васкир               | rawe                                | Index Style Settings       |
|                           |                                     | Email                      |
|                           |                                     | Same Member Import Utility |
|                           |                                     | Email Settings             |
| Save Backup               |                                     | Email Sent Report          |
| Save Settings             | Cancel Settings                     |                            |

3. Click **Member Import Utility** tab from the **Email** section of the right-hand pane. The Member Import Utility is displayed.

| 8.                                                                     | Member Import Utility |        | x |
|------------------------------------------------------------------------|-----------------------|--------|---|
| Member Import Utility                                                  |                       |        |   |
| Select csv file: Browse                                                | _                     |        |   |
| Available Records Imported Records Conflicting Records Invalid Records |                       |        |   |
|                                                                        |                       |        |   |
| Total Records: 0                                                       |                       | Import |   |
|                                                                        |                       |        |   |

4. Click **Browse**, then navigate to and select the .csv file. See **Creating a CSV Import File** on page **77** for detailed instructions on creating a .csv file.

| 🛓 Open                                                                               |   |                              |                    |          |  |  |
|--------------------------------------------------------------------------------------|---|------------------------------|--------------------|----------|--|--|
| 🕥 🕞 🖡 🔹 Computer 🔹 shared (\\immfs.immonline.com) (5:) 🔹 Lynne 🔹 Importcsv files 🔹 👻 |   |                              |                    |          |  |  |
| Organize 🔻 New folder                                                                |   |                              |                    |          |  |  |
| 😤 Favorites                                                                          | - | Name 🗠                       | Date modified      | Туре     |  |  |
|                                                                                      |   | imprt.csv                    | 10/12/2012 8:44 AM | CSV File |  |  |
| Call Libraries                                                                       |   | TeR-MemberEmail New File.csv | 10/10/2012 9:35 AM | CSV File |  |  |

The information from the .csv file is displayed in the Member Import Utility.

| ŝ        |                      |                       |                   |                  | Member In       | nport Utility    |                   |                  |        |   |  |
|----------|----------------------|-----------------------|-------------------|------------------|-----------------|------------------|-------------------|------------------|--------|---|--|
| Men      | ber Import           | Utility               |                   |                  |                 |                  |                   |                  |        |   |  |
| inlact c | ev file:             | (******               |                   |                  |                 |                  |                   |                  |        |   |  |
| ALvnn    | e\importcsv files\Te | R-MemberEmail New I   | File cay Brows    | e                |                 |                  |                   |                  |        |   |  |
| Availat  | le Records Importe   | d Becorde Confliction | Becorde Invalid I | Becorde          |                 |                  |                   |                  |        |   |  |
| _        | Memberthimber        | Accountly mhar        | MambarDrafix      | Mamber Dert Name | Memberl artName | Mambar C fliv    | MemberCullName    | MambacEmail      | 1      |   |  |
|          | Membernander         | 2038BA                | Mr.               | Steven           | Mark Bauer      | THE POINT OF THE | Steven Mark Bauer | mark@test.com    | 1      |   |  |
|          | 101                  |                       | Mr.               | George           | Santos          |                  | George Santos     | george@abc.com   |        |   |  |
|          | 102                  |                       | Mr.               | Steve            | Martin          |                  | Steve Martin      | steve@demo.com   |        |   |  |
|          |                      | 123458                | Mr.               | John             | Smith           |                  | John Smith        | jsmith@test.com  |        |   |  |
|          | 104                  |                       | Ms.               | Mary             | Williams        |                  | Mary Williams     | mary@demo.com    |        | = |  |
|          | 101                  |                       | Mr.               | George           | Blackburn       |                  | George Blackburn  | blackbum@dem     |        | - |  |
|          | 106                  |                       | Ms.               | Martina          | Washington      |                  | Martina Washingt  | martina@demo.c   |        |   |  |
|          |                      | 123333                | Mr.               | Bill             | Paxton          |                  | Bill Paxton       | bill@test.com    |        |   |  |
|          |                      | 333333                | Ma.               | Sandra           | Johnson         |                  | Sandra Johnson    | sandra@demo.com  |        |   |  |
|          |                      | 44444                 | Mr.               | Stephen          | Reming          |                  | Stephen Fleming   | stephen@test.com | 1      | - |  |
|          | 110                  |                       | Mr.               | Michael          | Slater          |                  | Michael Slater    | michael@test.com |        |   |  |
|          | 111                  |                       | Ms.               | Kristen          | Roberts         |                  | Kristen Roberts   | kristen@test.com |        |   |  |
|          |                      | 666666                | Mr.               | Mark             | Smith           |                  | Mark Smith        | mark@demo.com    | 1      | ~ |  |
| Total F  | Records: 16          |                       |                   |                  |                 |                  |                   |                  | Import |   |  |
|          |                      |                       |                   |                  |                 |                  |                   |                  |        |   |  |

5. Click **Import**. The records of the selected .csv file import and display under the **Available Records** tab.

Available records display all the records from selected .csv files. During the time the files are imported from the .csv file, a progress bar displays the progress of the records being imported. When the process completes, the number of records, amount of time taken for the import and the number of Imported, Conflicting and Invalid record status are logged and displayed for your review.

MemberImportUtility.tx1 log from \\[*IMMeReceiptsServerPath*]\Ter6\EmailReceipts will show invalid record number which can be searched in the .csv file. See **Creating a CSV Import File** on page **77** to correct invalid records.

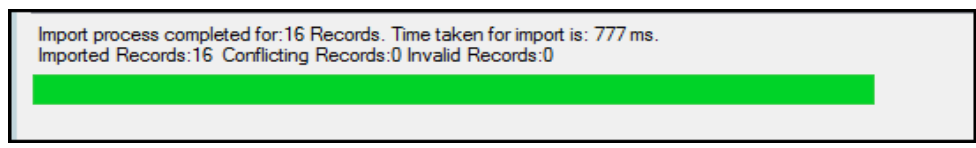

# **Available Records Tab**

Available Records tab displays all records from the selected .csv file.

| en<br>ect o | nber Import l<br>av file: | Jtility               |                   |                 |                                                                                                    |              |                   |                  |       |  |
|-------------|---------------------------|-----------------------|-------------------|-----------------|----------------------------------------------------------------------------------------------------|--------------|-------------------|------------------|-------|--|
| Lynn        | e\Importosy files\TeF     | R-MemberEmail New F   | File.csv. Brows   |                 |                                                                                                    |              |                   |                  |       |  |
| alat        | le Records Imported       | d Records Conflicting | Records Invalid P | Records         |                                                                                                    |              |                   |                  |       |  |
|             | MemberNumber              | AccountNumber         | MemberPrefix      | MemberFirstName | MemberLastName                                                                                                    | MemberSuffix | MemberFullName    | MemberEmail      | ^     |  |
|             |                           | 2038BA                | Mr.               | Steven          | Mark Bauer                                                                                                    |              | Steven Mark Bauer | mark@test.com    |       |  |
| ×           | 101                       |                       |                   | George          | Santos                                                                                                    |              | George Santos     | george@abc.com   |       |  |
|             | 102                       |                       | Mr.               | Steve           | Martin                                                                                                    |              | Steve Martin      | steve@demo.com   |       |  |
|             |                           | 123458                | Mr.               | John            | Smith                                                                                                    |              | John Smith        | jsmith@test.com  |       |  |
|             | 104                       | 1                     | Ms.               | Mary            | Williams                                                                                                    |              | Mary Williams     | mary@demo.com    | -     |  |
|             | 101                       |                       | Mr.               | George          | Blackburn                                                                                                    |              | George Blackburn  | blackbum@dem     |       |  |
|             | 106                       |                       | Mo.               | Martina         | Washington                                                                                                    |              | Martina Washingt  | martina@demo.c   |       |  |
|             |                           | 123333                | Mr.               | BII             | Paxton                                                                                                    |              | Bill Paxton       | bill@test.com    |       |  |
|             |                           | 333333                | Ms.               | Sandra          | Johnson                                                                                                    |              | Sandra Johnson    | sandra@demo.com  |       |  |
|             |                           | 444444                | Mr.               | Stephen         | Fleming                                                                                                    |              | Stephen Fleming   | stephen@test.com |       |  |
|             | 110                       |                       | Mr.               | Michael         | Slater                                                                                                    |              | Michael Slater    | michael@test.com |       |  |
|             | 111                       |                       | Ms.               | Kristen         | Roberts                                                                                                    |              | Kristen Roberts   | kristen@test.com |       |  |
|             |                           | 666666                | Mr.               | Mark            | Smith                                                                                                    |              | Mark Smith        | mark@demo.com    | ~     |  |
| Fotal I     | Records: 16               | 100000                |                   | Profit.         | Control - Control - Contro |              | Man one           |                  | mport |  |

### Imported Records Tab

The **Imported Records** tab show successfully imported records.

To review the imported records, click the **Imported Records** tab to view all imported records.

# **Conflicting Records Tab**

The Conflicting Records tab is used to view and resolve conflicts that exist with imported records. Conflicts occur when a record being imported already exists in the IMM eReceipts Email Database. To view and resolve conflicting records, do the following:

1. Click **Conflicting Records** tab. Any conflicting records display.

| elect csv file:         | and new     |                     | Demuna          |                  |              |           |            |          |
|-------------------------|-------------|---------------------|-----------------|------------------|--------------|-----------|------------|----------|
| vailable Records   Impo | rted Record | Conflicting Records | Invalid Records |                  |              |           |            |          |
| ImportConflictID        | MemberNo    | IsAccount           | lo FullNar      | Email            | Prefix       | FirstName | MiddleName | LastName |
| 1                       | 2222        | Yes                 | Varsha          |                  | 3.5-         | Varian    |            | Ante     |
|                         |             |                     |                 | e penomai.com    | P8 -         | 10310     |            | 1900     |
| ٤                       |             | 80                  |                 | e perreamail.com | <b>198</b> . | 1939      |            | 100      |

The following actions are available to resolve conflicting records.

| Action                       | Description                                 |
|------------------------------|---------------------------------------------|
| Override                     | Overrides the previous record.              |
| Add New - Make default       | Add new record, make it the default.        |
| Add new - Don't make default | Add new record, do not make it the default. |
| Don't Import                 | Don't import the record.                    |

- 2. To resolve conflicting records, click the checkbox to the left of one or more records.
- 3. Select the action you want to perform on these records from **Select Actions** located in the lower right of the screen.
- 4. Click Go. A confirmation message is displayed depending on the action selected.
- 5. Continue this process until you have resolved all the conflicting records using the actions listed.

# Invalid Records Tab

The **Invalid Records** tab show Invalid Records that are not imported. To review the imported records, click the **Invalid Records** tab to view all invalid records.

|                  |                  |                     | M               | lember Import | Utility |        |                 |  |
|------------------|------------------|---------------------|-----------------|---------------|---------|--------|-----------------|--|
| Aember Im        | port Utility     |                     |                 |               |         |        |                 |  |
| elect cay file:  |                  |                     |                 |               |         |        |                 |  |
| Lynne\Importcev  | files\imprt.csv  |                     | Browse          |               |         |        |                 |  |
| wailable Records | Imported Records | Conflicting Records | Invalid Records |               |         |        |                 |  |
| Account          | Member           | First Name          | Last Name       | Full Name     | Prefix  | Suffix | Email           |  |
| ene son c        |                  |                     |                 |               | м       |        |                 |  |
|                  |                  |                     |                 |               | F.      |        | a@immonline.com |  |
|                  |                  |                     |                 |               |         |        |                 |  |
|                  |                  |                     |                 |               |         |        |                 |  |

### **Purging Existing Records**

If you are re-importing an updated .csv file, IMM eReceipts will automatically purge the Conflicts and Import files table. If you are planning to purge other tables, do the following:

- 1. Open the command prompt as administrator and navigate to: \\[*IMMeReceiptsServerPath*]\ter6\emailreceipts folder.
- 2. Run the EmailDBPurgeTool from the command prompt. Enter the *purgedays* argument followed by the tablename (the table for which you want to purge records).

i

The following are examples of command prompts that may be used:

| То                                                                        | Run this Command Prompt           |
|---------------------------------------------------------------------------|-----------------------------------|
| Delete all records from the Import Conflict                               | EmailDBPurgeTool.exe 1            |
| Table for all records older than 1 day                                    | dbo.importconflict                |
| Delete all records from the Member Table for all records older than 1 day | EmailDBPurgeTool.exe 1 dbo.Member |
| Delete all records from the MemberEmail                                   | EmailDBPurgeTool.exe 1            |
| Table for all records older than 1 day                                    | dbo.MemberEmail                   |

The Email Import Utility will update an existing record **ONLY** if both the **FULL NAME AND MEMBER #** parameters have changed.

If there are existing records that the institution would like to remove, they can perform one of the following options:

- **Client Side**: Have the user delete the line item within the IMM eReceipts Email interface.
- Server Side: Purge the Member <u>AND</u> Member Email tables (use the Email DB Purge Tool as described in the above table) and import a .CSV file with the updated records.

# **Email Settings Manager**

The Email Settings Manager has the settings required to connect to the TeREmailDB and the email server settings.

To set up the Email server settings, do the following:

Click **Email Settings** tab from the **Email** section in right-hand pane of the Server Setting Manager window.

The TotaleReceipt Email Settings window is displayed.

|                  |                                  | TeR Email Settings Manager                                                   |
|------------------|----------------------------------|------------------------------------------------------------------------------|
| General Settings | Email Server Setting             | gs Service Settings                                                          |
| Server:          | s                                | d12r2\sqlexpress                                                             |
| DataBase:        | Te                               | eREmailDB                                                                    |
| User ID:         | sa                               | 1                                                                            |
| Password:        |                                  |                                                                              |
| Store Recei      | ipt Email in Database<br>Path C: | \a\TotaleReceiptsServer\Ter6\EmailReceipts\EmailTemplate.htm                 |
| Email Dropbox F  | Path C:                          | \a\TotaleReceiptsServer\Ter6\EmailReceipts\TeREmailWebSVC\ReceiptEmailDropBc |
| Email Web Serv   | rice Setting Path C:             | \a\TotaleReceiptsServer\Ter6\EmailReceipts\TeREmailWebSVC\bin\Settings       |
|                  |                                  |                                                                              |
|                  |                                  | Update                                                                       |

# **General Settings Tab**

The General Settings tab information is required to connect the IMM eReceipts Email Database and the email server settings. The IMM eReceipts Email Database is updated during the server installation.

| ð.               |                                   | TeR Email Settings Manager                                                  |      | ×   |
|------------------|-----------------------------------|-----------------------------------------------------------------------------|------|-----|
| General Settings | Email Server Settings             | s Service Settings                                                          |      |     |
| Server:          | sd                                | 12r2\sqlexpress                                                             | ]    |     |
| DataBase:        | TeF                               | REmailDB                                                                    | Ĩ    |     |
| User ID:         | sa                                |                                                                             | 1    |     |
| Password:        |                                   |                                                                             | 1    |     |
| Store Recei      | ipt Email in Database<br>Path C:\ | a\TotaleReceiptsServer\Ter6\EmailReceipts\EmailTemplate.htm                 | ]    |     |
| Email Dropbox P  | Path C:V                          | a\TotaleReceiptsServer\Ter6\EmailReceipts\TeREmailWebSVC\ReceiptEmailDropBr | -    |     |
| Email Web Serv   | vice Setting Path C:V             | a\TotaleReceiptsServer\Ter6\EmailReceipts\TeREmailWebSVC\bin\Settings       | 1    |     |
|                  |                                   |                                                                             | Upda | ite |

The following fields are available under the General Settings tab.

| Field                           | Description/Action                                                               |
|---------------------------------|----------------------------------------------------------------------------------|
| Server                          | The name of the Server.                                                          |
| Database                        | The name of the database for email.                                              |
| User ID                         | The User ID.                                                                     |
| Password                        | The Password for this User ID                                                    |
| Store Receipt Email in Database | Check this box to indicate that email receipts should be stored in the database. |
| Email Template Path             | This is the path to the Email Templates.                                         |
| Email Dropbox Path              | This is the path to the Email Dropbox location.                                  |
| Email Web Service Setting Path  | This is the path to the Email Web Service Setting.                               |

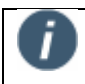

**<u>DO NOT</u>** change any of the above settings. Contact IMM Support to make changes. See **Contacting IMM Support**.

IMM eReceipts 7.1.1 Administrator Guide

# **Email Server Settings Tab**

Email Server Settings have to be configured with the right email server name and default from email ID. If the option to use authentication is chosen, the user name and password for authentication has to be specified.

| <b>3</b>                           | TeR Email Settings Manager |
|------------------------------------|----------------------------|
| General Settings Email Server Sett | ngs Service Settings       |
| Email Server Name                  | ts1.immonline.com          |
| Port                               | 25                         |
| Email Subject                      | Receipt email              |
| From Email ID                      | demo@immonline.com         |
| Bcc Email ID List                  |                            |
| Use Authentication                 |                            |
| User Name                          |                            |
| Password                           |                            |
|                                    |                            |
|                                    | Update                     |
|                                    |                            |

| Field               | Description/Action                                                                                      |
|---------------------|----------------------------------------------------------------------------------------------------|
| Email Server Name   | The name of the Email Server.                                                                           |
| Port                | The default port number for the email server.<br>(Administrator can configure a new port, if needed.)   |
| Email Subject       | The Subject of the Email which can be edited as needed.                                                 |
| From Email ID       | The email ID of the sender that must be created on your email system. It must be a valid email address. |
| Bcc Email ID List   | Enter the email Id list that should not be visible.                                                     |
| User Authentication | Check the box if authentication is needed.                                                              |
| User Name           | Enter User Name if authentication is checked.                                                           |
| Password            | Enter Password if authentication is checked.                                                            |

Click Update to keep changes to the Email Server Settings.

# **Service Settings Tab**

The Service Settings tab allows you to enter a value between Emails sent.

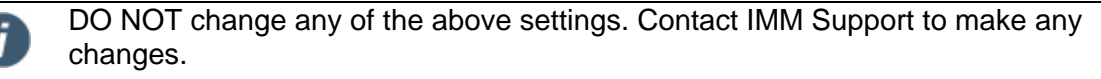

| C TeR Email Settings Manager                            | X      |
|---------------------------------------------------------|--------|
| General Settings Email Server Settings Service Settings |        |
| Windows Service Settings                                |        |
| Email Send Service Interval 10                          |        |
|                                                         |        |
|                                                         |        |
|                                                         |        |
|                                                         |        |
|                                                         |        |
|                                                         |        |
|                                                         | Jpdate |
|                                                         | :      |

# **Email Sent Report Utility**

The Email Sent Report Utility provides a full report of Emails that were sent to customers.

| Recipient<br>Name | Recipient<br>Email | Sent<br>Status | File<br>Hame | Sent<br>Attempt<br>Count | Error Message                     | Created<br>By | Created<br>On | Modified<br>On | Is<br>Active | Delete |
|-------------------|--------------------|----------------|--------------|--------------------------|-----------------------------------|---------------|---------------|----------------|--------------|--------|
| sd sd             | supriyad@immon     | 1              | ReceiptEm    | 1                        |                                   | 100           | 11/27/2012    | 11/27/2012     | 1            | Г      |
| aa                | hihgi hgigigi      | 2              | ReceiptEm    | 1                        | The specified string is not in th | 999           | 11/28/2012    | 11/28/2012     | 1            |        |
| aa                | a@hotmail.com      | 2              | ReceiptEm    | 1                        | Mailbox unavailable. The serve    | 821           | 11/28/2012    | 11/28/2012     | 1            |        |
| aa                | supriyad@immon     | 1              | ReceiptEm    | 1                        |                                   | 821           | 11/28/2012    | 11/28/2012     | 1            |        |
| sd sd             | supriyad@immon     | 1              | ReceiptEm    | 2                        |                                   | 921           | 11/29/2012    | 11/29/2012     | 1            |        |
| aa                | supriyad@immon     | 1              | ReceiptEm    | 1                        |                                   | 821           | 11/29/2012    | 11/29/2012     | 1            |        |
| sd sd             | supriyad@immon     | 1              | ReceiptEm    | 1                        |                                   | 821           | 11/29/2012    | 11/29/2012     | 1            |        |
| as as             | supriyad@immon     | 1              | ReceiptEm    | 1                        |                                   | 990           | 11/29/2012    | 11/29/2012     | 1            |        |
| sd sd             | supriyad@immon     | 1              | ReceiptEm    | 1                        |                                   | 990           | 11/29/2012    | 11/29/2012     | 1            |        |
| immuser1 immuser1 | supriyad@immon     | 1              | ReceiptEm    | 1                        |                                   | 821           | 11/29/2012    | 11/29/2012     | 1            |        |
| sd sd             | supriyad@immon     | 1              | ReceiptEm    | 2                        |                                   | 821           | 11/29/2012    | 11/29/2012     | 1            |        |
| sd sd             | supriyad@immon     | 1              | ReceiptEm    | 1                        |                                   | 821           | 11/29/2012    | 11/29/2012     | 1            |        |
| sd sd             | supriyad@immon     | 1              | ReceiptEm    | 1                        |                                   | 821           | 11/29/2012    | 11/29/2012     | 1            |        |

The following tasks can be done using the using the Email Sent Report Utility:

| Task                     | Description/Action                                                                         |
|--------------------------|--------------------------------------------------------------------------------------------|
| Refresh                  | Refreshes to receive the latest Email report.                                              |
| Reprocess Error Items    | Use to move the Error emails from the error folder to ReceiptMailDropBox for reprocessing. |
| Delete Selected Records  | Select records from the Sent Email Report then click<br>Delete Selected Records.           |
| Purge Records Older Than | Email Sent records can be purged from the User<br>Interface for a maximum of 100 days.     |

i

# **Teller Logs Conversion Utility**

The Teller Logs Conversion Utility is used to import teller logs (XML files) from 5.x versions to 6.x versions of the Teller Logs Database.

- 1. To run the Teller Logs Conversion Utility do the following:
- 2. Navigate to \\[IMMeReceiptsServerPath]\Ter6\ bin\ ServerTools\TellerLogUtilities folder.
- 3. Locate and double click TellerLogsApp.exe.
- 4. The log file TellerLogsApp will be created in \\[*IMMeReceiptsServerPath*]\*Ter6\bin\ ServerTools\AppLog.*

# **Teller Logs Purge Utility**

The Teller Logs Purge Utility is used to purge teller logs which are older than the day retention. To run the Teller Logs Purge Utility, do the following:

- 1. Navigate to \\[*IMMeReceiptsServerPath*]\Ter6\bin\ServerTools\PurgeTellerLogs.
- 2. Locate and double click on *PurgeUI.exe*. TellerLogDataPurge UI displays a popup with connecting string prefilled and number of days retention.

Only TellerLogs older than 30 days can be purged.

If the **Day Retention** field is set to less than 30 days, a field. Click the symbol to read the hyperlinked message **Number of days to purge must be at least 30 days**.

|                   | TeR: TellerLog Data Purge                                    |
|-------------------|--------------------------------------------------------------|
| Purge Wizard      |                                                              |
| Connection String | hLtdE1Zwvlp100Pxn00KBA2oyTI+rxMae18eFHYoXWBPo4seGczfGBsim10b |
| Day Retention     | 20                                                           |
| Status: .         | PURGE                                                        |

|                   | TeR: TellerLog Data Purge                                    |
|-------------------|--------------------------------------------------------------|
| Purge Wizard      |                                                              |
| Connection String | hLtdE1Zwvlp100Pxn00KBA2oyTI+rxMaeI8eFHYoXWBPo4seGczfGBsim10b |
| Day Retention     | 30                                                           |
|                   | PURGE                                                        |
| Status: .         |                                                              |
|                   |                                                              |
|                   |                                                              |

# 3. Click **PURGE** and **Status** will be displayed.

| A                 | TeR: TellerLog Data Purge                  | x                   |
|-------------------|--------------------------------------------|---------------------|
| Purge Wizard      |                                            |                     |
| Connection String | HYoXWBPo4seGczfGBsim10bQ5rtzNjKw6rNP++AYjf | RFKQ8QIAO RenxLEySL |
| Day Retention     | 30                                         |                     |
|                   | PURGE                                      |                     |
| Status: Complete  | d Purge                                    |                     |
|                   |                                            |                     |

# Reset Connection Strings Using CreateTellerLogsDB and RunSQLServer

The CreateTellerLogsDB tool can be used to reset these strings:

- \\[IMMeReceiptsServerPath]\Ter6\EmailReceipts\Settings\ReceiptEmailSettings.xml ConnectionString
- \\[IMMeReceiptsServerPath]\Ter6\ReceiptFileTransferSVC\web.config UpdaterDBConnectionString & SettingsDBConnectionString
- \\[IMMeReceiptsServerPath]\TellerLogsReporting\web.config TeRTellerLogsDBConnectionString
- \\[IMMeReceiptsServerPath]\Ter6\bin\TeRClientSettingsManager.exe.config UpdaterDBConnectionString & SettingsDBConnectionString

The RunSQLServer tool can be used to reset these strings:

- \\[IMMeReceiptsServerPath]\iMM Updates Configuration Tool\ iMM Updates Configuration Tool.config UpdaterDBConnectionString
- \\[IMMeReceiptsServerPath]\TeRUpdatesWebSite\web.config UpdaterDBConnectionString

To run the CreateTellerLogsDB tool or the RunSQLServer tool, do the following:

- Navigate to \\[IMMeReceiptsServerPath]\Ter6\scripts\CreateTellerLogsDB.exe for the CreateTellerLogsDB tool or the \\[IMMeReceiptsServerPath]\Scripts\RunSQLServer.exe for the RunSQLServer tool.
- 2. Locate and double click the *CreateTellerLogsDB.exe* for the CreateTellerLogsDB tool or the *RunSQLServer.exe* for the RunSQLServer tool. The Database Credentials window is displayed.

|                                                             | Database S                 | etup Wizard               |                                      |
|-------------------------------------------------------------|----------------------------|---------------------------|--------------------------------------|
| Database Credentials                                        |                            |                           | M                                    |
| Enter the database server to<br>Ising a SQL Login ID and Pi | install to and specessword | cify the credentials to a | uthenticate <mark>you</mark> r login |
| Database Server                                             |                            |                           |                                      |
| Connect Using : -                                           |                            |                           |                                      |
| Login ID                                                    | sa                         |                           |                                      |
| Password                                                    | <b></b>                    |                           |                                      |
|                                                             |                            |                           |                                      |

3. Enter the Database Credentials in the spaces provided.

|                                                                 | Database Setur                                         | wizard               |                      |
|-----------------------------------------------------------------|--------------------------------------------------------|----------------------|----------------------|
| Database Credentials                                            |                                                        |                      |                      |
| Enter the database server to in<br>using a SQL Login ID and Pas | nstall to and specify th<br>sword<br>sd12r2\sqlexpress | e credentials to aut | henticate your login |
| Connect Using :<br>Login ID<br>Password                         | sa                                                     |                      |                      |
| 1                                                               |                                                        | Continue             | Cancel               |

4. Click Continue.

# Viewing TracerX Logs

The TracerX application is automatically installed with the IMM eReceipts Client and IMM eReceipts Server in the root directory.

The section describes how to view TracerX logs using the **Recently Created** option. This option allows for easy location of the logs created by displaying the path for each file created.

To launch the TracerX Viewer application, refer to the following procedure:

- 1. Browse to the IMM eReceipts folder or IMM eReceipts Server folder.
- 2. Run TracerX-Viewer.exe.
- 3. Click File → Recently Created. A list of all TracerX Logs and their paths that have been created on the host computer display.

#### **Client File Menu – Recently Created Option**

Server File Menu - Recently Created Option

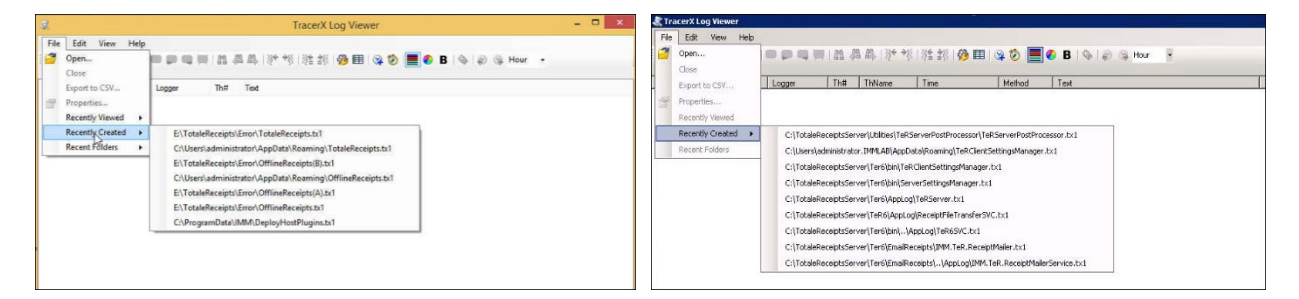

4. Select a log to view from the list Recently Created option.

# **Monitoring Error Folders**

IMM suggests that the following error and temp folders be monitored on a regular basis:

- \\[*IMMeReceiptsServerPath*]\Ter6\Temp
- \\[*IMMeReceiptsServerPath*]\Ter6\Error
- \\[*IMMeReceiptsServerPath*]\Ter6\EmailReceipts\ERROR

Contact IMM Support to set up automatic notifications of these folders.

# **Set Protocol Utility**

During installation, the desired protocol for eReceipts Server components is set to either HTTP or HTTPS. Alternatively, the protocol can be set manually after IMM eReceipts server installation is done. To set the protocol, run *TotaleReceiptsServer\Utilities\SetProtocol.exe* on the server. After the protocol is changed on the server, the following steps must be done on the client:

- 1. Update the registry with the protocol and port.
- 2. Run *TeRUtilities.UpdateAppLogPath.exe* to execute the changes.

# **Updates**

IMM Updates Configuration Tool is a convenient way to update client workstations should a new build of IMM eReceipts or any sub-components (IMM eTeller Check 21 or Data Provider) become available from IMM.

You, the Administrator, can selectively roll out any updates by using the IMM Updates Configuration Tool. The updates can be applied to client workstations one at a time, all at once or by group or location.

This is accomplished by a database, stored on the IMM eReceipts Server, which contains tables of branches, client machines and product updates available.

The files for an update are set up on the IMM eReceipts server and pushed out to targeted client workstations as they restart.

# **IMM Updates Configuration Tool**

The **IMM Updates Configuration Tool** is used to access the database and control which locations receive updates.

Click Start→ Programs→ TotaleReceipts→ IMM Updates Configuration Tool.

#### Windows 2012

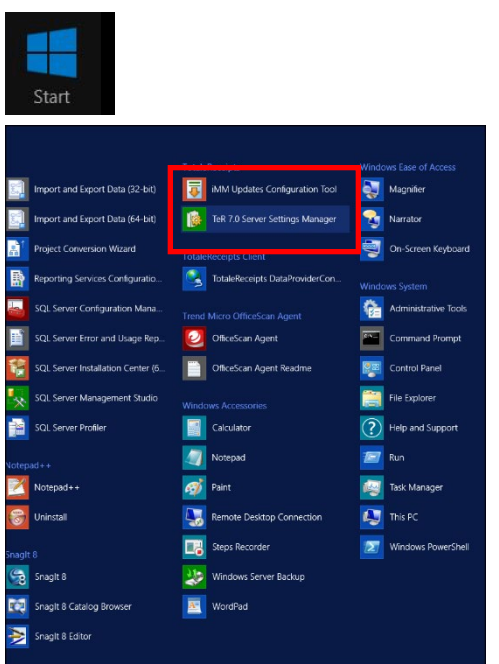

#### Or Search for IMM Updates Configuration Tool application

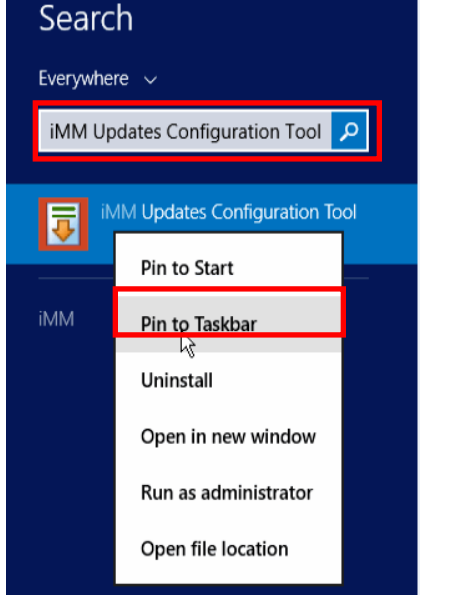

#### Pin to task bar for easier access to the application.

| 2 |  |  | 1 |  |  |
|---|--|--|---|--|--|
|---|--|--|---|--|--|

The IMM Updates Configuration Tool window is displayed.

| इ iMM Updates Configuration Tool                                                                                                    | _                                                                                                    |              |                           |
|----------------------------------------------------------------------------------------------------|----------------------------------------------------------------------------------------------------|--------------|---------------------------|
| Branches                                                                                                    |                                                                                                    | Branch Name  | Concurrent Download Limit |
| Use the Branches tab to organize your<br>TeR Client machines. By default, there<br>is already a branch called the                                                                                        | *                                                                                                    | Unknown<br>€ | 20                        |
| "Unknown" branch. This branch must<br>not be deleted. When a new client is<br>added, it appears under the<br>"Unknown" branch. You can change<br>which branch a client belongs to in the<br>Clients tab. | y a branch Called me<br>wit 'branch This branch must<br>eleted. When a new client is<br>appears under the<br>wit' branch. You can change<br>anch a client belongs to in the<br>ab. |              |                           |
| Help                                                                                                    | ******                                                                                                    |              | Display                   |
| 🕞 Branches                                                                                                    |                                                                                                    |              |                           |
| Clients                                                                                                    |                                                                                                    |              |                           |
| Products                                                                                                    |                                                                                                    |              |                           |
| 🚯 Updates                                                                                                    |                                                                                                    | -Sele        | ection                    |
| 🔀 Update Selector                                                                                                    |                                                                                                    |              |                           |
| 🔮 Status                                                                                                    |                                                                                                    |              |                           |
| installed Components                                                                                                    |                                                                                                    |              |                           |
| 🔱 Settings                                                                                                    |                                                                                                    | Update       |                           |

This window is divided into three parts:

- Help: Gives a brief explanation of what the section is used for.
- **Display**: Used to show the content of the selected item.
- Selection: Choose one of the items to view or modify.

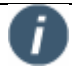

All selection choices are explained in detail in this chapter of the document.

IMM eReceipts 7.1.1 Administrator Guide

# Branches

The Branch table information is displayed. You can add, edit and delete branches, as necessary.

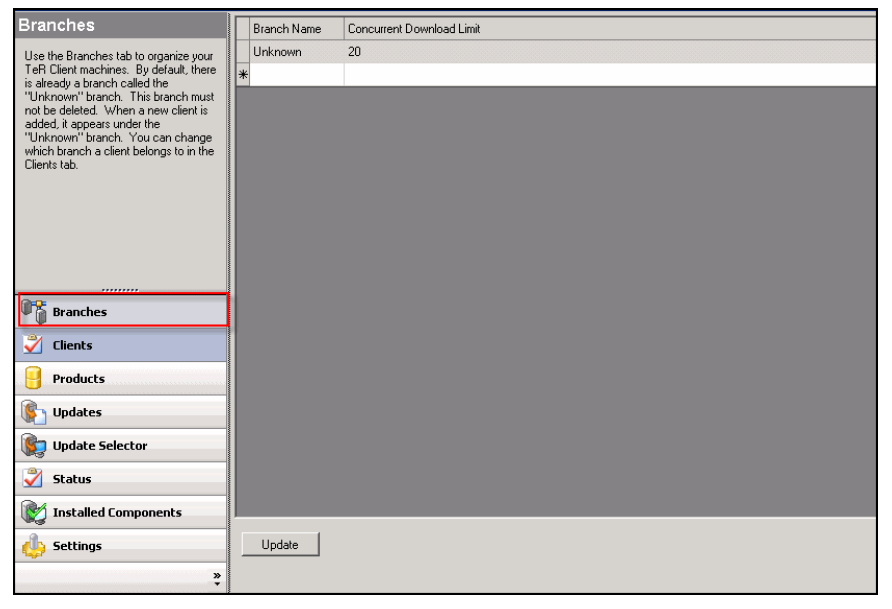

| Setting                   | Description/Action                                                                                                    |  |  |  |  |  |  |
|---------------------------|----------------------------------------------------------------------------------------------------|--|--|--|--|--|--|
| Branch Name               | The branch name assigned by the Administrator. Initially only one branch Unknown is listed.                                                                                                    |  |  |  |  |  |  |
| Concurrent Download Limit | The number of concurrent updates allowed from the server. The default value is 200. Do not leave this field blank.                                                                              |  |  |  |  |  |  |
|                           | If the default value of 200 may not be large enough,<br>determine the Concurrent Download Limit using the<br>following procedure:                                                               |  |  |  |  |  |  |
|                           | <ol> <li>Use this formula to calculate the Base<br/>Concurrent Download Limit:</li> </ol>                                                                                                    |  |  |  |  |  |  |
|                           | [Number of AUPs] x 10 x [Number of<br>Workstations] = Base Concurrent Download<br>Limit                                                                                                    |  |  |  |  |  |  |
|                           | <ol> <li>Add 10 to the result of Step 1:<br/>[Base Concurrent Download Limit] + 10 =<br/>Concurrent Download Limit</li> </ol>                                                                   |  |  |  |  |  |  |
|                           | <ol> <li>Enter the value determined in Step 2 in the<br/>Concurrent Download Limit field.</li> </ol>                                                                                            |  |  |  |  |  |  |
|                           | For example, if there are 3 AUPs and 11 Workstations, this is the formula: $3 \times 10 \times 11 = 330$ . Then, add 10 to the result: $330 + 10 = 340$ . The Concurrent Download Limit is 340. |  |  |  |  |  |  |

### Add Branch

| Branches                                                                                                    | Branch Name Concurrent Download Limit |
|----------------------------------------------------------------------------------------------------|---------------------------------------|
| Use the Branches tab to organize your                                                                          | Unknown 20                            |
| TeR Client machines. By default, there<br>is already a branch called the<br>"Unknown" branch. This branch must | Downtown 20                           |
|                                                                                                    | *                                     |
| added, it appears under the<br>"Unknown" branch. You can change                                                |                                       |
| which branch a client belongs to in the<br>Clients tab                                                         |                                       |
|                                                                                                    |                                       |
|                                                                                                    |                                       |
|                                                                                                    |                                       |
|                                                                                                    |                                       |
|                                                                                                    |                                       |
| 👫 Branches                                                                                                    |                                       |
| 💙 Clients                                                                                                    |                                       |
| Products                                                                                                    |                                       |
| 🚯 Updates                                                                                                    |                                       |
| 😥 Update Selector                                                                                              |                                       |
| 🗳 Status                                                                                                    |                                       |
| 🔯 Installed Components                                                                                         |                                       |
| 👍 Settings                                                                                                    | Update                                |
| »<br>•                                                                                                    |                                       |

- 1. Click in the empty **Branch Name** field (the row with an asterisk (\*) on the left).
- 2. Enter a Branch Name.
- 3. Enter the number of concurrent updates allowed for the branch or leave blank.
- 4. Click **Update** to save your changes.

### Edit Branch

| Branches                                                            | Branch Name | Concurrent Download Limit |  |
|---------------------------------------------------------------------|-------------|---------------------------|--|
| Use the Branches tab to organize your                               | Unknown     | 20                        |  |
| TeR Client machines. By default, there                              | Downtown    | 20                        |  |
| "Unknown" branch. This branch must                                  | *           |                           |  |
| not be deleted. When a new client is<br>added, it appears under the | 1           |                           |  |
| "Unknown" branch. You can change                                    |             |                           |  |
| which branch a client belongs to in the<br>Clients tab.             |             |                           |  |
|                                                                     |             |                           |  |
|                                                                     |             |                           |  |
|                                                                     |             |                           |  |
|                                                                     |             |                           |  |
|                                                                     |             |                           |  |
|                                                                     |             |                           |  |
| 📲 Branches                                                          |             |                           |  |
| 🗳 Clients                                                           |             |                           |  |
| Products                                                            |             |                           |  |
| Lindates                                                            |             |                           |  |
| C opunes                                                            |             |                           |  |
| 🕼 Update Selector                                                   |             |                           |  |
| 🗳 Status                                                            |             |                           |  |
| installed Components                                                |             |                           |  |
| settings                                                            | Update      |                           |  |
| 1497 -                                                              |             |                           |  |
| *                                                                   |             |                           |  |

- 1. Click in the Branch Name or Concurrent Download Limit field.
- 2. Make changes as necessary.
- 3. Click **Update** to save your changes.

### **Delete Branch**

| Branches                                                                    | Branch Name | Concurrent Download Limit |
|-----------------------------------------------------------------------------|-------------|---------------------------|
| Use the Branches tab to organize your                                       | Unknown     | 20                        |
| TeR Client machines. By default, there<br>is already a branch called the    | Downtown    | 20                        |
| "Unknown" branch. This branch must                                          | *           |                           |
| added, it appears under the                                                 |             |                           |
| "Unknown" branch. You can change<br>which branch a client belongs to in the |             |                           |
| Clients tab.                                                                |             |                           |
|                                                                             |             |                           |
|                                                                             |             |                           |
|                                                                             |             |                           |
|                                                                             |             |                           |
| Branches                                                                    |             |                           |
| Clients                                                                     |             |                           |
| Products                                                                    |             |                           |
| 🚯 Updates                                                                   |             |                           |
| 🙀 Update Selector                                                           |             |                           |
| 🗳 Status                                                                    |             |                           |
| Installed Components                                                        |             |                           |
| 👍 Settings                                                                  | Update      |                           |
| »<br>*                                                                      |             |                           |

- 1. Click on the **Row Selection Box**. The branch row is highlighted.
- 2. Press the **Delete** key on your keyboard. The branch will be deleted.
- 3. Click **Update** to save your changes.

### Clients

The Clients table information is displayed. Client workstations (Machine Name and IP) are added automatically when IMM eReceipts is started. Click **Update** to save any changes made.

| 🕃 iMM Updates Configuration Tool                                                                                 |    |                                                   |                |                     |               | _ 🗆 🗵 |  |  |  |  |  |
|----------------------------------------------------------------------------------------------------|----|---------------------------------------------------|----------------|---------------------|---------------|-------|--|--|--|--|--|
| Clients                                                                                                    |    | Drag a column header here to group by that column |                |                     |               |       |  |  |  |  |  |
| Use the Llients tab to manage TeR<br>Clients. Clients belong to branches and<br>can recieve any updates that are |    | Branch                                            | Machine Name   | Machine Description | Machine IP    |       |  |  |  |  |  |
| enabled for them.                                                                                                |    | Unknown                                           | LAB35          |                     |               |       |  |  |  |  |  |
|                                                                                                    |    | Unknown                                           | IMMVMLGTERC630 |                     | 1.111.111.248 |       |  |  |  |  |  |
|                                                                                                    |    | Downtown                                          |                |                     |               |       |  |  |  |  |  |
|                                                                                                    | *  |                                                   |                |                     |               |       |  |  |  |  |  |
| Branches                                                                                                    |    |                                                   |                |                     |               |       |  |  |  |  |  |
| 🗳 Clients                                                                                                    |    |                                                   |                |                     |               |       |  |  |  |  |  |
| Products                                                                                                    |    |                                                   |                |                     |               |       |  |  |  |  |  |
| 🚯 Updates                                                                                                    |    |                                                   |                |                     |               |       |  |  |  |  |  |
| 🕵 Update Selector                                                                                                |    |                                                   |                |                     |               |       |  |  |  |  |  |
| 🗳 Status                                                                                                    |    |                                                   |                |                     |               |       |  |  |  |  |  |
| 💓 Installed Components                                                                                           |    |                                                   |                |                     |               |       |  |  |  |  |  |
| 🖕 Settings                                                                                                    | ١, |                                                   |                |                     |               |       |  |  |  |  |  |
| »                                                                                                    | -  | Update                                            |                |                     |               |       |  |  |  |  |  |

| Setting      | Description/Action                                                                                                    |
|--------------|----------------------------------------------------------------------------------------------------|
| Branch       | The name of the branch to which the client workstation is attached. Clicking in this field will activate a dropdown menu you can use to assign the client workstation.      |
| Machine Name | The machine name where IMM eReceipts Client is installed. The field information is automatically populated when IMM eReceipts is started. This field should not be changed. |

| Setting             | Description/Action                                                                                                    |
|---------------------|----------------------------------------------------------------------------------------------------|
| Machine Description | A familiar reference name for the client workstation. Click in the field and make any changes necessary.                       |
| Machine IP          | The IP address of the client workstation. This address may change due to dynamic addressing. This field should not be changed. |

In the following example, the client machine has been assigned to the Downtown branch and the description has been changed.

| 🕃 iMM Updates Configuration Tool                                                                                 |   |            |                |                                  |               | - 🗆 × |
|----------------------------------------------------------------------------------------------------|---|------------|----------------|----------------------------------|---------------|-------|
| Clients                                                                                                    |   |            | Drag a (       | column header here to group by I | hat column    |       |
| Use the Clients tab to manage TeR<br>Clients. Clients belong to branches and<br>can recieve any updates that are |   | Branch     | Machine Name   | Machine Description              | Machine IP    |       |
| enabled for them.                                                                                                |   | Unknown    | LAB35          |                                  |               |       |
|                                                                                                    |   | Unknown    | IMMVMLGTERC630 |                                  | 1.111.111.248 |       |
|                                                                                                    |   | Downtown   |                |                                  |               |       |
|                                                                                                    |   | Downtown 💌 | TellerOne      | Teller One                       |               |       |
|                                                                                                    |   | Downtown   | TellerThree    | Teller Three                     |               |       |
|                                                                                                    |   | test       | a              | a                                |               |       |
|                                                                                                    | * |            |                |                                  |               |       |
|                                                                                                    |   |            |                |                                  |               |       |
| Branches                                                                                                    |   |            |                |                                  |               |       |
| 🗳 Clients                                                                                                    |   |            |                |                                  |               |       |
| Products                                                                                                    |   |            |                |                                  |               |       |
| 🚯 Updates                                                                                                    |   |            |                |                                  |               |       |
| 🕵 Update Selector                                                                                                |   |            |                |                                  |               |       |
| 🗳 Status                                                                                                    |   |            |                |                                  |               |       |
| 🔯 Installed Components                                                                                           |   |            |                |                                  |               |       |
| 👍 Settings                                                                                                    |   |            |                |                                  |               |       |
| *                                                                                                    | _ | Update     |                |                                  |               |       |

#### **Products**

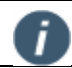

The information in this table should not be changed.

The **Products** table information displays available product types and relational installation order.

When multiple updates are targeted out to a workstation, updates will install based on the **Install Order**. Lower number products will be installed first.

| iMM Updates Configuration Tool                                       |   |                              |               |  |  |  |  |  |  |  |
|----------------------------------------------------------------------|---|------------------------------|---------------|--|--|--|--|--|--|--|
| Products                                                             |   | Product                      | Install Order |  |  |  |  |  |  |  |
| The Products tab is used to manage                                   |   | Microsoft .Net Framework     | 10            |  |  |  |  |  |  |  |
| any iMM products that are compatible<br>with iMM Updater.            |   | Topaz Signature Pad Drivers  | 20            |  |  |  |  |  |  |  |
| Any undates you recieve will be for one                              |   | Magtek STX / Excella Drivers | 30            |  |  |  |  |  |  |  |
| of the products listed here. The list of                             |   | Ranger CR 25/55 Drivers      | 40            |  |  |  |  |  |  |  |
| products is usually maintained by INIM.                              |   | MicrImage Drivers            | 50            |  |  |  |  |  |  |  |
| Note: Do not change any Products<br>unless directed to do so by iMM. |   | TotaleReceipts               | 100           |  |  |  |  |  |  |  |
|                                                                      |   | DataProvider                 | 150           |  |  |  |  |  |  |  |
|                                                                      |   | QwikScan                     | 200           |  |  |  |  |  |  |  |
|                                                                      |   | TellerCapture                | 300           |  |  |  |  |  |  |  |
|                                                                      |   | TiCAdapter                   | 400           |  |  |  |  |  |  |  |
|                                                                      |   | Host Plugins                 | 120           |  |  |  |  |  |  |  |
| Clients                                                              |   |                              |               |  |  |  |  |  |  |  |
| Products                                                             |   |                              |               |  |  |  |  |  |  |  |
| 🚯 Updates                                                            |   |                              |               |  |  |  |  |  |  |  |
| Update Selector                                                      |   |                              |               |  |  |  |  |  |  |  |
| 💞 Status                                                             |   |                              |               |  |  |  |  |  |  |  |
| Installed Components                                                 |   |                              |               |  |  |  |  |  |  |  |
| b Settings                                                           |   |                              |               |  |  |  |  |  |  |  |
| »,<br>T                                                              | - |                              |               |  |  |  |  |  |  |  |

### Updates

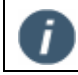

The information in this table should not be changed.

The **Updates** table information is displayed. This information is automatically provided when you unpack an update file from IMM. Field names in gray should not be changed.

| iMM Updates Configuration Tool          |   |                |   |       |                           |                      |  |                        |          |  |
|-----------------------------------------|---|----------------|---|-------|---------------------------|----------------------|--|------------------------|----------|--|
| Updates                                 |   | Product        |   |       | Update Update Description |                      |  | Update Location        | Active   |  |
| The Updates tab is used to view or edit | • | DataProvider   | ~ | 2.0.4 |                           | DataProvider 2.0.4   |  | TeRUpdatesWebSite/Upda | <b>v</b> |  |
| on and hosted by the iMM server will be |   | TotaleReceipts | ~ | 7.1.0 |                           | TotaleReceipts 7.1.0 |  | TeRUpdatesWebSite/Upda | ✓        |  |
| visible here.                           |   | Host Plugins   | ~ | 2.8.0 |                           | Host Plugins 2.8.0   |  | TeRUpdatesWebSite/Upda | ✓        |  |
| Branches Clents Products                |   |                |   |       |                           |                      |  |                        |          |  |
| 🛞 Updates                               |   |                |   |       |                           |                      |  |                        |          |  |
| 🐑 Update Selector                       |   |                |   |       |                           |                      |  |                        |          |  |
| <u> Status</u>                          |   |                |   |       |                           |                      |  |                        |          |  |
| Installed Components                    |   |                |   |       |                           |                      |  |                        |          |  |
| b Settings                              |   |                |   |       |                           |                      |  |                        |          |  |
| ×                                       |   | Jpdate         |   |       |                           |                      |  |                        |          |  |

| Setting            | Description/Action                                                                                                    |
|--------------------|----------------------------------------------------------------------------------------------------|
| Product            | The product for which the update applies.                                                                                     |
| Update Version     | The update version to be applied.                                                                                             |
| Update Description | A familiar reference name for the update.                                                                                     |
| Update Location    | The location of the update file.                                                                                              |
| Active             | When this box is checked, the selected update can be applied.<br>All updates default to <b>Active</b> , but must be targeted. |

# **Update Selector**

The **Update Selector** table information is displayed. Updates are added automatically as they are unpacked.

This screen is used to select which machines will receive updates. You can select installation by branch, machine name or any combination.

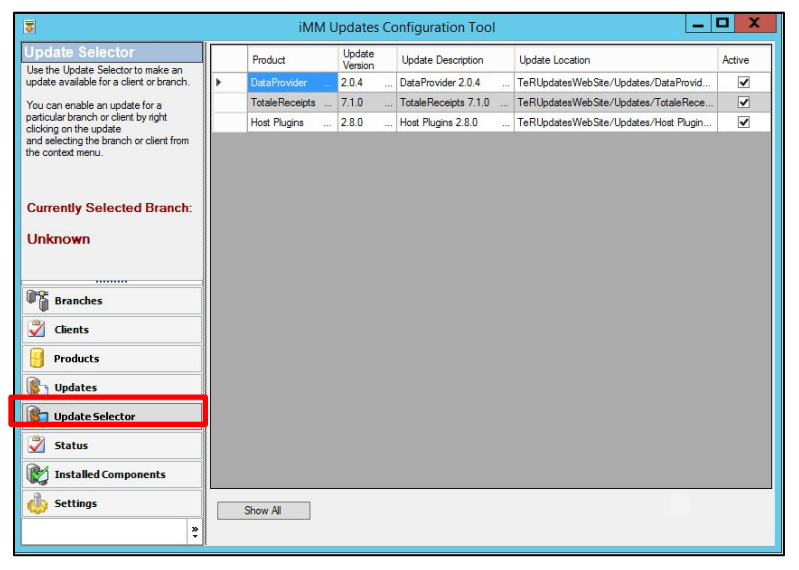

To select which machines will receive an update, do the following:

1. Right-click on the **Product** field, and then select the branch or machine.

| 3                                                                                                    | 🔋 iMM Updates Configuration Tool 📃 🗖 🗙 |                |  |                   |              |          |        |            |                       |        |        |
|----------------------------------------------------------------------------------------------------|----------------------------------------|----------------|--|-------------------|--------------|----------|--------|------------|-----------------------|--------|--------|
| Update Selector                                                                                             |                                        | Product        |  | Update<br>Version | Update Des   | cription | U      | lpdate Loc | ation                 |        | Active |
| update available for a client or branch.                                                                    | •                                      | DataProvider   |  | 2 11 4            | DataProvide  | 2.0.4    | Te     | eRUpdate   | sWebSite/Updates/Data | Provid |        |
| You can enable an update for a                                                                              |                                        | TotaleReceipts |  | Deplo             | oyto ►       |          | Unknow | n 🕨        | LAB22                 |        |        |
| and selecting the branch or client by fight<br>and selecting the branch or client from<br>the context menu. |                                        | Host Plugins   |  | 2.8.0             | Host Plugins | 2.8.0    | Te     | eRUpdate   | sWebSite/Updates/Host | Plugin |        |
| Currently Selected Branch:                                                                                  |                                        |                |  |                   |              |          |        |            |                       |        |        |
| Unknown                                                                                                    |                                        |                |  |                   |              |          |        |            |                       |        |        |
| Branches                                                                                                    |                                        |                |  |                   |              |          |        |            |                       |        |        |
| Zlients                                                                                                    |                                        |                |  |                   |              |          |        |            |                       |        |        |
| Products                                                                                                    |                                        |                |  |                   |              |          |        |            |                       |        |        |
| Updates                                                                                                    |                                        |                |  |                   |              |          |        |            |                       |        |        |
| Update Selector                                                                                             |                                        |                |  |                   |              |          |        |            |                       |        |        |
| 🖉 Status                                                                                                    |                                        |                |  |                   |              |          |        |            |                       |        |        |
| installed Components                                                                                        |                                        |                |  |                   |              |          |        |            |                       |        |        |
| Settings                                                                                                    |                                        | Show All       |  |                   |              |          |        |            |                       |        |        |
| · ·                                                                                                    |                                        |                |  | _                 |              |          |        |            |                       |        | _      |

- 2. The **Show All/Show Active** button changes the display to only **Active** or **All Updates**. When you select a branch or machine, that selection shows a checkmark.
- 3. Repeat the selection process for other machines or branches, as necessary.

# Status

The **Status** table information is displayed.

| Status                                                                                                    | Dran s antimo konder kore te anore ku finit antimo |                |              |                   |        |                        |        |  |  |  |
|----------------------------------------------------------------------------------------------------|----------------------------------------------------|----------------|--------------|-------------------|--------|------------------------|--------|--|--|--|
| Lise the Status tab to view the                                                                                                    | prag a counin neader nelle to group by that counin |                |              |                   |        |                        |        |  |  |  |
| deployment status of any selected<br>Updates.                                                                                                    | Branch Name                                        | Machine Name 🛆 | Product Name | Update<br>Version | Status | Last Update<br>Attempt | Active |  |  |  |
| The Status may be one of the following<br>Not Installed<br>Downloading<br>Running Post Processor<br>Running Post Processor<br>Successfully Installed<br>Jean Cancelled<br>Foot Processor Failed |                                                    |                |              |                   |        |                        |        |  |  |  |
| Branches                                                                                                    |                                                    |                |              |                   |        |                        |        |  |  |  |
| Clients                                                                                                    |                                                    |                |              |                   |        |                        |        |  |  |  |
| Products                                                                                                    |                                                    |                |              |                   |        |                        |        |  |  |  |
| 🐑 Updates                                                                                                    |                                                    |                |              |                   |        |                        |        |  |  |  |
| 😭 Update Selector                                                                                                    |                                                    |                |              |                   |        |                        |        |  |  |  |
| 🗳 Status                                                                                                    |                                                    |                |              |                   |        |                        |        |  |  |  |
| 💓 Installed Components                                                                                                    |                                                    |                |              |                   |        |                        |        |  |  |  |
| 👍 Settings                                                                                                    | Refresh                                            | Auto Refresh   | Show All     |                   |        |                        |        |  |  |  |
| ş                                                                                                    |                                                    |                |              |                   |        |                        |        |  |  |  |

This screen is used to display the current status of targeted updates for each machine selected.

# **Installed Components**

The Installed Components table information is displayed.

| 🔋 iMM Updates Configuration Tool 📃 🗖 🗙                                                           |   |                                                       |                 |                    |                     |             |  |  |  |  |  |  |
|--------------------------------------------------------------------------------------------------|---|-------------------------------------------------------|-----------------|--------------------|---------------------|-------------|--|--|--|--|--|--|
| Installed Components                                                                             |   |                                                       | Drag            | a column header he | re to group by that | column      |  |  |  |  |  |  |
| The installed Components tab is used<br>to view all installed components on<br>each workstation. |   | chag a colorin reduct not a lo group by stat colorini |                 |                    |                     |             |  |  |  |  |  |  |
|                                                                                                  |   | Product Name                                          | Product Version | Machine Name       | Machine IP          | Branch Name |  |  |  |  |  |  |
|                                                                                                  | Þ | TotaleReceipts                                        |                 |                    |                     | Unknown     |  |  |  |  |  |  |
|                                                                                                  |   | QwikScan                                              | 7.1.0           | LAB22              |                     | Unknown     |  |  |  |  |  |  |
|                                                                                                  |   | TellerCapture                                         | 0.0             | LAB22              |                     | Unknown     |  |  |  |  |  |  |
|                                                                                                  |   | DataProvider                                          | 0.0             | LAB22              |                     | Unknown     |  |  |  |  |  |  |
|                                                                                                  |   | TiCAdapter                                            | 0.0             | LAB22              |                     | Unknown     |  |  |  |  |  |  |
|                                                                                                  |   | Microsoft .Net Fra                                    | 4.7.2558        | LAB22              |                     | Unknown     |  |  |  |  |  |  |
|                                                                                                  |   | Topaz Signature P                                     | 0.0             | LAB22              |                     | Unknown     |  |  |  |  |  |  |
|                                                                                                  |   | Magtek STX / Exce                                     | 0.0             | LAB22              |                     | Unknown     |  |  |  |  |  |  |
|                                                                                                  |   | Ranger CR 25/55                                       | 0.0             | LAB22              |                     | Unknown     |  |  |  |  |  |  |
| Branches                                                                                         |   | MicrImage Drivers                                     | 0.0             | LAB22              |                     | Unknown     |  |  |  |  |  |  |
| 💙 Clients                                                                                        |   | Host Plugins                                          | 2.8.0           | LAB22              |                     | Unknown     |  |  |  |  |  |  |
| Products                                                                                         |   |                                                       |                 |                    |                     |             |  |  |  |  |  |  |
| Populates                                                                                        |   |                                                       |                 |                    |                     |             |  |  |  |  |  |  |
| 😰 Update Selector                                                                                |   |                                                       |                 |                    |                     |             |  |  |  |  |  |  |
| Status                                                                                           |   |                                                       |                 |                    |                     |             |  |  |  |  |  |  |
| 💓 Installed Components                                                                           |   |                                                       |                 |                    |                     |             |  |  |  |  |  |  |
| Settings                                                                                         | [ | Refresh                                               |                 |                    |                     |             |  |  |  |  |  |  |

This screen lists the currently installed components for each client workstation.

The list can be sorted by clicking on a column title.

# **Settings**

The **Settings** information is displayed.

| Settings                                                                                       | Client Settings                                                                |
|------------------------------------------------------------------------------------------------|--------------------------------------------------------------------------------|
| Use the Settings tab to manage the<br>settings that control the behavior of the<br>MM Updater. | Installation Prompt-  C Automatically instal update without prompting the user |
|                                                                                                | Edt                                                                            |
| Branches                                                                                       |                                                                                |
| Products                                                                                       |                                                                                |
| 🚯 Updates                                                                                      |                                                                                |
| 🐚 Update Selector                                                                              |                                                                                |
| 🗳 Status                                                                                       |                                                                                |
| installed Components                                                                           |                                                                                |
| 👍 Settings                                                                                     |                                                                                |
| *                                                                                              |                                                                                |

- 1. Click Edit. The setting are highlighted and the Edit button toggles to the Save button.
- 2. Click to select one of these choices:
  - Ask user if they want to install the updated
  - Automatically install update without prompting the user

3. Click **Save** to keep the changes. A Settings Saved confirmation message is displayed.

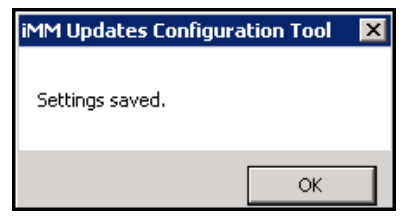

4. Click OK.
# Applying an Update

Updates may be for IMM eReceipts, Teller Item Capture, and Data Provider. Each component can be updated separately and client workstations may be targeted individually, by branch or in any combination.

This section will walk you through applying an update.

## **Unpacking the Update**

In the event of an update, IMM will send an executable to be run on the IMM eReceipts server.

Refer to the *IMM eReceipts Installation Guide* for an explanation of the steps involved in unpacking an update.

## **Assigning Updates to Client Workstations**

After updates have been unpacked on the IMM eReceipts Server, you can assign which client workstations will receive the update. You may want to selectively apply the update to individual workstations due to their configuration.

These tasks can be done globally or individually using the Server Setting Manager. See **Client Settings** on page **10**.

1. Click Start→ Programs→ TotaleReceipts→ IMM Updates Configuration Tool. The IMM Updates Configuration Tool window is displayed.

| 3                                                              |   | iMM U          | Jpdates C | onfiguration Tool    | _                                     | ×                   |
|----------------------------------------------------------------|---|----------------|-----------|----------------------|---------------------------------------|---------------------|
| Update Selector                                                |   | Product        | Update    | Update Description   | Update Location                       | Active              |
| update available for a client or branch.                       | Þ | DataProvider   | 2.0.4     | DataProvider 2.0.4   | TeRUpdatesWebSte/Updates/DataProvid   | ~                   |
| You can enable an update for a                                 |   | TotaleReceipts | 7.1.0     | TotaleReceipts 7.1.0 | TeRUpdatesWebSite/Updates/TotaleRece  |                     |
| particular branch or client by right<br>clicking on the update |   | Host Plugins   | 2.8.0     | Host Plugins 2.8.0   | TeRUpdatesWebSite/Updates/Host Plugin | <ul><li>✓</li></ul> |
| and selecting the branch or client from the context menu.      |   |                |           |                      |                                       |                     |
|                                                                |   |                |           |                      |                                       |                     |
|                                                                |   |                |           |                      |                                       |                     |
| Currently Selected Branch:                                     |   |                |           |                      |                                       |                     |
| Unknown                                                        |   |                |           |                      |                                       |                     |
|                                                                |   |                |           |                      |                                       |                     |
|                                                                |   |                |           |                      |                                       |                     |
| Branches                                                       |   |                |           |                      |                                       |                     |
| 🖉 Clients                                                      |   |                |           |                      |                                       |                     |
| Products                                                       |   |                |           |                      |                                       |                     |
| 🚯 Updates                                                      |   |                |           |                      |                                       |                     |
| 😰 Update Selector                                              |   |                |           |                      |                                       |                     |
| <u> Status</u>                                                 |   |                |           |                      |                                       |                     |
| Installed Components                                           |   |                |           |                      |                                       |                     |
| osettings                                                      |   | Show All       |           |                      |                                       |                     |
| *                                                              |   |                |           |                      |                                       |                     |

- 2. Click Updates. Note any new updates available.
- 3. Click **Update Selector**.

IMM eReceipts 7.1.1 Administrator Guide

4. To select which machines will receive an update, right-click on the **Product** field and select the branch or machine that will receive an update.

| <b>T</b>                                                                       | iMM              | Updates (   | Configuration Tool |                                       | . 🗆 🗙    |
|--------------------------------------------------------------------------------|------------------|-------------|--------------------|---------------------------------------|----------|
| Update Selector                                                                | Product          | Update      | Update Description | Update Location                       | Active   |
| Use the Update Selector to make an<br>update available for a client or branch. | DataProvider     | 2.0.4       | DataProvider 2.0.4 | TeRUpdatesWebSite/Updates/DataProvid  | <b>V</b> |
| You can enable an undate for a                                                 | TotaleReceipts . | Deple Deple | oyto 🕨 Unk         | nown 🕨 LAB22                          |          |
| particular branch or client by right<br>clicking on the update                 | Host Plugins     | . 2.8.0 .   | Host Plugins 2.8.0 | TeRUpdatesWebSite/Updates/Host Plugin |          |
| and selecting the branch or client from<br>the context menu.                   |                  |             |                    |                                       |          |
| Course the Cale at a d Dara at                                                 |                  |             |                    |                                       |          |
| Currently Selected Branch:                                                     |                  |             |                    |                                       |          |
| Unknown                                                                        |                  |             |                    |                                       |          |
|                                                                                |                  |             |                    |                                       |          |
| Ranches                                                                        |                  |             |                    |                                       |          |
|                                                                                |                  |             |                    |                                       |          |
| V Clients                                                                      |                  |             |                    |                                       |          |
| Products                                                                       |                  |             |                    |                                       |          |
| Updates                                                                        |                  |             |                    |                                       |          |
| 🐑 Update Selector                                                              |                  |             |                    |                                       |          |
| Status                                                                         |                  |             |                    |                                       |          |
| Installed Components                                                           |                  |             |                    |                                       |          |
| 🍈 Settings                                                                     | Show All         |             |                    |                                       |          |
|                                                                                |                  |             |                    |                                       |          |

After this information is entered, targeted client workstations will install the assigned updates. The installation will take place in the background on the client workstation.

After an update has been installed, IMM eReceipts will automatically restart.

| s Installed Components tables used                  | Drag a column header here to group by that column                                                                                        |                                                          |              |                 | Installed Components<br>The Installed Components tab is used | Drag a column header here to group by that column |                   |          |        |         |         |
|-----------------------------------------------------|----------------------------------------------------------------------------------------------------|----------------------------------------------------------|--------------|-----------------|--------------------------------------------------------------|---------------------------------------------------|-------------------|----------|--------|---------|---------|
| view all installed components on<br>sh workstation. | to view all installed components on<br>pronents on<br>Product Name Product Version Machine Name Machine IP Branch Name each workstation. | to view all installed components on<br>each workstation. | Product Name | Product Version | Machine Name                                                 | Machine IP                                        | Branch Name       |          |        |         |         |
|                                                     | TotaleReceipts                                                                                                    | 7.1.0                                                    | LAB22        |                 | Uriknown                                                     |                                                   | TotaleReceipts    | 7.1.0    | LAB22  |         | Unknown |
| · · · · · · · · · · · · · · · · · · ·               | QwikScan                                                                                                    | 7.1.0                                                    | LAB22        |                 | Unknown                                                      |                                                   | QwikScan          | 7.1.0    | LAB22  |         | Unknown |
|                                                     | TellerCapture                                                                                                    | 0.0                                                      | LAB22        |                 | Unknown                                                      |                                                   | TellerCapture     | 0.0      | LAB22  |         | Unknown |
|                                                     | DataProvider                                                                                                    | 0.0                                                      | LAB22        |                 | Unknown                                                      |                                                   | DataProvider      | 2.0.4    | LAB22  |         | Unknown |
|                                                     | TiCAdapter                                                                                                    | 0.0                                                      | LAB22        |                 | Unknown                                                      |                                                   | TiCAdapter        | 0.0      | LAB22  |         | Unknown |
|                                                     | Microsoft Net Fra                                                                                                    | 4.7.2558                                                 | LAB22        |                 | Unknown                                                      |                                                   | Microsoft Net Fra | 4.7.2558 | LAB22  |         | Unknown |
|                                                     | Topaz Signature P                                                                                                    | 0.0                                                      | LAB22        |                 | Unknown                                                      |                                                   | Topaz Signature P | 0.0      | LAB22  |         | Unknown |
|                                                     | Magtek STX / Exce                                                                                                    | 0.0                                                      | LAB22        |                 | Unknown                                                      |                                                   | Magtek STX / Exce | 0.0      | LAB22  |         | Unknown |
|                                                     | Ranger CR 25/55                                                                                                    | 0.0                                                      | LAB22        |                 | Unknown                                                      | 00 · · ·                                          | Ranger CR 25/55   | 0.0      | LAB22  |         | Unknown |
| Branches                                            | MicrImage Drivers                                                                                                    | 0.0                                                      | LAB22        |                 | Unknown                                                      | ♥  Branches                                       | MicrImage Drivers | 0.0      | LAB22  |         | Unknown |
| Clients                                             | Host Plugins                                                                                                    | 2.8.0                                                    | LAB22        |                 | Unknown                                                      | 💞 Clients                                         | Host Plugins      | 2.8.0    | LAB22  |         | Unknown |
| Products                                            |                                                                                                    |                                                          |              |                 |                                                              | Products                                          |                   |          |        |         |         |
| Updates                                             |                                                                                                    |                                                          |              |                 |                                                              | Updates                                           |                   |          |        |         |         |
| Update Selector                                     |                                                                                                    |                                                          |              |                 |                                                              | Update Selector                                   |                   |          |        |         |         |
| Status                                              |                                                                                                    |                                                          |              |                 |                                                              | 🖉 Status                                          |                   |          |        |         |         |
| j Installed Components                              |                                                                                                    |                                                          |              |                 |                                                              | Installed Components                              |                   |          |        |         |         |
| Settings                                            |                                                                                                    |                                                          |              |                 |                                                              | 🎂 Settings                                        | Befensh           |          |        |         |         |
|                                                     | Herresh                                                                                                    |                                                          |              |                 |                                                              | *                                                 | THORNE            |          |        |         |         |
| •                                                   |                                                                                                    |                                                          |              |                 |                                                              | ·                                                 |                   |          |        |         |         |
| Incto                                               |                                                                                                    |                                                          |              | ofere           | Undete                                                       | Insta                                             | lled Co           | mpor     | ents A | After I | Indate  |

IMM recommends that the client workstation be restarted after downloading and installing any update.

## **Additional Information**

## Marketing Message for Signature Pad

Some signature pads have the capability of displaying graphics or images while the pad is idle. You may want to create a new image or use a copy of an existing image (company logo, etc.) to display when it's not being used. The image may be black and white or color, depending on the signature pad. Since some signature pads only display black and white, a color original may not look the same on the signature pads.

- You'll need a graphics editor program to create the image or graphics file. The program you
  use should be capable of adjusting the image size and exporting or creating a .bmp file.
  Most operating systems include one with their software. Microsoft Paint is one that comes
  with almost all Microsoft operating systems. Other programs may have more features, but
  MS Paint will do just fine.Open your graphics editor.
- 2. Create an image or import one you have already created.

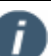

Try to avoid using a color original for a black and white display. Colors may be interpreted as black.

- 3. Save the image as a .bmp file.
  - a. If you have a 4 x 5 signature pad, adjust your output size to 320 x 240 dpi.
  - b. If you have a 5.7 color signature pad, adjust your output size to 640 x 480 dpi.
- 4. Save the image as:
  - a. 4 x 5 signature pad Filename: marketing4x5.bmp (no spaces)
  - b. 5x7 color signature pad Filename: marketing5x7.bmp (no spaces)

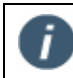

You can start with a larger image size, but there may be some loss of detail when the image is scaled down or displayed.

5. Copy the image file to the \\[*IMMeReceiptsServerPath*]\SigpadImages folder. IMM eReceipts clients will automatically copy down the image at next restart.

The marketing message will display on the signature pad between IMM eReceipts transactions. The display will last for about 60 seconds and then turn off. **Specifications**:

| Signature Pad | Resolution    | Filename         |  |  |
|---------------|---------------|------------------|--|--|
| 4 x 5         | 320 x 240 dpi | marketing4x5.bmp |  |  |
| 5.7 Color     | 640 x 480 dpi | marketing5x7.bmp |  |  |

Colors pads are limited to 65k colors.

## Marketing Message for TRSC

By default, **Thank you for your business** is displayed on the tablet using the Teller Receipts Signature Capture (TRSC) application. This can be customized by following these specifications:

| Spec Name            | Spec Detail                                   |
|----------------------|-----------------------------------------------|
| File Name            | marketing.png                                 |
| File Size            | 640x480                                       |
| Server File Location | \\IMMeReceiptsServerpath\Ter6\TRSCWeb\Content |

When the marketing message is updated, the browser cache and browsing history must be cleared prior to launching the TRSC Web Application.

To retain your customized TRSC marketing message when upgrading from 6.4.0 to 7.x, you must back up the message prior to upgrade by doing the following:

- 1. Back up the Marketing.png image from IMMeReceiptsServerpath\Ter6\TRSCWeb\Content folder on the server.
- 2. After upgrading, copy the backed up image to the same location it was in before being backed up.

## **IMM eReceipts Logo Specifications**

The following Logo specification should be used when adding a logo:

| Spec Name            | Spec Detail                              |
|----------------------|------------------------------------------|
| File Name            | TeRLogo1.jpg and TeRLogo2.jpg            |
| File Size            | 317 x 152 pixels with Resolution 203 dpi |
| Bit Depth            | 24                                       |
| Color/Tone           | Grayscale                                |
| Server File Location | \IMMeReceiptsServer                      |

## **Disabling Antivirus Software**

Antivirus software should be excluded/removed from the IMM eReceipts Server and IMM eReceipts installation paths.

# **Contacting IMM Support**

Feel free to contact us with any issues or concerns.

 Phone:
 800.836.4750 Option 3 (8:30am - 10:30pm ET)

 Fax:
 908.862.6446

 Email:
 support@immonline.com

IMM esign

2 City Hall Plaza, 2<sup>nd</sup> Floor Rahway, NJ 07065